# Integration - ADP/EV5 and PeopleSoft Financials

## **Periodic Reporting Tools**

| Type of Recon | Report/Query Name                   | Page # |
|---------------|-------------------------------------|--------|
| Report        |                                     |        |
|               | ADP Employee Paycheck               | 2      |
|               | ADP Payroll YTD Summary             | 4      |
|               | Compensated Absences Query          | 12     |
|               | ADP Compare Job Rates               | 14     |
|               | ADP Salary Data                     | 15     |
| Veer Fred     | ADP ORP Data by Provider            | 16     |
| Year End      | ADP TRS Summary                     | 17     |
|               | ADP ERS Summary                     | 18     |
|               | ADP ORP Summary                     | 19     |
|               | ADP GDCP Summary                    | 20     |
|               | ADP Benefits Summary                | 21     |
|               | Faculty Reconciliation Jan-Jul      | 22     |
|               | Build Retiree Recv. Aging Data      | 23     |
|               | ADP Retiree Receivables Aging Query | 24     |
| Month End     | Open Coupon Query                   | 25     |
|               | Payroll Deduction Register          | 26     |
|               | Payroll Register by Ded. Code       | 27     |
|               | ADP Control Table                   | 28     |
| Auditor Tools | ADP File Load Audit                 | 29     |
|               | ADP Audit Job Table                 | 30     |

## TABLE OF CONTENTS

## Periodic Reporting Tools

### For Year End

| ADP Employee Paycheck (BORH003) |                                                                            |  |  |  |  |  |
|---------------------------------|----------------------------------------------------------------------------|--|--|--|--|--|
| Recon Tool Type                 | Year End                                                                   |  |  |  |  |  |
| Path                            | BOR Menus -> BOR Payroll -> ADP Year End Reports -> ADP Employee           |  |  |  |  |  |
|                                 | Paycheck                                                                   |  |  |  |  |  |
| What this report                | This report is a replica of PS HRMS Employee Paycheck Report BORR003. It   |  |  |  |  |  |
| provides                        | shows employee's detailed paycheck data for a specified time period. Users |  |  |  |  |  |
|                                 | can run the report for a list of employees or for ALL employees for their  |  |  |  |  |  |
|                                 | business unit.                                                             |  |  |  |  |  |
|                                 |                                                                            |  |  |  |  |  |
| Auditor Item #                  | 93(used for employee compensation testing)                                 |  |  |  |  |  |
| YE Checklist #                  | 81                                                                         |  |  |  |  |  |
| Data Source(s)                  | ADP_JOB                                                                    |  |  |  |  |  |
|                                 | ADP_PAY_CHECK                                                              |  |  |  |  |  |
|                                 | Run Page                                                                   |  |  |  |  |  |
| Run Employee Pay                | Check Report                                                               |  |  |  |  |  |
|                                 |                                                                            |  |  |  |  |  |
| Run Control ID: SUPPORT         | Report Manager Process Monitor Run                                         |  |  |  |  |  |
| Processing Parameters           |                                                                            |  |  |  |  |  |
|                                 |                                                                            |  |  |  |  |  |
| *Business Unit 98000            | Q Board of Regents                                                         |  |  |  |  |  |
| *Begin Date                     |                                                                            |  |  |  |  |  |
| *End Date                       |                                                                            |  |  |  |  |  |
| Depart Option                   |                                                                            |  |  |  |  |  |
| Report Opuon                    |                                                                            |  |  |  |  |  |
|                                 |                                                                            |  |  |  |  |  |
| 0                               | All Employees 💿 Some Employees                                             |  |  |  |  |  |
|                                 |                                                                            |  |  |  |  |  |
|                                 | Customize   Find   View All   🛄 First 🕙 1 of 1 🕑 Last                      |  |  |  |  |  |
|                                 | *EmpliD                                                                    |  |  |  |  |  |
|                                 |                                                                            |  |  |  |  |  |
|                                 |                                                                            |  |  |  |  |  |
|                                 |                                                                            |  |  |  |  |  |
|                                 |                                                                            |  |  |  |  |  |
|                                 |                                                                            |  |  |  |  |  |
|                                 |                                                                            |  |  |  |  |  |
|                                 |                                                                            |  |  |  |  |  |
|                                 | Outputs                                                                    |  |  |  |  |  |

| Here     Person return for the metal       Image: Description of the metal     Note: Note: No |                         |                      |            |               |               |              | cł              | Em<br>Geo<br>necks From: | ployee Pay Che<br>rgia Southern 1<br>01-JAN-2012 1 | ck Report<br>University<br>Fo: 31-MAR-2 | 2012     |            | F     | Page I | 1 |
|----------------------------------------------------------------------------------------------------|-------------------------|----------------------|------------|---------------|---------------|--------------|-----------------|--------------------------|----------------------------------------------------|-----------------------------------------|----------|------------|-------|--------|---|
| State is batefield pay droug           13075 01.11.2 NN Staff           Account Account Code Earn Code Earning S2100 392301017A NO. 584.40         522100 392301017A NO. 584.40           52100 392301017A NO. 16.93         10.95           VES         Excount Account Code Earn Code Earn Code Earn Code Earn Code Earn Code Code Earn Code Code Earn Code Code Earn Code Code Earn Code Earn Code Code Earn Code Earn Earn Earn Earn Earn Earn Earn Earn                                                                                                    |                         |                      |            |               |               |              | Name :          | Person,                  | Test                                               | Еп                                      | mplidı   | 0090492    |       |        |   |
| Account Account CodeRan CodeFaming<br>16.89Account CodeRan CodeFaming<br>16.89VEW<br>M SS/DIS EE<br>M SS/DIS EE<br>M SS/DIS EE<br>M SS/DIS EE<br>M SS/DIS EE<br>M SS/DIS EE<br>M SS/DIS EE<br>M SS/DIS EE<br>M SS/DIS EE<br>M SS/DIS EE<br>M SS/DIS EE<br>M SS/DIS EE<br>M SS/DIS EE<br>M SS/DIS EE<br>M SS/DIS EE<br>M SS/DIS EE<br>                                                                                                    | Check#<br>1639175       | DatePaid<br>01-13-12 | Рау<br>39н | Group<br>Sta: | ff            |              |                 |                          |                                                    |                                         |          |            |       |        |   |
| S22100       39253010127A       HOL OK       164.99       S22100       39253010127A       HOL OK       164.99         S22100       39253010127A       HOL       16.99       S22100       39253010127A       HER       467.57         ME       AS/DIS EB       46.25       TEACHER BRITH BRITHER       00TRS       64.64       BCBSOA HERP Alt       123.64         Mithholdng       47.75       BI Weekly Parking Ga Southern       3.95       HEA Reed Cree-Regents       00TRS         id Withholdng       62.93       RCHEAD HERP Alt       21.85       Teachers Recirement       00TRS         id Splis EB       66.29       457 Catchup with Service       457.1       Tot:       251.11       Tot:       293.17         id Withholdng       63.29       172.51       253.11       293.17       743.30       Tot:       251.01       Tot:       292.10         Account Account Code       Earn Code       Earning       Account Code       Earning       Account Code       Earning       Account Code       Earning       116.83       522100       39253010127A       14.61       522100       39253010127A       14.61       522100       39253010127A       14.61       10.00       Essent Ender Ender Code       Earning       1.022.81                                                                                                    | 20                      | count                | Account    | Code          | Ram Cod       | le Verning   |                 | Account                  | Account Code                                       | Farn Code                               |          | Farming    |       |        |   |
| S2210         29253010127A         VAC         16.89           VME         DEDUCTIONS         DEDUCTIONS         DEDUCTIONS         DEDUCTIONS           VALUE         45.075         RL Weekly Farking Ga Southern         3.95         BRA Seed Credit         41.67           VALUE         41.67         Nuthholding         42.53         ECESCA HOFF Alt         10.00           value         457 Catchop with Service         457         10.00         41.67           value         15.97         Health Savings Account         41.67         11.00           MedicardER         15.97         Health Savings Account         41.67         11.00           Tot:         253.11         293.17         743.30         743.30         743.30           Table Groesee         MedicardER         1.01.45         14.61         10.00         39253010127A         RS         1.02.81           Table Groesee         March         136.85         S22100         39253010127A         RS         1.02.81           Sozion         Account Account Code         Earn Code         Earn Code         Earning         1.02.81           Sozion         39253010127A         RD         14.61         122.81         1.22.81           So                                                                                                    | 52                      | 2100                 | 39253010   | 127A          | HOL           | 584.46       |                 | 522100                   | 39253010127A                                       | REG                                     |          | 467.57     |       |        |   |
| NEW         DEDUCTIONS         DEMUCTIONS         DEMUCTIONS <td>52</td> <td>2100</td> <td>39253010</td> <td>127A</td> <td>VAC</td> <td>116.89</td> <td></td> <td></td> <td></td> <td></td> <td></td> <td></td> <td></td> <td></td> <td></td>                                                                                                    | 52                      | 2100                 | 39253010   | 127A          | VAC           | 116.89       |                 |                          |                                                    |                                         |          |            |       |        |   |
| XXXXX         DEDUCTIONS         DEDUCTIONS         DEDUCTIONS           VALUE         4 SS/Dis EE         42.25         Teachers Retirement         00Th5         64.64         BEREFUES ("-Imputed Income)           viithholding         42.35         Teachers Retirement         00Th5         64.64         BERSEA HEMP Alt         123.64           viithholding         42.35         BEGEGA HEMP Alt         10.00         Basic Life - Regents         7.50           viithholding         62.33         BEGEGA HEMP Alt         21.85         Teachers Retirement         00TRE         120.16           viithholding         62.31         BEGEGA HEMP Alt         21.85         Teachers Retirement         00TRE         120.16           viid Se/Dis ER         65.83         HEME Pix         14.87         1.85         Teachers Retirement         00TRE         120.16           viid Se/Dis Er         Tot: 255.71         Tot: 253.11         Tot: 293.17         Tot: 293.17           viid Se/Dis Er         Account Account Code Earn Code Earning         Account Account Code Earn Code Earning         165.89         522100         19253010127A         14.61           XES         EDUCTIONE         EBREVETIS ("-Imputed Income)         41.67           S22100         39253010127A         K                                                                                                    |                         |                      |            |               |               |              |                 |                          |                                                    |                                         |          |            |       |        |   |
| ad as Sind MedicareBE       13.95       Teacher's Activement       0.07KB       86.44       Bickers Adupt Ait       12.94         id MedicareBE       13.95       Heak Seed Credit       14.57         id Withholding       47.75       Foundation - Unrestricted       10.00       Basic Life - Regents       0.750         id Sk/Dis ER       66.39       457 Catchup with Service       457       100.00       Heak Seed Credit       007KB       120.16         id Sk/Dis ER       66.39       457 Catchup with Service       457       100.00       Heak Seed Credit       007KB       120.16         id Sk/Dis ER       66.39       457 Catchup with Service       457       100.00       Heak Seed Credit       007KB       120.16         id Sk/Dis ER       75.97       Tot:       253.11       Tot:       292.17         td scose       Tot:       253.11       Tot:       293.17       743.30         vashle Groeses       Heak MedicareBE       1.10.45       Heak Seed Count       Account Account Code Earn Code Earn Code Earn Code Earn Code Earn Code Earn Code Earn Code Earn Code Earn Code Earn Code Earn Code Earn Code Earn Code Earn Code Earn Code Earn Code Earn Code Earn Code Earn Code Earn Code Earn Code Earn Code Earn Code Earn Code Earn Code Earn Code Earn Code Earn Earn Earn Earn Earn Earn Earn Earn                                                                                                    | TAXES                   |                      |            |               |               | DEDUCTIONS   |                 |                          |                                                    | BENEFITS (*                             | =Imput   | ed Income) |       |        |   |
| Account Account Code         Earn Code         Earn Code         Earn Code         Earning         1,02         Earning         1,02         Earning         1,02         Earning         1,02         Earning         1,02         Earning         1,02         Earning         1,02         Earning         7,50           id Withholding         62.53         REEGA HOMF Alt         10.00         Easic Life - Regents         0.0TS         120.16           id Withholding         62.53         MCERGA HOMF Alt         21.05         Teachers Retirement         00TKS         120.16           id Withholding         62.53         MCERGA HOMF Alt         21.05         Teachers Retirement         00TKS         120.16           id MedicareER         15.97         Meal Plan         11.00         Tot:         253.11         Tot:         253.11         Tot:         253.11         Tot:         253.11           ideral-         936.61         PICA-         1,101.45         34         46         16.08         522100         19253010127A         Earning         1,022.01         1,022.01           id55289         01-27-12         39H         atc:         522100         39253010127A         KEG         1,022.01           id55210         3925301012                                                                                                    | ed SS/D18 :<br>Medicarr | AFF                  |            |               | 46.26         | reachers Re  | erking Ga Scoth | OUTKS                    | 04.04                                              | BCBSGA HDHP                             | AIT .    |            |       | 123.84 |   |
| d Withholding       62.53       BCBSDA HOMP Alt       21.65       Teachers Retirement       00TEE       120.16         d Se/Dis ER       66.29       457 Catchup with Service       457 R       10.00       41.67         d MedicareER       15.97       Health Savings Account       41.67       11.00       Tot: 253.11       Tot: 293.17         t Gross       Tot Deduc       Tot Benef       Het Pay       11.00       Tot: 293.17       Tot: 293.17         td Sevies       Tot. 255.11       293.17       743.30       10.00       10.01.45       10.02.01         takeral       936.81       FCA       1,101.45       11.6.92       10.27.12       398       staff         hecké       DateFaid       Pay Group       116.89       522100       39253010127A       RE       1,022.01         522100       39253010127A       NOL       116.95       522100       3925301027A       RE       1,022.01         d Se/Dis EE       46.26       EMEDUTIONS       EMEDUTIONS       EMEFITS (*-Imputed Income)       1.6.7         vithholding       47.75       PCEBOA HOMP Alt       21.95       1.05       1.00.0       Basic Life - Regents       7.50         d MedicareER       15.97       Foundation - Onrestric                                                                                                    | A Withhold              | ng                   |            |               | 47.75         | Foundation   | - Unrestricted  |                          | 10.00                                              | Basic Life                              | - Reger  | nts        |       | 7,50   |   |
| dS S/Dis EE       68.29       457 Catchup with Service       457 M.       100.00         dM MedicareER       15.97       Mealth Savings Account       41.67         tGrees       Tot: 256.77       Tot: 253.11       Tot: 253.11       Tot: 293.17         td Service       Tot Taxes       Tot Benef       Net Pay       11.00         xxbls Groesses       172.51       253.11       293.17       743.30         xxbls Groesses       1.27.21       253.11       293.17       743.30         xxbls Groesses       1.27.21       391 staff       116.69.2       10.27.12       391 staff                                                                                                    | ed Withhol              | ding                 |            |               | 62.53         | BCBSGA HDHP  | Alt             |                          | 21.85                                              | Teachers Re                             | tireme   | nt         | OOTES | 120.16 |   |
| MedicareER       15.97       Health Savings Account       41.67         Meal Plan       11.00         Tot: 266.77       Tot: 253.11       Tot: 293.17         At Grooses       172.51       253.11       293.17       743.30         vable Grooses       MedicareER       936.81       PICA-       1,01.45         data       936.81       PICA-       1,01.45                                                                                                    | ed SS/Dis :             | ER                   |            |               | 68.29         | 457 Catchup  | with Service    | 457R                     | 100.00                                             |                                         |          |            |       |        |   |
| Meal Plan         11.00           Tot: 256.77         Tot: 253.11         Tot: 293.17           At Gross         Tot Taxes         Tot Deduc         Tot Benef         Net Pay           1,166.92         172.51         253.11         293.17         743.30           Arabis Grosses         Meal Plan         1.00         Arabis Grosses         Meal Plan         1.00           Meal Plan         936.81         PEInnet. 1,101.45         1.01.45         1.01.45         1.01.45         1.01.45         1.01.45         1.01.45         1.01.45         1.01.45         1.01.45         1.01.45         1.01.45         1.01.45         1.01.45         1.01.45         1.01.45         1.01.45         1.01.45         1.01.45         1.01.45         1.01.45         1.01.45         1.01.45         1.01.45         1.01.45         1.01.45         1.01.45         1.01.45         1.01.45         1.01.45         1.01.45         1.01.45         1.01.45         1.01.45         1.01.45         1.01.45         1.01.45         1.01.45         1.01.45         1.01.45         1.01.45         1.01.45         1.01.45         1.01.45         1.01.45         1.01.45         1.01.45         1.01.45         1.01.45         1.01.45         1.01.45         1.01.45         1.01.45                                                                                                    | ed Medicar              | eER                  |            |               | 15.97         | Health Savi: | ngs Account     |                          | 41.67                                              |                                         |          |            |       |        |   |
| Trit     Trit                                                                                                    |                         |                      |            |               |               | Meal Plan    |                 |                          | 11.00                                              |                                         |          |            |       |        |   |
| Account         Account         Account         Account         Account         Code and account         Code and account         Code and account         Code and account         Code and account         Code and account         Code and account         Code and account         Code and account         Code and account         Code and account         Code and account         Code account         Code account <thcode account<="" th="">         Code account</thcode>                                                                                                    |                         |                      | То         | t:            | 256.77        |              |                 | Tot:                     | 253.11                                             |                                         |          |            | Tot:  | 293.17 |   |
| <pre>it utows it utakes it leader it was it utows it utakes it utows it utows it utakes it utakes it utakes it it it utakes it it it it it it it it it it it it it</pre>                                                                                                    |                         | <b>m</b> -+ <b>m</b> |            | m-+ 5         |               |              | Not Deer        |                          |                                                    |                                         |          |            |       |        |   |
| Ansale Grosses     Definit     Definit       strable Grosses     936.81     FICA-     1,101.45       state-     936.81     Retrunt-     1,168.92         Heck#     DatePaid     Pay Group       1655289     01-27-12     39H     staff         Account     Account     Code     Earn Code     Earning       522100     39253010127A     NOL     116.89     522100       522100     39253010127A     NOL     116.89     522100       522100     39253010127A     SCK     14.61       VES     DEDUCTIONS     ENERFITE (*-Imputed Income)       diss/Dis EE     46.26     Bi Weekly Parking Ga Southern     95       id ss/Dis EE     46.26     Bi Weekly Parking Ga Southern     95       id ss/Dis EE     46.26     Bi Weekly Parking Ga Southern     1.00       id withholding     47.75     BCBAGA HOHP Alt     21.85       id withholding     62.53     Heal Phal     11.00       id withholding     63.29     457 Catchup with Service     457R       id wedicareER     15.97     Teachers Retirement     00TRS       id witholding     63.29     457 Catchup with Service     457R       id witholding     15.97     Teachers Retirement     <                                                                                                    | 1.168.92                | 100 1                | 2.51       | 25            | auc .<br>3.11 | 293.17       | 743.30          |                          |                                                    |                                         |          |            |       |        |   |
| wable Grosses           ideral-<br>936.81         FICA-<br>1,101.45           PICA-<br>936.81         RETMANT-<br>1,168.92           match is a fight is a fight i                                                                                                    | 1,100101                | 1,                   | 21.52      | 20            |               | 100117       | 145150          |                          |                                                    |                                         |          |            |       |        |   |
| ideral-<br>936.81       PICA-<br>936.81       1,101.45         match       936.81       Retrmnt-<br>1,165.92         heck#       DatePaid       Pay Group         1655289       01-27-12       39H       staft         Account       Account Code       Earn Code       Earning         522100       39253010127A       HOL       116.89         522100       39253010127A       SCK       14.61         XEE       DEDUCTIONS       BENEFITS (*=Imputed Income)         d Ss/Dis EE       46.26       Bi Weekly Parking Ga Southern       3.95       HBA Seed Credit       41.67         vithholdng       47.75       BCRSA HORP Alt       21.65       Teachers Retirement       00TRS       120.16         id ss/Dis EE       66.29       45 Catchup with Service       457R       100.00       Edsid HDH Palt       12.84         id ss/Dis ER       66.29       45 Catchup with Service       457R       100.00       122.84         id MedicareER       15.97       Teachers Retirement       00TRS       64.64         Health Savings Account       41.67       122.84       122.84                                                                                                    | Taxable Gro             | 8898                 |            |               |               |              |                 |                          |                                                    |                                         |          |            |       |        |   |
| <pre>sate- 926.81 Retrmnt- 1,168.92</pre>                                                                                                    | Federal-                | 936.81               | FICA-      | 1,            | 101.45        |              |                 |                          |                                                    |                                         |          |            |       |        |   |
| theck#       DatePaid       Pay Group         1655289       01-27-12       39H       staff         Account       Account       Code       Earning       Account       S22100       39253010127A       REG       1,022.81         522100       39253010127A       SCK       14.61       522100       39253010127A       VAC       14.61         XEE       DEDUCTIONS       BENEFITS (*=Imputed Income)       4.61         vield careEE       15.97       Foundation - Unrestricted       10.00       Basic Life - Regents       7.50         vield withholdng       62.53       Meal Plan       11.00       BCBSGA MDHP Alt       123.84         vield se/Dis ER       68.29       457 Catchup with Service       457R       100.00         vield medicareER       15.97       Teachers Retirement       00TRS       64.64         MedicareER       15.97       Tachers Retirement       00TRS       64.64         MedicareER       15.97       Teachers Retirement       00TRS       64.64         Mealth Savings Account       41.67       14.67       123.84                                                                                                    | State-                  | 936.81               | Retrmnt    | - 1,          | 168.92        |              |                 |                          |                                                    |                                         |          |            |       |        |   |
| Check#       DatePaid       Pay Group         1655289       01-27-12       39H       staff         Account       Account Code       Earn Code       Earning         522100       39253010127A       HOL       116.89       522100         522100       39253010127A       REG       1,022.81         522100       39253010127A       SCK       14.61         VEE                                                                                                    |                         |                      |            |               |               |              |                 |                          |                                                    |                                         |          |            |       |        |   |
| The chill       Date Pail       Pay Group         1655290       01-27-12       39H       staft         Account       Account Code       Earn Code       Earning       Account       S22100       39253010127A       REG       1,022.81         522100       39253010127A       NOL       14.61       522100       39253010127A       REG       1,022.81         VEE       DEDUCTIONS       ENCOUNT ON BASIC Code       Bi Weekly Parking Ga Southern       3.95       HBA Seed Credit       41.67         id Sc/Dis EE       46.26       Bi Weekly Parking Ga Southern       3.95       HBA Seed Credit       41.67         id Mithholding       47.75       BCRSOR MOUP Alt       11.00       BESSIZ HERMENT       00TRS       120.16         id MedicareEE       68.29       457 Catchup with Service       457R       100.00       Basic Life - Regents       7.50         id MedicareER       15.97       Teachers Retirement       00TRS       120.16       120.16         id MedicareER       15.97       Teachers Retirement       00TRS       120.16       120.84         id MedicareER       15.97       Teachers Retirement       00TRS       64.64       14.67         tret       256.77       Teachers Retirement                                                                                                    |                         |                      |            |               |               |              |                 |                          |                                                    |                                         |          |            |       |        |   |
| BatePaid         Pay Group           165288         01-27-12         39         staff           Account         Account Code         Earn Code         Earn Code         Ea                                                                                                    |                         |                      |            |               |               |              |                 |                          |                                                    |                                         |          |            |       |        |   |
| 1655289       01-27-12       39H       staff         Account<br>522100       Account Code<br>39253010127A       Earn Code<br>Barning<br>16.89       Account Account Code<br>522100       Earn Code<br>39253010127A       Earning<br>1,022.81         XES       Id.61       522100       39253010127A       REG<br>1,022.81         MedicareEE       46.26       Bi Weekly Farking Ga Southern<br>40 MedicareEE       3.95       HEA Seed Credit       41.67         Mithholding       62.53       Meal Plan       11.00       BCBEGA HOHP Alt       123.84         d Ss/Dis ER       68.29       457 Catchup with Service<br>Health Savings Account       41.67       123.84         Tot:       256.77       Tot:       253.11       Tot:       253.11                                                                                                    | Check#                  | DatePaid             | Pay Pay    | Group         |               |              |                 |                          |                                                    |                                         |          |            |       |        |   |
| Account<br>S22100Account Code<br>39253010127AEarning<br>HOL<br>SCKAccount<br>116.89Account Code<br>S22100Earn Code<br>39253010127AEarning<br>1,022.81XESBOL<br>39253010127ABCK14.6152210039253010127AREG1,022.81XESDEDUCTIONSDEDUCTIONSBENEFITS (*=Imputed Income)d MedicareEE15.97Foundation - Unrestricted3.95HBA Seed Credit41.67d Mithholdng62.53Meal Flan11.00BEBEGA KDHP Alt123.84d SS/Dis ER68.29457 Catchup with Service<br>Health Savings Account457R100.00d MedicareER15.97Teachers Retirement<br>Health Savings Account00TRS64.64<br>41.67Tot: 256.77Tot: 253.11Tot: 293.17                                                                                                    | 1655289                 | 01-27-12             | 39н        | Stat          | ff            |              |                 |                          |                                                    |                                         |          |            |       |        |   |
| Account         Account         Account <t< td=""><td>_</td><td></td><td>_</td><td></td><td>_</td><td></td><td></td><td>-</td><td></td><td></td><td></td><td>_</td><td></td><td></td><td></td></t<>                                                                                                    | _                       |                      | _          |               | _             |              |                 | -                        |                                                    |                                         |          | _          |       |        |   |
| Diritor     SPENDULIA RAU     10.05     Diritor     SPENDULIA RAU     10.02       522100     39253010127A     SCK     14.61     522100     39253010127A     RAG     14.61       XES     DEDUCTIONS     BENEFITS (*=Imputed Income)       id Ss/Dis EE     46.26     Bi Weekly Parking Ga Southern     3.95     HSA Seed Credit     41.67       id withholding     47.75     BCBSGA HDHP Alt     21.85     Teachers Retirement     00TRS     120.16       id withholding     62.53     Meal Plan     11.00     DESBGA HDHP Alt     123.84       id ss/Dis ER     68.29     457 Catchup with Service     457R     100.00       id MedicareER     15.97     Teachers Retirement     00TRS     64.64       Health Savings Account     41.67     41.67                                                                                                    | AC                      | Count                | Account (  | 00de          | garn Coo      | e garning    |                 | ACCOUNT                  | Account Code                                       | Earn Code                               |          | sarning    |       |        |   |
| Dirico     Dirico     Dirico     Dirico     Dirico     Dirico     Dirico       VES     DEDUCTIONS     DEDUCTIONS     BIWERING (*=Imputed Income)       id SS/Dis EE     46.26     Bi Weekly Parking Ga Southern     3.95     HSA Seed Credit     41.67       id MedicareEE     15.97     Foundation - Unrestricted     10.00     Basic Life - Regents     7.50       id Withholdng     47.75     BCBSGA HDHP Alt     21.85     Teachers Retirement     00TRS     120.16       id Withholdng     62.53     Meal Plan     11.00     BCBSGA HDHP Alt     123.84       id SS/Dis ER     68.29     457 Catchup with Service     457R     100.00       id MedicareER     15.97     Teachers Retirement     00TRS     64.64       Health Savings Account     41.67     10.7     Tot:     256.77                                                                                                    | 52                      | 2100                 | 29252010   | 1278          | ROL           | 14 61        |                 | 522100                   | 39253010127A                                       | VAC                                     |          | 1,022.81   |       |        |   |
| NEES     DEDUCTIONS     BENEFITS (*=Imputed Income)       ed SS/Dis EE     46.26     Bi Weekly Farking Ga Southern     3.95     HBA Seed Credit     41.67       ed MedicareEE     15.97     Foundation - Unrestricted     10.00     Basic Life - Regents     7.50       withholding     47.75     BCBSOA HDHF Alt     21.65     Teachers Retirement     00TRS     120.16       ed MedicareEE     68.29     457 Catchup with Service     457R     100.00     BCBSGA HDHF Alt     123.84       ed SS/Dis ER     68.29     457 Catchup with Service     41.67     123.84     123.84       ed MedicareER     15.97     Tacchers Retirement     00TRS     64.64       Health Savings Account     41.67     10.75     105.97                                                                                                    | 52                      |                      | 22223010   |               | Jun           | 14.01        |                 |                          | 2723301012/R                                       |                                         |          | 14.01      |       |        |   |
| ed SS/Dis EE       46.26       Bi Weekly Parking Ga Southern       3.95       HSA Seed Credit       41.67         ed MedicareEE       15.97       Foundation - Unrestricted       10.00       Basic Life - Regents       7.50         withholding       62.53       Meal Plan       11.00       BCBSGA HOHP Alt       123.64         ed MedicareER       68.29       457 Catchup with Service       457R       100.00       BCBSGA HOHP Alt       123.64         ed MedicareER       15.97       Tachers Retirement       00TK       64.64       Nealth Savings Account       41.67         Tot:       256.77       Tot:       253.11       Tot:       253.11       Tot:       293.17                                                                                                    | AXES                    |                      |            |               |               | DEDUCTIONS   |                 |                          |                                                    | BENEFITS (*                             | =Imput   | ed Income) |       |        |   |
| ed MedicareEE         15.97         Foundation - Unrestricted         10.00         Basic Life - Regents         7.50           A withholding         47.75         BCBSGA HDHP Alt         21.85         Teachers Retirement         00TRS         120.16           d withholding         62.53         Meal Plan         11.00         BCBSGA HDHP Alt         123.84           dd SS/Dis ER         68.29         457 Catchup with Service         457R         100.00           ed MedicareER         15.97         Teachers Retirement         00TRS         64.64           Health Savings Account         41.67         Tot:         256.77         Tot:         253.11         Tot:         293.17                                                                                                    | 7ed SS/Dis 3            | EE                   |            |               | 46.26         | Bi Weekly P  | arking Ga South | ern                      | 3.95                                               | HSA Seed Cr                             | redit    |            |       | 41.67  |   |
| A Withholding         47.75         BCBSGA HDHP Alt         21.85         Teachers Retirement         00TRS         120.16           ad Withholding         62.53         Meal Plan         11.00         BCBSGA HDHP Alt         123.84           dd St/Dis ER         66.29         457 Catchup with Service         457R         100.00           ad MedicareER         15.97         Teachers Retirement         00TRS         64.64           Health Savings Account         41.67         Tot:         256.77         Tot:         253.11         Tot:         293.17                                                                                                    | ed Medicar              | eEE                  |            |               | 15.97         | Foundation   | - Unrestricted  |                          | 10.00                                              | Basic Life                              | - Rege   | nts        |       | 7.50   |   |
| ed withholong 62.53 Meal Plan 11.00 BCBSGA HDHP Alt 123.84<br>ed SS/Dis ER 68.29 457 Catchup with Service 457R 100.00<br>ed MedicareER 15.97 Teachers Retirement 00TRS 64.64<br>Health Savings Account 41.67<br>Tot: 256.77 Tot: 253.11 Tot: 293.17                                                                                                    | SA Withhold             | ng                   |            |               | 47.75         | BCBSGA HDHP  | Alt             |                          | 21.85                                              | Teachers Re                             | etireme: | nt         | OOTES | 120.16 |   |
| ed SS/DIS EK 06.29 457 Catchup with SETVICE 457R 100.00<br>ed MedicareER 15.97 Teachers Retirement 00TRS 64.64<br>Health Savings Account 41.67<br>Tot: 256.77 Tot: 253.11 Tot: 293.17                                                                                                    | ed Withhol              | ding                 |            |               | 62.53         | Meal Plan    | with annual     |                          | 11.00                                              | BCBSGA HDHP                             | Alt A    |            |       | 123.84 |   |
| Tot: 256.77 Tot: 253.11 Tot: 293.17                                                                                                    | 7ed SS/Dis 1            | ER.                  |            |               | 68.29         | 457 Catchup  | with Service    | 457R                     | 100.00                                             |                                         |          |            |       |        |   |
| Tot: 256.77 Tot: 253.11 Tot: 293.17                                                                                                    | eu Medicar              | eek                  |            |               | 12,34         | Health Savi  | nga Account     | OOTKS                    | 64.64<br>41.67                                     |                                         |          |            |       |        |   |
| Tot: 256.77 Tot: 253.11 Tot: 293.17                                                                                                    |                         |                      |            |               |               | march bavi   |                 |                          | -2.07                                              |                                         |          |            |       |        |   |
|                                                                                                    |                         |                      | То         | t:            | 256.77        |              |                 | Tot:                     | 253.11                                             |                                         |          |            | Tot:  | 293.17 |   |
|                                                                                                    |                         |                      |            |               |               |              |                 |                          |                                                    |                                         |          |            |       |        |   |

| ADP Payroll YTD Summary (BORR133A) |                                                                            |  |  |  |  |  |  |
|------------------------------------|----------------------------------------------------------------------------|--|--|--|--|--|--|
| Recon Tool Type                    | Year End                                                                   |  |  |  |  |  |  |
| Path                               | BOR Menus -> BOR Payroll -> ADP Year End Reports -> ADP Payroll YTD        |  |  |  |  |  |  |
|                                    | Summary                                                                    |  |  |  |  |  |  |
| What this report provides          | This report is a replica of PS HRMS Payroll YTD Summary Report             |  |  |  |  |  |  |
|                                    | BORR133A. It shows institution's payroll YTD summary data for a specified  |  |  |  |  |  |  |
|                                    | time period. Confirmed payroll processes within the selected report run    |  |  |  |  |  |  |
|                                    | parameters will be reflected in this report's summary totals               |  |  |  |  |  |  |
|                                    | This report allows users to get the same type of payroll summaries         |  |  |  |  |  |  |
|                                    | information the EV5 PAV018 (Payroll Summary) report provided but           |  |  |  |  |  |  |
|                                    | instead of by individual Pay Run ID, users can run this report by a date   |  |  |  |  |  |  |
|                                    | range. Therefore, this can be used as a tool for month end reconciliation. |  |  |  |  |  |  |
| Auditor Item #                     | N/A                                                                        |  |  |  |  |  |  |
| YE Checklist #                     | N/A                                                                        |  |  |  |  |  |  |
| Data Source(s)                     | ADP_PAY_CALENDR                                                            |  |  |  |  |  |  |
|                                    | ADP_PAY_CHECK                                                              |  |  |  |  |  |  |
|                                    | ADP_PAY_DEDUCTN                                                            |  |  |  |  |  |  |
|                                    | ADP_PAY_ERNINGS                                                            |  |  |  |  |  |  |
|                                    | ADP_PAY_OTH_ERN                                                            |  |  |  |  |  |  |
|                                    |                                                                            |  |  |  |  |  |  |
|                                    | Run Page                                                                   |  |  |  |  |  |  |
|                                    | Null luge                                                                  |  |  |  |  |  |  |
| Run ADP Payroll YT                 | D Summary                                                                  |  |  |  |  |  |  |
| _                                  | Bup                                                                        |  |  |  |  |  |  |
| Run Control ID: SUPPORT            | Report Manager Process Monitor                                             |  |  |  |  |  |  |
| Processing Parameters              |                                                                            |  |  |  |  |  |  |
|                                    |                                                                            |  |  |  |  |  |  |
| *Business Unit 98000               | Georgia Southern University                                                |  |  |  |  |  |  |
|                                    |                                                                            |  |  |  |  |  |  |
| *Begin Date                        | 31                                                                         |  |  |  |  |  |  |
| *End Date                          | 31                                                                         |  |  |  |  |  |  |
|                                    |                                                                            |  |  |  |  |  |  |
|                                    |                                                                            |  |  |  |  |  |  |
| Outputs                            |                                                                            |  |  |  |  |  |  |

|                                                                |                                                         |                                           | Payroll<br>Board<br>For The Period 01-JAN | YTD Summary<br>of Regents<br>-2012 Through 31-MAR-2012 |
|----------------------------------------------------------------|---------------------------------------------------------|-------------------------------------------|-------------------------------------------|--------------------------------------------------------|
|                                                                |                                                         |                                           |                                           |                                                        |
| Pay Check Summary<br>All Checks (Includin<br>Count Total Gross | ng On-line)<br>Total Taxes Total Dedr                   | uctions Net Pay                           |                                           |                                                        |
| Pay Earnings Summary                                           | ,                                                       | <b>1001</b> 357.71                        |                                           |                                                        |
| Regular<br>Count Earnings                                      | Hours For Ea<br>Regular Regular Re<br>Earnings Hours Ho | rnings For<br>gular Overtime<br>urs Hours | Earnings For<br>Overtime<br>Hours         |                                                        |
| 1456 5992774.34                                                | 155446 16947.98                                         | 294245.01 36.50                           | 654.38                                    |                                                        |
|                                                                |                                                         |                                           |                                           |                                                        |
|                                                                |                                                         |                                           |                                           |                                                        |
|                                                                |                                                         |                                           |                                           |                                                        |
| Report ID: BORH1333                                            | A Date: 06/21/2012 @ 1                                  | 3:46:36 Ver                               | sion#: 2.18                               | Page: 1                                                |

#### Fayroll YTD Summary Board of Regents For The Period 01-JAN-2012 Through 31-MAR-2012

| Code<br>OPT | a     | other    | other     |
|-------------|-------|----------|-----------|
| CPT         | Count | Hours    | Earnings  |
| CPT         |       |          |           |
|             | 10    | 42.50    | 830.96    |
| SXP         | 24    | 0.00     | 8391.09   |
| IXS         | 7     | 0.00     | 4299.99   |
| HOL         | 64    | 768.00   | 13856.54  |
| IOM         | 295   | 4680.00  | 179158.87 |
| 100         | 6     | 0.00     | 25500.09  |
| ) EM        | 3     | 68.00    | 1473.43   |
| JUK         | 1     | 8.00     | 165.28    |
| arw.        | 1     | 40.00    | 1750.00   |
| PEC         | 11    | 24.11    | 505.64    |
|             | 76    | 412.00   | 43112.13  |
| CIF         | 12    | 749.74   | 12027.48  |
| SCIC SEM    | 277   | 4150.08  | 145928 63 |
| INS         | 21    | 0.00     | 7277.01   |
| STT         |       | 0.00     | 4269.00   |
| UP          | 6     | 0.00     | 5742.36   |
| sus         | 9     | 0.00     | 4170.63   |
| лнм         | 87    | 644.00   | 23864.16  |
| JNC         | 1     | 2.00     | 37.55     |
| JNH         | 12    | 145.00   | 2575.54   |
| JNM         | 2     | 60.00    | 1399.08   |
| AC          | 70    | 808.78   | 14685.32  |
| /AM         | 353   | 4656.58  | 163971.42 |
| PS          | 8     | 1079.00  | 35582.72  |
| otal        | 1544  | 18414.79 | 739802.72 |

Report ID: BORH133A Date: 06/21/2012 @ 13:46:36

Version#: 2.18

8 Pagei 2

|             |            |             | Payroll YTD Summary                            |  |
|-------------|------------|-------------|------------------------------------------------|--|
|             |            |             | Board of Regents                               |  |
|             |            |             | For The Period 01-JAN-2012 Through 31-MAR-2012 |  |
|             |            |             |                                                |  |
|             |            |             |                                                |  |
|             |            |             |                                                |  |
|             |            |             |                                                |  |
|             |            |             |                                                |  |
| Consciol 10 | avenulator | Gammana     |                                                |  |
| special AC  | cumurator  | Summary     |                                                |  |
|             |            |             |                                                |  |
| Special     |            |             |                                                |  |
| Earnings    | s          | pecial      |                                                |  |
| Code        | Count Ea   | arnings     |                                                |  |
|             |            |             |                                                |  |
| HSC         | 236        | 57714.12    |                                                |  |
| GDC         | 1300       | 6386594.70  |                                                |  |
| SAV         | 1308       | 6487763.39  |                                                |  |
| 403         | 1308       | 6487928.67  |                                                |  |
| PEN         | 1297       | 6448913.48  |                                                |  |
|             |            |             |                                                |  |
| Total       | 5449       | 25868914.36 |                                                |  |
|             |            |             |                                                |  |
|             |            |             |                                                |  |
|             |            |             |                                                |  |
|             |            |             |                                                |  |
|             |            |             |                                                |  |
|             |            |             |                                                |  |
|             |            |             |                                                |  |
|             |            |             |                                                |  |
|             |            |             |                                                |  |
|             |            |             |                                                |  |
|             |            |             |                                                |  |
|             |            |             |                                                |  |
|             |            |             |                                                |  |
|             |            |             |                                                |  |
|             |            |             |                                                |  |
|             |            |             |                                                |  |
|             |            |             |                                                |  |
|             |            |             |                                                |  |
|             |            |             |                                                |  |
|             |            |             |                                                |  |
|             |            |             |                                                |  |
|             |            |             |                                                |  |
|             |            |             |                                                |  |
|             |            |             |                                                |  |
|             |            |             |                                                |  |
|             |            |             |                                                |  |
|             |            |             |                                                |  |
|             |            |             |                                                |  |
|             |            |             |                                                |  |
|             |            |             |                                                |  |
|             |            |             |                                                |  |
|             |            |             |                                                |  |
|             |            |             |                                                |  |
| 1           |            |             |                                                |  |

Report ID: BORH133A Date: 06/21/2012 @ 13:46:36

Version#: 2.18

Page: 3

#### Payroll YTD Summary Board of Regents For The Period 01-JAN-2012 Through 31-MAR-2012

|          | Deduction  | (       | Current   | Deduction | Arrears | Deduction |
|----------|------------|---------|-----------|-----------|---------|-----------|
| lan Type | Code/Class | Count I | Deduction | Not Taken | Payback | Refund    |
|          |            |         |           |           |         |           |
| 0        | OODENT B   | 828     | 46317.03  | 0.00      | 0.00    | 58.58     |
| 0        | OOLTVA A   | 544     | 10325.37  | 0.00      | 0.00    | 0.00      |
| 0        | OOFSAM B   | 268     | 28541.22  | 0.00      | 0.00    | 0.00      |
| 0        | OOKSPB B   | 77      | 13678.06  | 0.00      | 0.00    | 0.00      |
| Ň        | OOERS A    | 22      | 2351.95   | 0.00      | 0.00    | 0.00      |
| 0        | 98PRKB B   | 350     | 9510.00   | 0.00      | 0.00    | 40.00     |
| 8        | 403R A     | 2       | 200.00    | 0.00      | 0.00    | 0.00      |
| 2        | OOHSAR B   | 236     | 57714.12  | 0.00      | 0.00    | 458.33    |
| Y        | OOORP B    | 6       | 3870.90   | 0.00      | 0.00    | 0.00      |
| 3        | 98FSAT B   | 6       | 510.00    | 0.00      | 0.00    | 0.00      |
| Z        | OOTRSL B   | 801     | 217378.72 | 0.00      | 0.00    | 0.00      |
| 0        | OOBCHC B   | 365     | 87326.30  | 0.00      | 0.00    | 0.00      |
| 0        | OODLIF A   | 364     | 1555.70   | 0.00      | 0.00    | 4.70      |
| 6        | 403A B     | 138     | 104530.42 | 0.00      | 0.00    | 0.00      |
| ¥        | OOORPL B   | 96      | 47091.40  | 0.00      | 0.00    | 0.00      |
| )        | OOPALB B   | 245     | 70608.26  | 0.00      | 0.00    | 0.00      |
| 5        | 403B B     | 103     | 41525.55  | 0.00      | 0.00    | 0.00      |
| )        | 98PKSA B   | 33      | 3071.00   | 0.00      | 0.00    | 0.00      |
| ,        | 457A B     | 31      | 52995.00  | 0.00      | 0.00    | 0.00      |
| )        | OOPRKE B   | 6       | 150.00    | 0.00      | 0.00    | 0.00      |
| 1        | OOERSO A   | 6       | 1256.25   | 0.00      | 0.00    | 0.00      |
| 3        | 43PRKB B   | 2       | 40.00     | 0.00      | 0.00    | 0.00      |
| )        | 99VISN B   | 484     | 5712.99   | 0.00      | 0.00    | 0.00      |
| )        | OOSLBR A   | 560     | 31963.50  | 0.00      | 0.00    | 0.00      |
| Z        | OOTRS B    | 152     | 59470.58  | 0.00      | 0.00    | 0.00      |
| )        | OOVISN B   | 1       | 7.03      | 0.00      | 0.00    | 0.00      |
| 0        | OOHALB B   | 251     | 23021.40  | 0.00      | 0.00    | 76.38     |
| D        | OOGARN A   | 22      | 13493.03  | 0.00      | 0.00    | 0.00      |
| 0        | 98GADF B   | 12      | 3689.67   | 0.00      | 0.00    | 0.00      |
| 0        | OOGDCP A   | 13      | 3043.48   | 0.00      | 0.00    | 0.00      |
| 9        | 457 B      | 54      | 24974.65  | 0.00      | 0.00    | 0.00      |
| 0        | OOFSAD B   | 46      | 9388.16   | 0.00      | 0.00    | 0.00      |
| D        | 98PRKA A   | 12      | 330.00    | 0.00      | 0.00    | 0.00      |
| D        | 00FNDU A   | 28      | 4259.07   | 2.37      | 0.00    | 0.00      |
| 3        | OOCHAR A   | 260     | 7442.96   | 0.00      | 0.00    | 0.00      |
| D        | OOGHSP A   | 35      | 4480.00   | 0.00      | 0.00    | 0.00      |
| )        | OOPPOB B   | 1       | 166.68    | 0.00      | 0.00    | 0.00      |
| 7        |            | 6460    | 991990.45 | 2.37      | 0.00    | 637.99    |

## Fayroll YTD Summary Board of Regents For The Period 01-JAN-2012 Through 31-MAR-2012

Employer Contribution Summary

| Plan Type | Deduction<br>Code/Class | Count | Current<br>Deduction | Deduction<br>Not Taken | Arrears<br>Payback | Deduction<br>Refund |
|-----------|-------------------------|-------|----------------------|------------------------|--------------------|---------------------|
| 7W        | OOERSO N                | 6     | 5762.01              | 0.00                   | 0.00               | 0.00                |
| 00        | OORGLA N                | 1067  | 14600.25             | 0.00                   | 0.00               | 0.00                |
| 00        | OOHSAC N                | 210   | 42556.69             | 0.00                   | 0.00               | 458.33              |
| 00        | OOPALB N                | 243   | 162258.75            | 0.00                   | 0.00               | 0.00                |
| 72        | OOTES N                 | 152   | 110552.89            | 0.00                   | 0.00               | 0.00                |
| 78        | OOERS N                 | 22    | 18165.57             | 0.00                   | 0.00               | 0.00                |
| 7¥        | OOORPL N                | 96    | 87024.91             | 0.00                   | 0.00               | 0.00                |
| 72        | OOTRSL N                | 801   | 404095.80            | 0.00                   | 0.00               | 0.00                |
| 7V        | OOERSE N                | 6     | 4187.49              | 0.00                   | 0.00               | 0.00                |
| 7¥        | OOORP N                 | 6     | 7153.41              | 0.00                   | 0.00               | 0.00                |
| 00        | OOBCHC N                | 362   | 199942.96            | 0.00                   | 0.00               | 0.00                |
| 00        | OOHALB N                | 249   | 128021.54            | 0.00                   | 0.00               | 0.00                |
| 00        | OOKSPB N                | 76    | 30752.80             | 0.00                   | 0.00               | 0.00                |
| Total     |                         | 3296  | 1215075.07           | 0.00                   | 0.00               | 458.33              |

Report ID: BORH133A Date: 06/21/2012 @ 13:46:36

Version#: 2.18 Page: 5

> Periodic Reporting Reports P. 9 Revised as of 07/19/2013

#### Payroll YTD Summary Board of Regents For The Period 01-JAN-2012 Through 31-MAR-2012

Page: 6

Employee Tax Summary

| State | Locality | Resident | тах  | Class  | Count | Current<br>Tax | Current<br>Taxable Gross | Current No-Limit<br>Taxable Gross | Tax Not<br>Taken |
|-------|----------|----------|------|--------|-------|----------------|--------------------------|-----------------------------------|------------------|
|       |          |          |      |        |       |                |                          |                                   |                  |
| USA   |          | N        | With | holdng | 1308  | 734550.01      | 5598604.17               | 0.00                              | 0.00             |
| GA    |          | N        | With | holdng | 10    | 4647.63        | 86923.93                 | 0.00                              | 0.00             |
| OR    |          | Y        | With | holdng | 3     | 247.59         | 5222.91                  | 0.00                              | 0.00             |
| USA   |          | N        | SS/D | is EE  | 1158  | 246053.94      | 5858426.26               | 5871166.63                        | 0.00             |
| USA   |          | N        | Medi | careEE | 1210  | 88824.19       | 6125804.17               | 6125804.17                        | 0.00             |
| GA    |          | ¥        | With | holdng | 1293  | 279319.79      | 5498921.71               | 0.00                              | 0.00             |
| Total |          |          |      |        |       | 1353643.15     |                          |                                   | 0.00             |

Report ID: BORH133A Date: 06/21/2012 @ 13:46:36 Version#: 2.18

Periodic Reporting Reports P. 10 Revised as of 07/19/2013

#### Payroll YTD Summary Board of Regents For The Period 01-JAN-2012 Through 31-MAR-2012

Employer Tax Summary

| State | Locality | Resident | Tax Class  | Count | Current<br>Tax | Current<br>Taxable Gross | Current No-Limit<br>Taxable Gross | Tax Not<br>Taken |
|-------|----------|----------|------------|-------|----------------|--------------------------|-----------------------------------|------------------|
|       |          |          |            |       |                |                          |                                   |                  |
| USA   |          | N        | MedicareER | 1210  | 88824.19       | 6125804.17               | 6125804.17                        | 0.00             |
| GA    |          | N        | Unempl ER  | 1287  | 0.00           | 2922186.16               | 6350065.20                        | 0.00             |
| USA   |          | N        | SS/Dis ER  | 1158  | 363222.48      | 5858426.26               | 5871166.63                        | 0.00             |
| OR    | 039      | Y        | Local ER   | 3     | 35.52          | 5222.91                  | 0.00                              | 0.00             |
| USA   |          | N        | SS/Dis EE  | 1158  | 246053.94      | 5858426.26               | 5871166.63                        | 0.00             |
| GA    |          | N        | Wks Worked | 1225  | 0.00           | 4578.00                  | 0.00                              | 0.00             |
| USA   |          | N        | MedicareEE | 1210  | 88824.19       | 6125804.17               | 6125804.17                        | 0.00             |
| Total |          |          |            |       | 786960.32      |                          |                                   | 0.00             |

Report ID: BORH133A Date: 06/21/2012 @ 13:46:46

Version#: 2.18

.18 Page: 7

| Compensated Absences Query   |                                                                                                    |  |  |  |  |  |  |
|------------------------------|----------------------------------------------------------------------------------------------------|--|--|--|--|--|--|
| Recon Tool Type              | Year End                                                                                                    |  |  |  |  |  |  |
| Path                         | BOR Menus -> BOR Payroll -> ADP Year End Reports -> Compensated Absences                                                                                                    |  |  |  |  |  |  |
|                              | Query                                                                                                    |  |  |  |  |  |  |
| What this report<br>provides | PeopleSoft HRMS Compensated Absences Report (BOR139) users ran as part<br>the Fiscal Year End Audit process. This query provides information for use by th<br>auditors concerning value of employee vacation balances, and hence shows the<br>institution's liability of employee vacation pay as of the end of a fiscal year.                                                                                                    |  |  |  |  |  |  |
|                              | Employee leave data is now stored in the ADP eTime system. The Compensated Absences process begins with ADP generating the initial report from eTime. SSC provides the data/report to ITS to load into PeopleSoft Financials.                                                                                                    |  |  |  |  |  |  |
|                              | One potential issue with the data from eTime is the accuracy of the hourly rate<br>as of the fiscal year end. The hourly rate is part of Job data and is stored in a<br>separate system, EV5. That piece of data is fed to eTime via an EV5 nightly<br>process (Export to Enterprise eTIME - TAA028). However, the hourly rate picked<br>up by the process is the hourly rate of the employee as of the date the process is<br>run. Since this data is not effective-dated in eTime, when this report is run<br>AFTER the fiscal year end AND if an employee has a future pay raise job row, the<br>newly increased job rate will be used instead of the job rate PRIOR to the Fiscal<br>Year End. |  |  |  |  |  |  |
|                              | To correct the job rate issue, the Compensated Absences Query<br>(BOR_ADP_COMPABS) is joined to EV5 Job Data (ADP_JOB), which is pulled into<br>PS Financials daily, in order to get the employee's hourly rate as of the fiscal year<br>end.                                                                                                    |  |  |  |  |  |  |
|                              | Currently, ADP generates the Compensated Absences report weekly on Saturday<br>and SSC provides ITS the report Monday morning to load the PeopleSoft<br>Financials.                                                                                                    |  |  |  |  |  |  |
| Auditor Item #               | 33 & 34                                                                                                    |  |  |  |  |  |  |
| YE Checklist #               | 90                                                                                                    |  |  |  |  |  |  |
| Data Source(s)               | BOR_COMPABS_VW                                                                                                    |  |  |  |  |  |  |
|                              | Run Parameters                                                                                                    |  |  |  |  |  |  |
| Business Unit:               | 39000 🔍                                                                                                    |  |  |  |  |  |  |
| Transaction Load Date        |                                                                                                    |  |  |  |  |  |  |
| Fiscal Year End Date:        | 31                                                                                                    |  |  |  |  |  |  |
| View Results                 |                                                                                                    |  |  |  |  |  |  |
|                              | Current Outputs                                                                                                    |  |  |  |  |  |  |

| View | First  I 1-100 of 1679  Last                                 |        |               |         |        |                 |                 |                 |                 |                  |                       |                   |                       |                     |                    |                                     |                                                          |                                    |                                   |     |
|------|--------------------------------------------------------------|--------|---------------|---------|--------|-----------------|-----------------|-----------------|-----------------|------------------|-----------------------|-------------------|-----------------------|---------------------|--------------------|-------------------------------------|----------------------------------------------------------|------------------------------------|-----------------------------------|-----|
|      | Unit                                                         | ID     | LastNam       | ne Firs | stName | Accrual<br>Code | Last DT<br>Proc | FYTD            | HRS Earn        | FYTD Bal<br>Earn | FYTD HRS Take         | FYTD Bal<br>Taken | FYTD HRS Adj          | j FYTD HRS<br>Reset | FYTD<br>Bal<br>HRS | Error -<br>eTime<br>Rate -<br>Error | Correct -<br>Job Rate as<br>of 6/30                      | Error -<br>FYTD Bal<br>Amt - Error | Correct -<br>FYTD Bal<br>Amt 6/30 | Co  |
| 1    | 39000                                                        |        |               |         |        | Vacation        | 06/30/201       | 50.0            | 00000000        | 1009.50          | -8.000000000          | -161.52           | 0.00000000            | 0.0000000           | 00 42.00           | 20.19                               | 20.19230                                                 | 0 847.980                          | 847.980                           | 390 |
| 2    | 39000                                                        |        |               |         |        | Vacation        | 06/30/201       | 50.0            | 0000000         | 565.00           | -36.00000000          | -406.80           | 0.00000000            | 0.0000000           | 00 14.00           | 11.30                               | 11.29810                                                 | 0 158.200                          | 158.200                           | 390 |
| 3    | 39000                                                        |        |               |         |        | Vacation        | 06/30/201       | 50.0            | 00000000        | 425.00           | -16.00000000          | -136.00           | 0.0000000             | 0.0000000           | 00 34.00           | 8.50                                | 8.50000                                                  | 289.000                            | 289.000                           | 390 |
| 4    | 39000                                                        |        |               |         |        | Vacation        | 06/30/201       | I 50.0          | 00000000        | 425.00           | 0.000000000           | 0.00              | 0.00000000            | 0.0000000           | 00 50.00           | 8.50                                | 8.50000                                                  | 425.000                            | 425.000                           | 390 |
| 5    | 39000                                                        |        |               |         |        | Vacation        | 06/30/201       | 50.0            | 00000000        | 803.00           | 0.000000000           | 0.00              | 0.00000000            | 0.0000000           | 00 50.00           | 16.06                               | 16.06010                                                 | 0 803.000                          | 803.000                           | 390 |
| 6    | 39000                                                        |        |               |         |        | Vacation        | 06/30/201       | 50.0            | 00000000        | 649.00           | -24.00000000          | -311.52           | 0.00000000            | 0.0000000           | 00 26.00           | 12.98                               | 12.98080                                                 | 337.480                            | 337.480                           | 390 |
| 7    | 39000                                                        |        |               |         |        | Vacation        | 06/30/201       | 50.0            | 00000000        | 721.00           | -20.000000000         | -288.40           | 0.00000000            | 0.0000000           | 00 30.00           | 14.42                               | 14.42310                                                 | 432.600                            | 432.600                           | 390 |
| 8    | 39000                                                        |        |               |         |        | Vacation        | 06/30/201       | 90.00           | 00000000        | 1719.90          | -16.00000000          | -305.76           | 0.00000000            | 0.0000000           | 00 74.00           | 19.11                               | 19.10830                                                 | 0 1414.140                         | 1414.140                          | 390 |
|      | New Outputs after Release 2.41, with three additional fields |        |               |         |        |                 |                 |                 |                 |                  |                       |                   |                       |                     |                    |                                     |                                                          |                                    |                                   |     |
| View | View All                                                     |        |               |         |        |                 |                 |                 |                 |                  |                       |                   |                       |                     |                    |                                     |                                                          |                                    |                                   |     |
|      | Group                                                        | Status | Eff Date U    | Init    | ID La  | astName         | FirstName       | Accrual<br>Code | Last DT<br>Proc | FYTD HRS         | Earn FYTD Bal<br>Earn | YTD HRS Tak       | e FYTD Bal<br>Taken F | YTD HRS Adj         | FYTD HRS<br>Reset  | FYTD<br>Bal<br>HRS                  | Error<br>- Corro<br>eTime Job I<br>Rate - as of<br>Error | ect -<br>Rate<br>6/30 Error        | Correct -<br>FYTD Bal<br>Amt 6/30 | Co  |
| 1    | 394                                                          | A (    | 02/01/2011 39 | 000     |        |                 |                 | /acation        | 06/30/2011      | 50.0000          | 0000 1009.50          | -8.00000000       | 0 -161.52             | 0.000000000         | 0.00000000         | 42.00                               | 20.19 20.19                                              | 2300 847.98                        | 0 847.980                         | 390 |
| 2    | 39H                                                          | A (    | 02/07/2011 39 | 000     |        |                 |                 | /acation        | 06/30/2011      | 50.00000         | 0000 565.00           | -36.0000000       | 0 -406.80             | 0.00000000          | 0.00000000         | 0 14.00                             | 11.30 11.29                                              | 8100 158.20                        | 0 158.200                         | 390 |
| 3    | 39H                                                          | A (    | 02/06/2011 39 | 000     |        |                 | 1               | /acation        | 06/30/2011      | 50.00000         | 00000 425.00          | -16.00000000      | 0 -136.00             | 0.00000000          | 0.00000000         | 34.00                               | 8.50 8.50                                                | 0000 289.00                        | 0 289.000                         | 390 |
| 4    | 39H                                                          | A (    | 02/06/2011 39 | 000     |        |                 |                 | /acation        | 06/30/2011      | 50.0000          | 0000 425.00           | 0.00000000        | 0.00                  | 0.000000000         | 0.00000000         | 50.00                               | 8.50 8.50                                                | 0000 425.00                        | 0 425.000                         | 390 |
| 5    | 39A                                                          | A (    | 02/14/2011 39 | 000     |        |                 | 1               | /acation        | 06/30/2011      | 50.00000         | 0000 803.00           | 0.00000000        | 0.00                  | 0.000000000         | 0.00000000         | 50.00                               | 16.06 16.06                                              | 0100 803.00                        | 0 803.000                         | 390 |
| 6    | 39H                                                          | A (    | 02/14/2011 39 | 000     |        |                 |                 | /acation        | 06/30/2011      | 50.00000         | 00000 649.00          | -24.00000000      | 0 -311.52             | 0.00000000          | 0.00000000         | 26.00                               | 12.98 12.98                                              | 0800 337.48                        | 0 337.480                         | 390 |
| 7    | 39H                                                          | A (    | 02/14/2011 39 | 000     |        |                 | 1               | /acation        | 06/30/2011      | 50.00000         | 0000 721.00           | -20.00000000      | 0 -288.40             | 0.00000000          | 0.00000000         | 30.00                               | 14.42 14.42                                              | 3100 432.60                        | 0 432.600                         | 390 |
| 8    | 39H                                                          | A '    | 10/04/2010 39 | 0000    |        |                 |                 | /acation        | 06/30/2011      | 90.00000         | 00000 1719.90         | -16.00000000      | 0 -305.76             | 0.000000000         | 0.00000000         | 74.00                               | 19.11 19.10                                              | 8300 1414.14                       | 0 1414.140                        | 390 |

|                           | ADP                                                                                                    | Compare Jo               | ob Rates   |            |                  |            |                        |  |  |  |  |
|---------------------------|----------------------------------------------------------------------------------------------------|--------------------------|------------|------------|------------------|------------|------------------------|--|--|--|--|
| Recon Tool Type           | Year End                                                                                                    |                          |            |            |                  |            |                        |  |  |  |  |
| Path                      | BOR Menus -><br>Rates                                                                                                    | BOR Payro                | ll -> ADP  | Year End I | Reports -> A     | DP Com     | pare Job               |  |  |  |  |
| What this report provides | <ul> <li>Inis query shows a list of employees who have a different hourly rate between the Fiscal Year End Date and the Comp Absence Report Date entered.</li> <li>User puts in two dates on Prompt: 1) Fiscal Year End Date, 6/30/XX; and 2) Comp Absence Report Date. Query will show the hourly rates of each employee as of 6/30/XX AND as of the Comp Absence Report date.</li> <li>For example, if you put in Fiscal Year End Date of 6/30/12 and Comp Absence Report Date of 7/5/12, it will show you a list of employees who have their hourly rate changed between 6/30/12 and 7/5/12. This query is particularly useful when user is also running the Compensated Absences Query AFTER fiscal year end date.</li> </ul> |                          |            |            |                  |            |                        |  |  |  |  |
| Auditor Itom #            | nourly rate has changed over a certain period of time.                                                                                                    |                          |            |            |                  |            |                        |  |  |  |  |
| XE Chocklist #            |                                                                                                    |                          |            |            |                  |            |                        |  |  |  |  |
| Data Sourco(s)            |                                                                                                    |                          |            |            |                  |            |                        |  |  |  |  |
|                           | ADF_JOB                                                                                                    | un Parame                | tors       |            |                  |            |                        |  |  |  |  |
|                           |                                                                                                    |                          |            |            |                  |            |                        |  |  |  |  |
| Business Unit:            | 39000 🔍                                                                                                    |                          |            |            |                  |            |                        |  |  |  |  |
| Fiscal Year End Date:     | 31                                                                                                    |                          |            |            |                  |            |                        |  |  |  |  |
| Comp Absence Report Date: | Ħ                                                                                                    |                          |            |            |                  |            |                        |  |  |  |  |
| View Results              |                                                                                                    |                          |            |            |                  |            |                        |  |  |  |  |
|                           |                                                                                                    | Outputs                  |            |            |                  |            |                        |  |  |  |  |
| View All                  |                                                                                                    | •                        |            |            |                  | First 🗃 1  | -100 of 549 🕟 Last     |  |  |  |  |
| Unit EmplID Employee Rec  | ord Number Status                                                                                                    | Effective Date 1         | Group      | Hrly Rate  | Effective Date 2 | Group      | Hrly Rate              |  |  |  |  |
| 1 39000<br>2 39000        | 0 A                                                                                                    | 10/01/2011<br>05/09/2012 | 39H<br>39H | 9.704800   | 07/01/2012       | 39H<br>39H | 11.081700<br>14.619200 |  |  |  |  |
| 3 39000                   | 0 A                                                                                                    | 06/01/2012               | 39F        | 57.620700  | 07/01/2012       | 39F        | 49.084400              |  |  |  |  |
| 4 39000                   | 0 A                                                                                                    | 05/02/2012               | 39H        | 8.500000   | 07/01/2012       | 39H        | 11.081700              |  |  |  |  |
| 5 39000                   | 0 A                                                                                                    | 03/01/2012               | 39A        | 38.461500  | 07/01/2012       | 39A        | 33.894200              |  |  |  |  |
| 7 39000                   | 0 A                                                                                                    | 06/01/2012               | 39F        | 63.516800  | 07/01/2012       | 39F        | 31.158400              |  |  |  |  |
| 8 39000                   | 0 A                                                                                                    | 07/01/2011               | 39H        | 8.653800   | 07/01/2012       | 39H        | 11.081700              |  |  |  |  |

| ADP Salary Data                                      |              |               |            |            |        |           |              |              |        |           |            |                |                     |
|------------------------------------------------------|--------------|---------------|------------|------------|--------|-----------|--------------|--------------|--------|-----------|------------|----------------|---------------------|
| Recon Tool Type                                      | Year E       | Ind           |            |            |        |           |              |              |        |           |            |                |                     |
| Path                                                 | BOR N        | /lenus -:     | > BOR      | Payrol     | ->/    | ADP Ye    | ear End R    | Reports ->   | > ADI  | Salar     | / Data     |                |                     |
| What this report                                     | This q       | uery sir      | nply p     | rovides    | use    | er a "sr  | hapshot"     | of their     | empl   | oyees     | (regard    | lless o        | f their             |
| provides                                             | status       | s), pavgr     | oup, a     | and sala   | nry g  | grade,    | and com      | pensatio     | n dat  | ta as of  | f a cert   | ain eff        | ective              |
|                                                      | date.        | <i>"</i> 1 70 | 17         |            | , .    | ,         |              |              |        |           |            |                |                     |
| Auditor Item #                                       | 94           |               |            |            |        |           |              |              |        |           |            |                |                     |
| YE Checklist #                                       | 92           |               |            |            |        |           |              |              |        |           |            |                |                     |
| Data Source(s)                                       | ADP          | JOB           |            |            |        |           |              |              |        |           |            |                |                     |
| Run Parameters                                       |              |               |            |            |        |           |              |              |        |           |            |                |                     |
| Business Unit: 39<br>Effective Date:<br>View Results | 000 🔍        | B             |            |            |        |           |              |              |        |           |            |                |                     |
|                                                      |              |               |            |            | C      | Dutput    | s            |              |        |           |            |                |                     |
| View All                                             |              |               |            |            |        |           |              |              |        |           | Firs       | t 🔳 1-100 of 1 | 13975 🕟 <u>Last</u> |
| EmplID Employee Record                               | Eff Date     | Sequence St   | atus Group | Grade Grad | e Date | Comp Freq | Comp Rate    | Chng Amt     | Pct    | Annual Rt | Monthly Rt | Hrly Rate      | Ann Ben Rt          |
| 1 (                                                  | 07/01/2011   | 0 A           | 39H        | 01/01      | 2008   | н         | 13.442700    | 0.000000     | 0.000  | 27960.820 | 2330.070   | 13.442700      | 27960.820           |
| 2                                                    | 3 08/01/2010 | 0 T           | 39P        |            |        | M         | 0.000000     | 0.000000     | 0.000  | 0.000     | 0.000      | 0.000000       | 0.000               |
| 3 (                                                  | 0 11/05/2010 | 0 T           | 39W        | 0.0100     |        | H         | 7.250000     | 0.000000     | 0.000  | 7163.000  | 596.920    | 7.250000       | 000.0               |
| 4                                                    | 00/01/2011   | 3 A           | 39A        | 09/20      | 2007   | A         | 9/125.000000 | 10000.000000 | 11.478 | 9/125.000 | 8093.750   | 46.694700      | 97125.000           |
| 6                                                    | 06/01/2010   | 0 T           | 390        |            |        | M         | 720.000000   | 0.000000     | 0.000  | 8640.000  | 720.000    | 8 744900       | 0.000               |
| 7                                                    | 1 08/01/2009 | 0 T           | 39G        |            |        | н         | 0.000000     | 0.000000     | 0.000  | 0.000     | 0.000      | 0.000000       | 0.000               |
| 8 (                                                  | 02/01/2010   | 0 T           | 39Y        | 11/01      | 2007   | A         | 0.000000     | 0.000000     | 0.000  | 0.000     | 0.000      | 0.000000       | 103000.000          |

|                                   |                                                                     | ADP                                                                                                    | ORP                                             | P Data by                                                           | Provider                                                                     |                                                                           |                                                                    |                                                                            |  |  |  |  |  |
|-----------------------------------|---------------------------------------------------------------------|----------------------------------------------------------------------------------------------------|-------------------------------------------------|---------------------------------------------------------------------|------------------------------------------------------------------------------|---------------------------------------------------------------------------|--------------------------------------------------------------------|----------------------------------------------------------------------------|--|--|--|--|--|
| Recon Tool Type                   | Year End                                                            |                                                                                                    |                                                 |                                                                     |                                                                              |                                                                           |                                                                    |                                                                            |  |  |  |  |  |
| Path                              | BOR Menu                                                            | s -> BOR                                                                                                    | Payr                                            | oll -> Con                                                          | nmon Remi <sup>.</sup>                                                       | tter -> Retire                                                            | ement -> R                                                         | etirement                                                                  |  |  |  |  |  |
|                                   | Inquiry ->                                                          | Ret Provid                                                                                                    | ,<br>der S                                      | Summary                                                             | Hist                                                                         |                                                                           |                                                                    |                                                                            |  |  |  |  |  |
| What this report provides         | This query                                                          | shows Re                                                                                                    | etire                                           | ment Con                                                            | tribution D                                                                  | ata by Provi                                                              | der for a s                                                        | pecific month.                                                             |  |  |  |  |  |
|                                   | This auerv                                                          | should b                                                                                                    | e rur                                           | n for each                                                          | month and                                                                    | l downloade                                                               | d or copie                                                         | d into an                                                                  |  |  |  |  |  |
|                                   | Excel Spreading filtered or                                         | Excel SpreadSheet to compile the entire Fiscal Year data. The data may then be filtered or pivoted for each provider. |                                                 |                                                                     |                                                                              |                                                                           |                                                                    |                                                                            |  |  |  |  |  |
|                                   | Note: This<br>non-delete<br>conjunctio<br>issued by a<br>be added t | query is<br>d data ro<br>n with th<br>Provider<br>o the app                                                           | crea<br>ows v<br>e mo<br><u>r will</u><br>oropi | ited from<br>with a Val<br>onthly rec<br>I not be in<br>riate total | the BOR_Cf<br>id data row<br>onciliation  <br>icluded in th<br>l to reconcil | ?_WRK_HST<br>status. This<br>process. Inv<br>nis query and<br>e with gene | table and<br>report ma<br>oices/Adju<br>d will requ<br>ral ledger. | contains only<br>ay be used in<br><u>istments</u><br>i <u>re that they</u> |  |  |  |  |  |
| Auditor Item #                    | N/A                                                                 |                                                                                                    |                                                 |                                                                     |                                                                              | -                                                                         |                                                                    |                                                                            |  |  |  |  |  |
| YE Checklist #                    | N/A                                                                 |                                                                                                    |                                                 |                                                                     |                                                                              |                                                                           |                                                                    |                                                                            |  |  |  |  |  |
| Data Source(s)                    | BOR_CR_V<br>BOR_CR_S                                                | VRK_HST<br>UMPV_V                                                                                                    | W                                               |                                                                     |                                                                              |                                                                           |                                                                    |                                                                            |  |  |  |  |  |
|                                   |                                                                     |                                                                                                    | Rur                                             | n Paramet                                                           | ers                                                                          |                                                                           |                                                                    |                                                                            |  |  |  |  |  |
| Business Unit: 71000              | Q                                                                   |                                                                                                    |                                                 |                                                                     |                                                                              |                                                                           |                                                                    |                                                                            |  |  |  |  |  |
| Calendar Year: 2013               |                                                                     |                                                                                                    |                                                 |                                                                     |                                                                              |                                                                           |                                                                    |                                                                            |  |  |  |  |  |
| Month: 06 - Ju                    | ine                                                                 |                                                                                                    |                                                 | •                                                                   |                                                                              |                                                                           |                                                                    |                                                                            |  |  |  |  |  |
| View Results                      |                                                                     |                                                                                                    |                                                 |                                                                     |                                                                              |                                                                           |                                                                    |                                                                            |  |  |  |  |  |
|                                   |                                                                     |                                                                                                    |                                                 | Outputs                                                             |                                                                              |                                                                           |                                                                    |                                                                            |  |  |  |  |  |
| Unit Descr                        | Plan P                                                              | rovider Year                                                                                                    | Мо                                              | Count EMPLID                                                        | Sum(GRS MTD)                                                                 | Sum(CONTR EE)                                                             | Sum(Cont ER)                                                       | Sum(ERSCON Amt)                                                            |  |  |  |  |  |
| 1 71000 Georgia Perimeter College | NAR ER                                                              | 3 2013                                                                                                    | 06                                              | 1                                                                   | 0.00                                                                         | 0.00                                                                      | 0.00                                                               | 0.00                                                                       |  |  |  |  |  |
| 3 71000 Georgia Perimeter College | ORP FID                                                             | 2013                                                                                                    | 06                                              | 97                                                                  | 394463.61                                                                    | 23667.84                                                                  | 36448.46                                                           | 0.00                                                                       |  |  |  |  |  |
| 4 71000 Georgia Perimeter College | ORP TIA                                                             | 2013                                                                                                    | 06                                              | 205                                                                 | 962620.19                                                                    | 57757.29                                                                  | 88946.17                                                           | 0.00                                                                       |  |  |  |  |  |
| 5 71000 Georgia Perimeter College | ORP VAL                                                             | 2013                                                                                                    | 06                                              | 58                                                                  | 254482.43                                                                    | 15268.98                                                                  | 23514.17                                                           | 0.00                                                                       |  |  |  |  |  |
| 7 71000 Georgia Perimeter College | 00TRS TR                                                            | 2013                                                                                                    | 06                                              | 134                                                                 | 633702.18                                                                    | 42810.05                                                                  | 72305.41                                                           | 0.00                                                                       |  |  |  |  |  |
| 8 71000 Georgia Perimeter College | 00TRSL TR                                                           | 2013                                                                                                    | 06                                              | 666                                                                 | 2355953.45                                                                   | 141357.42                                                                 | 268814.20                                                          | 0.00                                                                       |  |  |  |  |  |

Once all months for the Fiscal Year have been placed in an Excel Spreadsheet the data may be filtered by either the Plan = ORP or by the Provider = FID, TIAA and VALI

Note: Filtered data data is shown for each month and the associated calendar year within the Fiscal Year.

| T1000         Georgia         ORP         FID         2012         7         109         409,38.0.17         20,491.50         37,868.33         0.00           71000         Georgia         ORP         TIAA         2012         7         222         996,182.37         49,809.22         92,047.30         0.00           71000         Georgia         ORP         VAL         2012         7         58         251,029.04         112,511.49         23,195.07         0.00           71000         Georgia         ORP         TIAA         2012         8         124         476,975.39         23,848.33         44,072.57         0.00           71000         Georgia         ORP         TIAA         2012         8         26,429.89         14,321.59         26,466.11         0.00           71000         Georgia         ORP         TIAA         2012         9         66         285,558.89         14,278.02         26,385.58         0.00           71000         Georgia         ORP         TIAA         2012         11         248         1,152,700.91         37,655.22         0.00           71000         Georgia         ORP         TIAA         2012         11         248 <th>-</th> <th></th> <th></th> <th></th> <th></th> <th></th> <th></th> <th></th> <th></th> <th></th> <th></th>                                                                  | -     |           |     |      |      |    |     |              |           |            |      |
|----------------------------------------------------------------------------------------------------|-------|-----------|-----|------|------|----|-----|--------------|-----------|------------|------|
| TODO         Georgia         ORP         TIAA         2012         7         222         996,18.37         49,809,23         92,047.30         0.00           71000         Georgia         ORP         VALI         2012         7         58         251,029.04         12,551.49         23,195.07         0.00           71000         Georgia         ORP         TIAA         2012         8         124         476,975.39         23,048.83         44,072.57         0.00           71000         Georgia         ORP         TIAA         2012         8         259         11,30,877.65         59,042.93         109,111.09         0.00           71000         Georgia         ORP         FID         2012         9         117         474,972.85         23,748.76         43,887.54         0.00           71000         Georgia         ORP         VALU         2012         9         248         1,155,777.40         106,766.22         0.00           71000         Georgia         ORP         VALU         2012         11         144         456,433.88         22,821.82         42,714.55         0.00           71000         Georgia         ORP         TAA         2012         11<                                                                                                    | 71000 | ) Georgia | ORP | FID  | 2012 | 7  | 109 | 409,830.17   | 20,491.50 | 37,868.33  | 0.00 |
| T1000         Georgia         ORP         VALI         2012         7         58         251,020.4         12,551.49         23,195.07         0.00           71000         Georgia         ORP         FID         2012         8         124         476,975.39         23,848.83         44,072.57         0.00           71000         Georgia         ORP         TAA         2012         8         259         1,180,854.76         59,042.33         109,111.09         0.00           71000         Georgia         ORP         VALI         2012         9         117         474,972.85         23,748.76         43,887.54         0.00           71000         Georgia         ORP         TAA         2012         9         248         1,155,477.88         57,74.07         106,766.22         0.00           71000         Georgia         ORP         FID         2012         11         144         456,433.98         12,224,174.55         0.00           71000         Georgia         ORP         FIA         2012         11         248         1,152,709.91         57,635.22         106,596.63         0.00           71000         Georgia         ORP         FIA         2012 <td< td=""><td>71000</td><td>) Georgia</td><td>ORP</td><td>TIAA</td><td>2012</td><td>7</td><td>222</td><td>996,182.37</td><td>49,809.23</td><td>92,047.30</td><td>0.00</td></td<>    | 71000 | ) Georgia | ORP | TIAA | 2012 | 7  | 222 | 996,182.37   | 49,809.23 | 92,047.30  | 0.00 |
| T1000         Georgia         ORP         FID         2012         8         124         476,975.39         23,848.83         44,072.57         0.00           71000         Georgia         ORP         TIAA         2012         8         259         1,180,854.76         59,042.93         109,111.09         0.00           71000         Georgia         ORP         FID         2012         9         117         474,972.85         23,748.76         43,887.54         0.00           71000         Georgia         ORP         TIAA         2012         9         248         1,555.477.88         57,774.07         106,766.22         0.00           71000         Georgia         ORP         TIAA         2012         9         66         225,558.89         14,278.02         26,385.58         0.000           71000         Georgia         ORP         TIAA         2012         11         144         456,433.88         22,821.82         42,174.45         0.000           71000         Georgia         ORP         TIAA         2012         11         148         1,1278.02         22,835.58         0.000           71000         Georgia         ORP         TIAA         2012 <t< td=""><td>71000</td><td>) Georgia</td><td>ORP</td><td>VALI</td><td>2012</td><td>7</td><td>58</td><td>251,029.04</td><td>12,551.49</td><td>23,195.07</td><td>0.00</td></t<>      | 71000 | ) Georgia | ORP | VALI | 2012 | 7  | 58  | 251,029.04   | 12,551.49 | 23,195.07  | 0.00 |
| 71000         Georgia         ORP         TIAA         2012         8         259         1,180,854.76         59,042.93         109,111.09         0.00           71000         Georgia         ORP         VAU         2012         9         117         474,972.85         23,748.76         43,887.54         0.00           71000         Georgia         ORP         TIAA         2012         9         248         1,155,477.88         57,774.07         106,766.22         0.00           71000         Georgia         ORP         VAU         2012         9         66         285,588.89         14,278.02         26,385.58         0.00           71000         Georgia         ORP         FIAA         2012         11         144         456,433.89         22,244.07         42,014.45         0.00           71000         Georgia         ORP         TIAA         2012         11         66         285,58.89         14,278.02         26,385.58         0.00           71000         Georgia         ORP         TIAA         2012         12         13         454,919.92         22,746.07         42,034.64         0.00           71000         Georgia         ORP         TIAA         <                                                                                                    | 71000 | Georgia   | ORP | FID  | 2012 | 8  | 124 | 476,975.39   | 23,848.83 | 44,072.57  | 0.00 |
| 71000         Georgia         ORP         VAU         2012         8         68         28,423,89         14,321,59         26,466,11         0.00           71000         Georgia         ORP         FID         2012         9         117         474,972,85         23,748,76         43,887,54         0.00           71000         Georgia         ORP         TIAA         2012         9         66         285,558,89         14,278,02         26,385,58         0.00           71000         Georgia         ORP         FID         2012         11         114         456,433,98         22,821,82         42,174,55         0.00           71000         Georgia         ORP         TIAA         2012         11         66         285,558,89         14,278,02         26,385,58         0.00           71000         Georgia         ORP         TIAA         2012         12         113         454,919,92         22,746,07         42,034,44         0.00           71000         Georgia         ORP         TIAA         2012         12         266         285,558,89         14,278,04         26,385,63         0.00           71000         Georgia         ORP         TIAA         201                                                                                                    | 71000 | ) Georgia | ORP | TIAA | 2012 | 8  | 259 | 1,180,854.76 | 59,042.93 | 109,111.09 | 0.00 |
| 71000         Georgia         ORP         FID         2012         9         117         474,972.85         23,748.76         43,887.54         0.00           71000         Georgia         ORP         TIAA         2012         9         248         1,155,477.88         57,774.07         106,766.22         0.00           71000         Georgia         ORP         VALI         2012         11         114         456,433.98         22,821.82         42,174.55         0.00           71000         Georgia         ORP         TIAA         2012         11         248         1,152,700.91         57,655.22         106,595.63         0.00           71000         Georgia         ORP         FID         2012         12         113         454,919.92         22,746.07         42,034.64         0.00           71000         Georgia         ORP         FID         2012         12         246         1,157,718.85         57,864.15         106,973.32         0.00           71000         Georgia         ORP         FID         2013         1         111         446,063.67         26,763.84         41,216.32         0.00           71000         Georgia         ORP         TIAA                                                                                                    | 71000 | Georgia   | ORP | VALI | 2012 | 8  | 68  | 286,429.89   | 14,321.59 | 26,466.11  | 0.00 |
| 71000         Georgia         ORP         TIAA         2012         9         248         1,155,477.88         57,774.07         106,766.22         0.00           71000         Georgia         ORP         VALI         2012         9         66         285,558.89         14,278.02         26,385.58         0.00           71000         Georgia         ORP         FID         2012         11         114         456,433.98         22,821.82         42,174.55         0.000           71000         Georgia         ORP         TIAA         2012         11         248         1,152,700.91         57,635.22         106,509.63         0.000           71000         Georgia         ORP         FID         2012         12         113         454,919.92         22,746.07         42,044.44         0.000           71000         Georgia         ORP         TIAA         2012         12         246         1,157,718.85         57,866.15         106,973.32         0.000           71000         Georgia         ORP         TIAA         2013         1         111         446,063.67         26,63.84         41,216.32         0.000           71000         Georgia         ORP         TIAA <td>71000</td> <td>Georgia</td> <td>ORP</td> <td>FID</td> <td>2012</td> <td>9</td> <td>117</td> <td>474,972.85</td> <td>23,748.76</td> <td>43,887.54</td> <td>0.00</td> | 71000 | Georgia   | ORP | FID  | 2012 | 9  | 117 | 474,972.85   | 23,748.76 | 43,887.54  | 0.00 |
| 71000         Georgia         ORP         VALI         2012         9         66         285,558.89         14,278.02         26,385.58         0.00           71000         Georgia         ORP         TIAA         2012         11         114         456,433.98         22,821.82         42,174.55         0.00           71000         Georgia         ORP         TIAA         2012         11         248         1,157,709.91         57,635.22         106,599.63         0.000           71000         Georgia         ORP         TIAA         2012         12         113         454,919.92         22,746.07         42,034.64         0.00           71000         Georgia         ORP         TIAA         2012         12         266         285,558.89         14,278.02         26,385.63         0.000           71000         Georgia         ORP         TIAA         2012         12         266         285,558.89         14,278.04         26,385.63         0.000           71000         Georgia         ORP         TIAA         2013         1         111         446,063.67         26,783.44         41,216.32         0.000           71000         Georgia         ORP         TIAA                                                                                                    | 71000 | ) Georgia | ORP | TIAA | 2012 | 9  | 248 | 1,155,477.88 | 57,774.07 | 106,766.22 | 0.00 |
| 71000         Georgia         ORP         FID         2012         11         114         456,433.98         22,821.82         42,174.55         0.00           71000         Georgia         ORP         TIAA         2012         11         248         1,152,700.91         57,635.22         106,509.63         0.00           71000         Georgia         ORP         VALI         2012         11         66         285,558.89         14,278.02         26,385.58         0.00           71000         Georgia         ORP         FID         2012         12         113         454,919.92         22,746.07         42,034.64         0.00           71000         Georgia         ORP         TIAA         2012         12         246         1,157,718.85         57,886.15         106,973.32         0.00           71000         Georgia         ORP         VALI         2013         1         114         446,083.67         26,763.84         41,216.32         0.00           71000         Georgia         ORP         TIAA         2013         1         63         272,16.69         16,329.64         25,147.64         0.00           71000         Georgia         ORP         TIAA                                                                                                    | 71000 | Georgia   | ORP | VALI | 2012 | 9  | 66  | 285,558.89   | 14,278.02 | 26,385.58  | 0.00 |
| 71000         Georgia         ORP         TIAA         2012         11         248         1,152,700.91         57,635.22         106,509.63         0.00           71000         Georgia         ORP         VALI         2012         11         66         285,558.89         14,278.02         26,385.58         0.00           71000         Georgia         ORP         FID         2012         12         113         454,919.92         22,746.07         42,034.64         0.00           71000         Georgia         ORP         TIAA         2012         12         266         285,558.89         14,278.04         26,385.63         0.00           71000         Georgia         ORP         FID         2013         1         111         446,063.67         26,763.84         41,216.32         0.00           71000         Georgia         ORP         TIAA         2013         1         245         1,143,163.12         68,893.86         105,628.37         0.00           71000         Georgia         ORP         TIAA         2013         2         111         446,183.05         26,771.36         41,227.91         0.00           71000         Georgia         ORP         TIAA                                                                                                    | 71000 | Georgia   | ORP | FID  | 2012 | 11 | 114 | 456,433.98   | 22,821.82 | 42,174.55  | 0.00 |
| 71000         Georgia         ORP         VALI         2012         11         66         285,558.89         14,278.02         26,385.58         0.00           71000         Georgia         ORP         FID         2012         12         113         454,919.92         22,746.07         42,034.64         0.00           71000         Georgia         ORP         TIAA         2012         12         246         1,157,718.85         57,886.15         106,973.32         0.00           71000         Georgia         ORP         VALI         2012         12         66         285,558.89         14,278.04         26,385.63         0.00           71000         Georgia         ORP         FID         2013         1         111         446,063.67         26,763.84         41,216.32         0.00           71000         Georgia         ORP         FID         2013         1         63         272,160.69         16,329.64         25,147.64         0.00           71000         Georgia         ORP         FID         2013         2         247         1,158,726.26         69,523.65         107,066.38         0.00           71000         Georgia         ORP         FID <t< td=""><td>71000</td><td>Georgia</td><td>ORP</td><td>TIAA</td><td>2012</td><td>11</td><td>248</td><td>1,152,700.91</td><td>57,635.22</td><td>106,509.63</td><td>0.00</td></t<>   | 71000 | Georgia   | ORP | TIAA | 2012 | 11 | 248 | 1,152,700.91 | 57,635.22 | 106,509.63 | 0.00 |
| 71000GeorgiaORPFID2012112113454,919.9222,746.0742,034.640.0071000GeorgiaORPTIAA2012122461,157,718.8557,886.15106,973.320.0071000GeorgiaORPVALI20121266285,558.8914,278.0426,385.630.0071000GeorgiaORPFID20131111446,063.6726,63.8441,216.320.0071000GeorgiaORPTIAA201312451,143,163.1268,599.86105,628.370.0071000GeorgiaORPVALI2013163272,160.6916,329.6425,147.640.0071000GeorgiaORPFID201322471,158,726.2669,523.65107,066.380.0071000GeorgiaORPTIAA201322471,158,726.2669,523.65107,066.380.0071000GeorgiaORPFID20133113447,538.0728,652.3044,124.560.0071000GeorgiaORPFID201332461,222,804.6473,368.35112,987.240.0071000GeorgiaORPTIAA201342471,144,890.4068,693.50105,787.960.0071000GeorgiaORPFID20134115437,312.7327,488.7842,255.740.0071000 <td< td=""><td>71000</td><td>) Georgia</td><td>ORP</td><td>VALI</td><td>2012</td><td>11</td><td>66</td><td>285,558.89</td><td>14,278.02</td><td>26,385.58</td><td>0.00</td></td<>                                                                                                    | 71000 | ) Georgia | ORP | VALI | 2012 | 11 | 66  | 285,558.89   | 14,278.02 | 26,385.58  | 0.00 |
| 71000GeorgiaORPTIAA20121122461,157,718.8557,886.15106,973.320.0071000GeorgiaORPVALI201211266285,558.8914,278.0426,385.630.0071000GeorgiaORPFID20131111446,063.6726,763.8441,216.320.0071000GeorgiaORPTIAA201312451,143,163.1266,589.86105,628.370.0071000GeorgiaORPVALI2013163272,160.6916,322.6425,147.640.0071000GeorgiaORPFID20132111446,189.0526,771.3641,227.910.0071000GeorgiaORPTIAA201322471,158,726.2669,523.65107,066.380.0071000GeorgiaORPVALI20133113477,538.0728,652.3044,124.560.0071000GeorgiaORPTIAA201332461,222,804.6473,868.35112,987.240.0071000GeorgiaORPVALI2013362290,007.3417,400.4426,796.660.0071000GeorgiaORPFID20134115457,312.7327,438.7842,255.740.0071000GeorgiaORPFID201342471,144,890.4068,693.50105,787.960.0071000                                                                                                    | 71000 | Georgia   | ORP | FID  | 2012 | 12 | 113 | 454,919.92   | 22,746.07 | 42,034.64  | 0.00 |
| 71000GeorgiaORPVALI20121266285,558.8914,278.0426,385.630.0071000GeorgiaORPFID20131111446,063.6726,763.8441,216.320.0071000GeorgiaORPTIAA201312451,143,163.1268,589.86105,628.370.0071000GeorgiaORPVALI2013163272,160.6916,329.6425,147.640.0071000GeorgiaORPFID20132111446,189.0526,771.3641,227.910.0071000GeorgiaORPTIAA201322471,158,726.2669,523.65107,066.380.0071000GeorgiaORPTIAA2013263270,238.3516,214.3024,970.010.0071000GeorgiaORPTIAA20133113477,538.0728,652.3044,124.560.0071000GeorgiaORPTIAA201332461,222,804.6473,368.35112,987.240.0071000GeorgiaORPVALI20134115457,312.7327,438.7842,255.740.0071000GeorgiaORPTIAA201342471,144,890.4068,693.50105,787.960.0071000GeorgiaORPTIAA201342471,144,890.4068,693.50105,787.960.0071000G                                                                                                    | 71000 | Georgia   | ORP | TIAA | 2012 | 12 | 246 | 1,157,718.85 | 57,886.15 | 106,973.32 | 0.00 |
| 71000GeorgiaORPFID20131111446,063.6726,763.8441,216.320.0071000GeorgiaORPTIAA201312451,143,163.1268,589.86105,628.370.0071000GeorgiaORPVALI2013163272,160.6916,329.6425,147.640.0071000GeorgiaORPFID20132111446,189.0526,771.3641,227.910.0071000GeorgiaORPTIAA201322471,158,726.2669,523.65107,066.380.0071000GeorgiaORPTIAA2013263270,238.3516,214.3024,970.010.0071000GeorgiaORPFID20133113477,538.0728,652.3044,124.560.0071000GeorgiaORPTIAA201332461,222,804.6473,368.35112,987.240.0071000GeorgiaORPVALI20133262290,007.3417,400.4426,796.660.0071000GeorgiaORPFID20134115457,312.7327,438.7842,255.740.0071000GeorgiaORPFID201342471,144,890.4068,693.50105,787.950.0071000GeorgiaORPFID20135115456,409.9227,384.6542,172.330.0071000Georgia<                                                                                                    | 71000 | ) Georgia | ORP | VALI | 2012 | 12 | 66  | 285,558.89   | 14,278.04 | 26,385.63  | 0.00 |
| 71000GeorgiaORPTIAA201312451,143,163.1268,589.86105,628.370.0071000GeorgiaORPVALI2013163272,160.6916,329.6425,147.640.0071000GeorgiaORPFID20132111446,189.0526,771.3641,227.910.0071000GeorgiaORPTIAA201322471,158,726.2669,523.65107,066.380.0071000GeorgiaORPVALI2013263270,238.3516,214.3024,970.010.0071000GeorgiaORPFID20133113477,538.0728,652.3044,124.560.0071000GeorgiaORPTIAA201332461,222,804.6473,368.35112,987.240.0071000GeorgiaORPTIAA2013362290,007.3417,400.4426,796.660.0071000GeorgiaORPFID20134115457,312.7327,438.7842,255.740.0071000GeorgiaORPTIAA201342471,144,890.4068,693.50105,787.960.0071000GeorgiaORPTIAA20135115456,409.9227,384.6542,172.330.0071000GeorgiaORPTIAA20135115456,409.9227,384.6542,172.330.0071000Georgi                                                                                                    | 71000 | Georgia   | ORP | FID  | 2013 | 1  | 111 | 446,063.67   | 26,763.84 | 41,216.32  | 0.00 |
| 71000GeorgiaORPVALI2013163272,160.6916,329.6425,147.640.0071000GeorgiaORPFID20132111446,189.0526,771.3641,227.910.0071000GeorgiaORPTIAA201322471,158,726.2669,523.65107,066.380.0071000GeorgiaORPVALI201320.3270,238.3516,214.3024,970.010.0071000GeorgiaORPFID20133113477,538.0728,652.3044,124.560.0071000GeorgiaORPTIAA201332461,222,804.6473,588.35112,987.240.0071000GeorgiaORPTIAA2013362290,007.3417,400.4426,796.660.0071000GeorgiaORPFID20134115457,312.7327,438.7842,255.740.0071000GeorgiaORPTIAA201342471,144,890.4068,693.50105,787.960.0071000GeorgiaORPTIAA20135115456,409.9227,384.6542,172.330.0071000GeorgiaORPTIAA201351481,144,965.9168,698.03105,794.910.0071000GeorgiaORPTIAA2013564279,922.2316,795.3025,864.750.0071000Georgi                                                                                                    | 71000 | Georgia   | ORP | TIAA | 2013 | 1  | 245 | 1,143,163.12 | 68,589.86 | 105,628.37 | 0.00 |
| 71000GeorgiaORPFID20132111446,189.0526,771.3641,227.910.0071000GeorgiaORPTIAA201322471,158,726.2669,523.65107,066.380.0071000GeorgiaORPVALI2013263270,238.3516,214.3024,970.010.0071000GeorgiaORPFID20133113477,538.0728,652.3044,124.560.0071000GeorgiaORPTIAA201332461,222,804.6473,368.35112,987.240.0071000GeorgiaORPTIAA2013362290,007.3417,400.4426,796.660.0071000GeorgiaORPFID20134115457,312.7327,438.7842,255.740.0071000GeorgiaORPTIAA201342471,144,890.4068,693.50105,787.960.0071000GeorgiaORPTIAA2013463264,767.9315,886.0824,464.550.0071000GeorgiaORPFID20135115456,409.9227,384.6542,172.330.0071000GeorgiaORPTIAA2013564279,922.2316,795.3025,864.750.0071000GeorgiaORPTIAA2013697394,463.6123,667.8436,448.460.0071000Georgia                                                                                                    | 71000 | Georgia   | ORP | VALI | 2013 | 1  | 63  | 272,160.69   | 16,329.64 | 25,147.64  | 0.00 |
| 71000GeorgiaORPTIAA201322471,158,726.2669,523.65107,066.380.0071000GeorgiaORPVALI2013263270,238.3516,214.3024,970.010.0071000GeorgiaORPFID20133113477,538.0728,652.3044,124.560.0071000GeorgiaORPTIAA201332461,222,804.6473,368.35112,987.240.0071000GeorgiaORPVALI2013362290,007.3417,400.4426,796.660.0071000GeorgiaORPFID20134115457,312.7327,438.7842,255.740.0071000GeorgiaORPTIAA201342471,144,890.4068,693.50105,787.960.0071000GeorgiaORPTIAA20135115456,409.9227,384.6542,172.330.0071000GeorgiaORPTIAA201352481,144,965.9168,698.03105,794.910.0071000GeorgiaORPTIAA201352481,144,965.9168,698.03105,794.910.0071000GeorgiaORPTIAA2013564279,922.2316,795.3025,864.750.0071000GeorgiaORPVALI2013697394,463.6123,667.8436,448.460.0071000Geo                                                                                                    | 71000 | Georgia   | ORP | FID  | 2013 | 2  | 111 | 446,189.05   | 26,771.36 | 41,227.91  | 0.00 |
| 71000GeorgiaORPVALI2013263270,238.3516,214.3024,970.010.0071000GeorgiaORPFID20133113477,538.0728,652.3044,124.560.0071000GeorgiaORPTIAA201332461,222,804.6473,368.35112,987.240.0071000GeorgiaORPVALI2013362290,007.3417,400.4426,796.660.0071000GeorgiaORPFID20134115457,312.7327,438.7842,255.740.0071000GeorgiaORPTIAA201342471,144,890.4068,693.50105,787.960.0071000GeorgiaORPVALI2013463264,767.9315,886.0824,464.550.0071000GeorgiaORPFID20135115456,409.9227,384.6542,172.330.0071000GeorgiaORPTIAA201352481,144,965.9168,698.03105,794.910.0071000GeorgiaORPVALI2013564279,922.2316,795.3025,864.750.0071000GeorgiaORPFID2013697394,463.6123,667.8436,448.460.0071000GeorgiaORPFID20136205962,620.1957,757.2988,946.170.0071000Georgia<                                                                                                    | 71000 | Georgia   | ORP | TIAA | 2013 | 2  | 247 | 1,158,726.26 | 69,523.65 | 107,066.38 | 0.00 |
| 71000GeorgiaORPFID20133113477,538.0728,652.3044,124.560.0071000GeorgiaORPTIAA201332461,222,804.6473,368.35112,987.240.0071000GeorgiaORPVALI20133262290,007.3417,400.4426,796.660.0071000GeorgiaORPFID20134115457,312.7327,438.7842,255.740.0071000GeorgiaORPTIAA201342471,144,890.4068,693.50105,787.960.0071000GeorgiaORPVALI2013463264,767.9315,886.0824,464.550.0071000GeorgiaORPFID20135115456,409.9227,384.6542,172.330.0071000GeorgiaORPTIAA201352481,144,965.9168,698.03105,794.910.0071000GeorgiaORPVALI2013564279,922.2316,795.3025,864.750.0071000GeorgiaORPFID2013697394,463.6123,667.8436,448.460.0071000GeorgiaORPTIAA20136205962,620.1957,757.2988,946.170.0071000GeorgiaORPTIAA20136205962,620.1957,757.2988,946.170.0071000Georgia <td>71000</td> <td>Georgia</td> <td>ORP</td> <td>VALI</td> <td>2013</td> <td>2</td> <td>63</td> <td>270,238.35</td> <td>16,214.30</td> <td>24,970.01</td> <td>0.00</td>                                                                                                    | 71000 | Georgia   | ORP | VALI | 2013 | 2  | 63  | 270,238.35   | 16,214.30 | 24,970.01  | 0.00 |
| 71000GeorgiaORPTIAA201332461,222,804.6473,368.35112,987.240.0071000GeorgiaORPVALI2013362290,007.3417,400.4426,796.660.0071000GeorgiaORPFID20134115457,312.7327,438.7842,255.740.0071000GeorgiaORPTIAA201342471,144,890.4068,693.50105,787.960.0071000GeorgiaORPVALI2013463264,767.9315,886.0824,464.550.0071000GeorgiaORPFID20135115456,409.9227,384.6542,172.330.0071000GeorgiaORPTIAA201352481,144,965.9168,698.03105,794.910.0071000GeorgiaORPVALI2013564279,922.2316,795.3025,864.750.0071000GeorgiaORPFID2013697394,463.6123,667.8436,448.460.0071000GeorgiaORPTIAA20136205962,620.1957,757.2988,946.170.0071000GeorgiaORPTIAA20136205962,620.1957,757.2988,946.170.0071000GeorgiaORPTIAA20136205962,620.1957,757.2988,946.170.0071000Georgia <td>71000</td> <td>Georgia</td> <td>ORP</td> <td>FID</td> <td>2013</td> <td>3</td> <td>113</td> <td>477,538.07</td> <td>28,652.30</td> <td>44,124.56</td> <td>0.00</td>                                                                                                    | 71000 | Georgia   | ORP | FID  | 2013 | 3  | 113 | 477,538.07   | 28,652.30 | 44,124.56  | 0.00 |
| 71000GeorgiaORPVALI2013362290,007.3417,400.4426,796.660.0071000GeorgiaORPFID20134115457,312.7327,438.7842,255.740.0071000GeorgiaORPTIAA201342471,144,890.4068,693.50105,787.960.0071000GeorgiaORPVALI2013463264,767.9315,886.0824,464.550.0071000GeorgiaORPFID20135115456,409.9227,384.6542,172.330.0071000GeorgiaORPTIAA201352481,144,965.9168,698.03105,794.910.0071000GeorgiaORPVALI2013564279,922.2316,795.3025,864.750.0071000GeorgiaORPFID2013697394,463.6123,667.8436,448.460.0071000GeorgiaORPTIAA20136205962,620.1957,757.2988,946.170.0071000GeorgiaORPTIAA20136205962,620.1957,757.2988,946.170.0071000GeorgiaORPVALI2013658254,482.4315,268.9823,514.170.00                                                                                                    | 71000 | Georgia   | ORP | TIAA | 2013 | 3  | 246 | 1,222,804.64 | 73,368.35 | 112,987.24 | 0.00 |
| 71000         Georgia         ORP         FID         2013         4         115         457,312.73         27,438.78         42,255.74         0.00           71000         Georgia         ORP         TIAA         2013         4         247         1,144,890.40         68,693.50         105,787.96         0.00           71000         Georgia         ORP         VALI         2013         4         63         264,767.93         15,886.08         24,464.55         0.00           71000         Georgia         ORP         FID         2013         5         115         456,409.92         27,384.65         42,172.33         0.00           71000         Georgia         ORP         TIAA         2013         5         248         1,144,965.91         68,698.03         105,794.91         0.00           71000         Georgia         ORP         VALI         2013         5         64         279,922.23         16,795.30         25,864.75         0.00           71000         Georgia         ORP         FID         2013         6         97         394,463.61         23,667.84         36,448.46         0.00           71000         Georgia         ORP         FID         2                                                                                                    | 71000 | Georgia   | ORP | VALI | 2013 | 3  | 62  | 290,007.34   | 17,400.44 | 26,796.66  | 0.00 |
| 71000         Georgia         ORP         TIAA         2013         4         247         1,144,890.40         68,693.50         105,787.96         0.00           71000         Georgia         ORP         VALI         2013         4         63         264,767.93         15,886.08         24,464.55         0.00           71000         Georgia         ORP         FID         2013         5         115         456,409.92         27,384.65         42,172.33         0.00           71000         Georgia         ORP         TIAA         2013         5         248         1,144,965.91         68,698.03         105,794.91         0.00           71000         Georgia         ORP         VALI         2013         5         64         279,922.23         16,795.30         25,864.75         0.00           71000         Georgia         ORP         FID         2013         6         97         394,463.61         23,667.84         36,448.46         0.00           71000         Georgia         ORP         FID         2013         6         205         962,520.19         57,757.29         88,946.17         0.00           71000         Georgia         ORP         TIAA                                                                                                    | 71000 | ) Georgia | ORP | FID  | 2013 | 4  | 115 | 457,312.73   | 27,438.78 | 42,255.74  | 0.00 |
| 71000         Georgia         ORP         VALI         2013         4         63         264,767.93         15,886.08         24,464.55         0.00           71000         Georgia         ORP         FID         2013         5         115         456,409.92         27,384.65         42,172.33         0.00           71000         Georgia         ORP         TIAA         2013         5         248         1,144,965.91         68,698.03         105,794.91         0.00           71000         Georgia         ORP         VALI         2013         5         64         279,922.23         16,795.30         25,864.75         0.00           71000         Georgia         ORP         FID         2013         6         97         394,463.61         23,667.84         36,448.46         0.00           71000         Georgia         ORP         TIAA         2013         6         205         962,620.19         57,757.29         88,946.17         0.00           71000         Georgia         ORP         VALI         2013         6         205         962,620.19         57,757.29         88,946.17         0.00           71000         Georgia         ORP         VALI         20                                                                                                    | 71000 | Georgia   | ORP | TIAA | 2013 | 4  | 247 | 1,144,890.40 | 68,693.50 | 105,787.96 | 0.00 |
| 71000         Georgia         ORP         FID         2013         5         115         456,409.92         27,384.65         42,172.33         0.00           71000         Georgia         ORP         TIAA         2013         5         248         1,144,965.91         68,698.03         105,794.91         0.00           71000         Georgia         ORP         VALI         2013         5         64         279,922.3         16,795.30         25,864.75         0.00           71000         Georgia         ORP         FID         2013         6         97         394,463.61         23,667.84         36,448.46         0.00           71000         Georgia         ORP         TIAA         2013         6         205         962,620.19         57,757.29         88,946.17         0.00           71000         Georgia         ORP         VALI         2013         6         58         254,482.43         15,268.98         23,514.17         0.00                                                                                                    | 71000 | Georgia   | ORP | VALI | 2013 | 4  | 63  | 264,767.93   | 15,886.08 | 24,464.55  | 0.00 |
| 71000         Georgia         ORP         TIAA         2013         5         248         1,144,965.91         68,698.03         105,794.91         0.00           71000         Georgia         ORP         VALI         2013         5         64         279,922.23         16,795.30         25,864.75         0.00           71000         Georgia         ORP         FID         2013         6         97         394,463.61         23,667.84         36,448.46         0.00           71000         Georgia         ORP         TIAA         2013         6         205         962,620.19         57,757.29         88,946.17         0.00           71000         Georgia         ORP         VALI         2013         6         58         254,482.43         15,268.98         23,514.17         0.00                                                                                                    | 71000 | Georgia   | ORP | FID  | 2013 | 5  | 115 | 456,409.92   | 27,384.65 | 42,172.33  | 0.00 |
| 71000         Georgia         ORP         VALI         2013         5         64         279,922.23         16,795.30         25,864.75         0.00           71000         Georgia         ORP         FID         2013         6         97         394,463.61         23,667.84         36,448.46         0.00           71000         Georgia         ORP         TIAA         2013         6         205         962,620.19         57,757.29         88,946.17         0.00           71000         Georgia         ORP         VALI         2013         6         58         254,482.43         15,268.98         23,514.17         0.00                                                                                                    | 71000 | Georgia   | ORP | TIAA | 2013 | 5  | 248 | 1,144,965.91 | 68,698.03 | 105,794.91 | 0.00 |
| 71000         Georgia         ORP         FID         2013         6         97         394,463.61         23,667.84         36,448.46         0.00           71000         Georgia         ORP         TIAA         2013         6         205         962,620.19         57,757.29         88,946.17         0.00           71000         Georgia         ORP         VALI         2013         6         58         254,482.43         15,268.98         23,514.17         0.00                                                                                                    | 71000 | Georgia   | ORP | VALI | 2013 | 5  | 64  | 279,922.23   | 16,795.30 | 25,864.75  | 0.00 |
| 71000         Georgia         ORP         TIAA         2013         6         205         962,620.19         57,757.29         88,946.17         0.00           71000         Georgia         ORP         VALI         2013         6         58         254,482.43         15,268.98         23,514.17         0.00                                                                                                    | 71000 | Georgia   | ORP | FID  | 2013 | 6  | 97  | 394,463.61   | 23,667.84 | 36,448.46  | 0.00 |
| 71000 Georgia ORP VALI 2013 6 58 254,482.43 15,268.98 23,514.17 0.00                                                                                                    | 71000 | Georgia   | ORP | TIAA | 2013 | 6  | 205 | 962,620.19   | 57,757.29 | 88,946.17  | 0.00 |
|                                                                                                    | 71000 | Georgia   | ORP | VALI | 2013 | 6  | 58  | 254,482.43   | 15,268.98 | 23,514.17  | 0.00 |

Data should be totalled by Provider to obtain the total Employer contribution amount for the FY. The below example is filtered for the Provider = FID. Reporting by provider will require that the data be filtered and totalled multiple times.

| Α      | В       | С    | D          | E    | F  | G                 | Н            | I.            | J            | К               |
|--------|---------|------|------------|------|----|-------------------|--------------|---------------|--------------|-----------------|
| Unit 👻 | Descr 👻 | Plan | Provider 🖵 | Year | Mo | Count<br>EMPLID 💌 | Sum(GRS MTD) | Sum(CONTR EE) | Sum(Cont ER) | Sum(ERSCON Amt) |
| 71000  | Georgia | ORP  | FID        | 2012 | 7  | 109               | 409,830.17   | 20,491.50     | 37,868.33    | 0.00            |
| 71000  | Georgia | ORP  | FID        | 2012 | 8  | 124               | 476,975.39   | 23,848.83     | 44,072.57    | 0.00            |
| 71000  | Georgia | ORP  | FID        | 2012 | 9  | 117               | 474,972.85   | 23,748.76     | 43,887.54    | 0.00            |
| 71000  | Georgia | ORP  | FID        | 2012 | 11 | 114               | 456,433.98   | 22,821.82     | 42,174.55    | 0.00            |
| 71000  | Georgia | ORP  | FID        | 2012 | 12 | 113               | 454,919.92   | 22,746.07     | 42,034.64    | 0.00            |
| 71000  | Georgia | ORP  | FID        | 2013 | 1  | 111               | 446,063.67   | 26,763.84     | 41,216.32    | 0.00            |
| 71000  | Georgia | ORP  | FID        | 2013 | 2  | 111               | 446,189.05   | 26,771.36     | 41,227.91    | 0.00            |
| 71000  | Georgia | ORP  | FID        | 2013 | 3  | 113               | 477,538.07   | 28,652.30     | 44,124.56    | 0.00            |
| 71000  | Georgia | ORP  | FID        | 2013 | 4  | 115               | 457,312.73   | 27,438.78     | 42,255.74    | 0.00            |
| 71000  | Georgia | ORP  | FID        | 2013 | 5  | 115               | 456,409.92   | 27,384.65     | 42,172.33    | 0.00            |
| 71000  | Georgia | ORP  | FID        | 2013 | 6  | 97                | 394,463.61   | 23,667.84     | 36,448.46    | 0.00            |
|        |         |      |            |      |    |                   |              |               | 457482.95    |                 |

Pivot Table View

Inserting a Pivot table will easily return the annual total for each provider and avoid multiple filtering when using the spreadsheet alone.

|                 |            | Values               |                     |                        |  |  |  |  |  |  |
|-----------------|------------|----------------------|---------------------|------------------------|--|--|--|--|--|--|
| Plan            | T Provider | Sum of Sum(CONTR EE) | Sum of Sum(Cont ER) | Sum of Sum(ERSCON Amt) |  |  |  |  |  |  |
| <b>■ 00TRS</b>  | TRS        | 467,446.79           | 888,927.15          | 0.00                   |  |  |  |  |  |  |
| <b>■ 00TRSL</b> | TRS        | 1,760,901.32         | 3,348,617.35        | 0.00                   |  |  |  |  |  |  |
| GTDC            | ERS        | 490,927.12           | 0.00                | 0.00                   |  |  |  |  |  |  |
| <b>■ NAR</b>    | ERS        | 491.85               | 4,885.56            | 0.00                   |  |  |  |  |  |  |
| <b>⊖OAR</b>     | ERS        | 653.40               | 4,421.34            | 2,115.00               |  |  |  |  |  |  |
| <b>■ ORP</b>    | FID        | 274,335.75           | 457,482.95          | 0.00                   |  |  |  |  |  |  |
|                 | TIAA       | 688,778.28           | 1,147,618.59        | 0.00                   |  |  |  |  |  |  |
|                 | VALI       | 167,601.90           | 279,575.75          | 0.00                   |  |  |  |  |  |  |
| Grand Tot       | tal        | 3,851,136.41         | 6,131,528.69        | 2,115.00               |  |  |  |  |  |  |

|           |      |          |   | Values               |                     |                        |
|-----------|------|----------|---|----------------------|---------------------|------------------------|
| Plan      | ,T P | Provider | Ŧ | Sum of Sum(CONTR EE) | Sum of Sum(Cont ER) | Sum of Sum(ERSCON Amt) |
| ■ ORP     | F    | ID       |   | 274,335.75           | 457,482.95          | 0.00                   |
|           | Т    | IAA      |   | 688,778.28           | 1,147,618.59        | 0.00                   |
|           | ١    | /ALI     |   | 167,601.90           | 279,575.75          | 0.00                   |
| 🗏 (blank) | (    | blank)   |   |                      | 6,131,528.69        |                        |
| Grand Tot | al   |          |   | 1,130,715.93         | 8,016,205.98        | 0.00                   |

|                                                      |                                                                    |                                                                                  |                                                                                | AD                 | P TRS Sum     | mary                        |                     |                           |                    |  |  |  |  |
|------------------------------------------------------|--------------------------------------------------------------------|----------------------------------------------------------------------------------|--------------------------------------------------------------------------------|--------------------|---------------|-----------------------------|---------------------|---------------------------|--------------------|--|--|--|--|
| Recon Tool Typ                                       | e                                                                  | Year End                                                                         | k                                                                              |                    |               |                             |                     |                           |                    |  |  |  |  |
| Path                                                 |                                                                    | BOR Me                                                                           | nus ->                                                                         | BOR Pa             | yroll -> Con  | nmon Remit                  | tter -> Retire      | ement -> Re               | etirement          |  |  |  |  |
|                                                      |                                                                    | Inquiry -                                                                        | -> Ret P                                                                       | rovider            | ,<br>Summarv  | Hist                        |                     |                           |                    |  |  |  |  |
| What this repor                                      | t                                                                  | This que                                                                         | ery show                                                                       | ws Retir           | ement Con     | tribution Da                | ata by Provid       | der for a sp              | ecific month.      |  |  |  |  |
| provides                                             |                                                                    | •                                                                                | ,                                                                              |                    |               |                             | ,                   |                           |                    |  |  |  |  |
| protice                                              |                                                                    | This que                                                                         | erv shou                                                                       | uld be r           | un for each   | month and                   | downloade           | d or copied               | l into an          |  |  |  |  |
|                                                      |                                                                    | Excel SpreadSheet to compile the entire Fiscal Year data. The data may then      |                                                                                |                    |               |                             |                     |                           |                    |  |  |  |  |
|                                                      |                                                                    | filtered or pivoted for each provider.                                           |                                                                                |                    |               |                             |                     |                           |                    |  |  |  |  |
|                                                      |                                                                    | intered                                                                          |                                                                                |                    |               |                             |                     |                           |                    |  |  |  |  |
|                                                      |                                                                    | <b>Note:</b> This guery is created from the BOR_CR_WRK_HST table and contains or |                                                                                |                    |               |                             |                     |                           |                    |  |  |  |  |
|                                                      |                                                                    | non-del                                                                          | non-deleted data rows with a Valid data row status. This report may be used in |                    |               |                             |                     |                           |                    |  |  |  |  |
|                                                      |                                                                    |                                                                                  | tion wit                                                                       | th the n           | nonthly rec   | onciliation                 | process Inv         | oices/Adiu                | stments            |  |  |  |  |
|                                                      |                                                                    | issued b                                                                         | v a Pro                                                                        | vider w            | ill not be in | cluded in th                | nis query and       | will requir               | re that they       |  |  |  |  |
|                                                      |                                                                    | he adde                                                                          | d to the                                                                       | e annro            | nriate total  | to reconcil                 | e with gener        | al ledger                 | <u>e that they</u> |  |  |  |  |
|                                                      |                                                                    |                                                                                  |                                                                                |                    |               |                             | <u>e with gener</u> | un leugen.                |                    |  |  |  |  |
|                                                      |                                                                    | The info                                                                         | rmatio                                                                         | n in thic          | auery sho     | uld corresp                 | ond to the d        | <mark>ata in the r</mark> | nonthly TRS        |  |  |  |  |
|                                                      |                                                                    | Ine information in this query should correspond to the data in the monthly TRS   |                                                                                |                    |               |                             |                     |                           |                    |  |  |  |  |
|                                                      | Remitter -> Retirement -> Retirement Inquiry -> TRS Summary Report |                                                                                  |                                                                                |                    |               |                             |                     |                           |                    |  |  |  |  |
| Auditor Itom #                                       |                                                                    | 62                                                                               |                                                                                | <u>II EIIIEII</u>  |               | <mark>lient inquir</mark> y |                     | пагу керо                 | <sup>n</sup> t     |  |  |  |  |
| VE Chocklist #                                       |                                                                    | 02                                                                               | 28.4 00                                                                        | to discl           | 0.01100       |                             |                     |                           |                    |  |  |  |  |
| TE CHECKIIST #                                       |                                                                    |                                                                                  |                                                                                |                    | osures        |                             |                     |                           |                    |  |  |  |  |
| Data Source(s)                                       |                                                                    | BOR_CR                                                                           |                                                                                |                    |               |                             |                     |                           |                    |  |  |  |  |
| -                                                    |                                                                    | BOR_CR                                                                           |                                                                                | <u>vv_vw</u>       | -             |                             |                     |                           |                    |  |  |  |  |
| _                                                    |                                                                    | _                                                                                |                                                                                | R                  | un Parame     | ters                        |                     |                           |                    |  |  |  |  |
| Business Unit:                                       | 71000                                                              | Q                                                                                |                                                                                |                    |               |                             |                     |                           |                    |  |  |  |  |
| Color do Norm                                        | 2012                                                               |                                                                                  |                                                                                |                    |               |                             |                     |                           |                    |  |  |  |  |
| Calendar Year:                                       | 2013                                                               |                                                                                  |                                                                                |                    |               |                             |                     |                           |                    |  |  |  |  |
| Month:                                               | 06 - Ju                                                            | ine                                                                              |                                                                                |                    | -             |                             |                     |                           |                    |  |  |  |  |
| View Results                                         |                                                                    |                                                                                  |                                                                                |                    |               |                             |                     |                           |                    |  |  |  |  |
|                                                      |                                                                    |                                                                                  |                                                                                |                    |               |                             |                     |                           |                    |  |  |  |  |
|                                                      |                                                                    |                                                                                  |                                                                                |                    | Outputs       |                             |                     |                           |                    |  |  |  |  |
| Unit                                                 | Descr                                                              | Plan                                                                             | Provider                                                                       | Year Mo            | Count EMPLID  | Sum(GRS MTD)                | Sum(CONTR EE)       | Sum(Cont ER)              | Sum(ERSCON Amt)    |  |  |  |  |
| 1 71000 Georgia Perimete<br>2 71000 Georgia Perimete | r College<br>r College                                             | OAR                                                                              | ERS                                                                            | 2013 06<br>2013 06 | 1             | 0.00                        | 0.00                | 0.00                      | 0.00               |  |  |  |  |
| 3 71000 Georgia Perimete                             | er College                                                         | ORP                                                                              | FID                                                                            | 2013 06            | 97            | 394463.61                   | 23667.84            | 36448.46                  | 0.00               |  |  |  |  |
| 4 71000 Georgia Perimete                             | er College                                                         | ORP                                                                              | TIAA                                                                           | 2013 06            | 205           | 962620.19                   | 57757.29            | 88946.17                  | 0.00               |  |  |  |  |
| 6 71000 Georgia Perimete                             | r College                                                          | GTDC                                                                             | ERS                                                                            | 2013 06            | 58            | 254482.43<br>570884.05      | 42816.05            | 23514.17                  | 0.00               |  |  |  |  |
| 7 71000 Georgia Perimete                             | r College                                                          | 00TRS                                                                            | TRS                                                                            | 2013 06            | 134           | 633702.18                   | 38022.20            | 72305.41                  | 0.00               |  |  |  |  |
| 8 71000 Georgia Perimete                             | er College                                                         | 00TRSL                                                                           | TRS                                                                            | 2013 06            | 666           | 2355953.45                  | 141357.42           | 268814.20                 | 0.00               |  |  |  |  |

Once all months for the Fiscal Year have been placed in an Excel Spreadsheet the data may be filtered by either the Plan = TRS, TRSL to provide totals by the "Old" plan or the "New" plan, or by the Provider = TRS.

Note: Filtered data data is shown for each month and the associated calendar year within the Fiscal Year.

### Filtered by Plan = TRS, TRSL

| -     |         |        |     |      |    |     |              |            |            |      |
|-------|---------|--------|-----|------|----|-----|--------------|------------|------------|------|
| 71000 | Georgia | OOTRS  | TRS | 2012 | 7  | 154 | 690,545.60   | 41,432.79  | 78,791.33  | 0.00 |
| 71000 | Georgia | 00TRSL | TRS | 2012 | 7  | 874 | 2,938,580.95 | 176,274.20 | 335,193.54 | 0.00 |
| 71000 | Georgia | OOTRS  | TRS | 2012 | 8  | 161 | 748,574.62   | 44,914.54  | 85,412.46  | 0.00 |
| 71000 | Georgia | 00TRSL | TRS | 2012 | 8  | 869 | 2,900,968.78 | 174,058.40 | 331,000.42 | 0.00 |
| 71000 | Georgia | 00TRS  | TRS | 2012 | 9  | 153 | 727,920.29   | 43,675.29  | 83,055.76  | 0.00 |
| 71000 | Georgia | OOTRSL | TRS | 2012 | 9  | 724 | 2,581,610.75 | 154,897.02 | 294,561.64 | 0.00 |
| 71000 | Georgia | OOTRS  | TRS | 2012 | 11 | 153 | 798,940.91   | 47,936.53  | 91,159.21  | 0.00 |
| 71000 | Georgia | 00TRSL | TRS | 2012 | 11 | 725 | 2,953,209.29 | 177,193.10 | 336,960.83 | 0.00 |
| 71000 | Georgia | OOTRS  | TRS | 2012 | 12 | 150 | 694,630.07   | 41,677.85  | 79,257.37  | 0.00 |
| 71000 | Georgia | OOTRSL | TRS | 2012 | 12 | 720 | 2,559,715.88 | 153,583.33 | 292,063.39 | 0.00 |
| 71000 | Georgia | OOTRS  | TRS | 2013 | 1  | 147 | 689,622.05   | 41,377.38  | 78,685.91  | 0.00 |
| 71000 | Georgia | 00TRSL | TRS | 2013 | 1  | 717 | 2,533,893.33 | 152,033.95 | 289,117.06 | 0.00 |
| 71000 | Georgia | OOTRS  | TRS | 2013 | 2  | 147 | 689,079.16   | 41,344.81  | 78,623.97  | 0.00 |
| 71000 | Georgia | OOTRSL | TRS | 2013 | 2  | 710 | 2,519,949.24 | 151,197.28 | 287,526.00 | 0.00 |
| 71000 | Georgia | 00TRS  | TRS | 2013 | 3  | 146 | 697,129.83   | 41,827.85  | 79,542.58  | 0.00 |
| 71000 | Georgia | OOTRSL | TRS | 2013 | 3  | 708 | 2,582,115.74 | 154,927.30 | 294,619.19 | 0.00 |
| 71000 | Georgia | OOTRS  | TRS | 2013 | 4  | 144 | 679,284.55   | 40,757.14  | 77,506.37  | 0.00 |
| 71000 | Georgia | 00TRSL | TRS | 2013 | 4  | 710 | 2,523,663.84 | 151,420.18 | 287,949.84 | 0.00 |
| 71000 | Georgia | OOTRS  | TRS | 2013 | 5  | 144 | 741,338.90   | 44,480.41  | 84,586.78  | 0.00 |
| 71000 | Georgia | OOTRSL | TRS | 2013 | 5  | 713 | 2,899,311.35 | 173,959.14 | 330,811.24 | 0.00 |
| 71000 | Georgia | OOTRS  | TRS | 2013 | 6  | 134 | 633,702.18   | 38,022.20  | 72,305.41  | 0.00 |
| 71000 | Georgia | 00TRSL | TRS | 2013 | 6  | 666 | 2,355,953.45 | 141,357.42 | 268,814.20 | 0.00 |
|       |         |        |     |      |    |     |              |            |            |      |

Data should be totalled by Provider to obtain the total Employer contribution amount for the FY. The below example is filtered for the Plan = TRS, TRSL. Reporting by provider will require that the data be filtered and totalled multiple times.

| Unit 👻 | Descr   | Plan   | Provider 👻 | Year | Mo | Count<br>EMPLID 💌 | Sum(GRS MTD) 👻 | Sum(CONTR EE) 👻 | Sum(Cont ER) | Sum(ERSCON Amt) 👻 |
|--------|---------|--------|------------|------|----|-------------------|----------------|-----------------|--------------|-------------------|
| 71000  | Georgia | 00TRS  | TRS        | 2012 | 7  | 154               | 690,545.60     | 41,432.79       | 78,791.33    | 0.00              |
| 71000  | Georgia | 00TRSL | TRS        | 2012 | 7  | 874               | 2,938,580.95   | 176,274.20      | 335,193.54   | 0.00              |
| 71000  | Georgia | 00TRS  | TRS        | 2012 | 8  | 161               | 748,574.62     | 44,914.54       | 85,412.46    | 0.00              |
| 71000  | Georgia | 00TRSL | TRS        | 2012 | 8  | 869               | 2,900,968.78   | 174,058.40      | 331,000.42   | 0.00              |
| 71000  | Georgia | OOTRS  | TRS        | 2012 | 9  | 153               | 727,920.29     | 43,675.29       | 83,055.76    | 0.00              |
| 71000  | Georgia | 00TRSL | TRS        | 2012 | 9  | 724               | 2,581,610.75   | 154,897.02      | 294,561.64   | 0.00              |
| 71000  | Georgia | 00TRS  | TRS        | 2012 | 11 | 153               | 798,940.91     | 47,936.53       | 91,159.21    | 0.00              |
| 71000  | Georgia | 00TRSL | TRS        | 2012 | 11 | 725               | 2,953,209.29   | 177,193.10      | 336,960.83   | 0.00              |
| 71000  | Georgia | 00TRS  | TRS        | 2012 | 12 | 150               | 694,630.07     | 41,677.85       | 79,257.37    | 0.00              |
| 71000  | Georgia | 00TRSL | TRS        | 2012 | 12 | 720               | 2,559,715.88   | 153,583.33      | 292,063.39   | 0.00              |
| 71000  | Georgia | 00TRS  | TRS        | 2013 | 1  | 147               | 689,622.05     | 41,377.38       | 78,685.91    | 0.00              |
| 71000  | Georgia | 00TRSL | TRS        | 2013 | 1  | 717               | 2,533,893.33   | 152,033.95      | 289,117.06   | 0.00              |
| 71000  | Georgia | 00TRS  | TRS        | 2013 | 2  | 147               | 689,079.16     | 41,344.81       | 78,623.97    | 0.00              |
| 71000  | Georgia | 00TRSL | TRS        | 2013 | 2  | 710               | 2,519,949.24   | 151,197.28      | 287,526.00   | 0.00              |
| 71000  | Georgia | 00TRS  | TRS        | 2013 | 3  | 146               | 697,129.83     | 41,827.85       | 79,542.58    | 0.00              |
| 71000  | Georgia | 00TRSL | TRS        | 2013 | 3  | 708               | 2,582,115.74   | 154,927.30      | 294,619.19   | 0.00              |
| 71000  | Georgia | 00TRS  | TRS        | 2013 | 4  | 144               | 679,284.55     | 40,757.14       | 77,506.37    | 0.00              |
| 71000  | Georgia | 00TRSL | TRS        | 2013 | 4  | 710               | 2,523,663.84   | 151,420.18      | 287,949.84   | 0.00              |
| 71000  | Georgia | 00TRS  | TRS        | 2013 | 5  | 144               | 741,338.90     | 44,480.41       | 84,586.78    | 0.00              |
| 71000  | Georgia | 00TRSL | TRS        | 2013 | 5  | 713               | 2,899,311.35   | 173,959.14      | 330,811.24   | 0.00              |
| 71000  | Georgia | 00TRS  | TRS        | 2013 | 6  | 134               | 633,702.18     | 38,022.20       | 72,305.41    | 0.00              |
| 71000  | Georgia | 00TRSL | TRS        | 2013 | 6  | 666               | 2,355,953.45   | 141,357.42      | 268,814.20   | 0.00              |
|        |         |        |            |      |    |                   |                |                 | 4237544.5    |                   |

Pivot Table View

Inserting a Pivot table will easily return the annual total for each provider and avoid multiple filtering when using the spreadsheet alone.

|                 |            | Values               |                     |                        |  |  |  |  |  |  |
|-----------------|------------|----------------------|---------------------|------------------------|--|--|--|--|--|--|
| Plan            | T Provider | Sum of Sum(CONTR EE) | Sum of Sum(Cont ER) | Sum of Sum(ERSCON Amt) |  |  |  |  |  |  |
| <b>■ 00TRS</b>  | TRS        | 467,446.79           | 888,927.15          | 0.00                   |  |  |  |  |  |  |
| <b>■ 00TRSL</b> | TRS        | 1,760,901.32         | 3,348,617.35        | 0.00                   |  |  |  |  |  |  |
| GTDC            | ERS        | 490,927.12           | 0.00                | 0.00                   |  |  |  |  |  |  |
| <b>■ NAR</b>    | ERS        | 491.85               | 4,885.56            | 0.00                   |  |  |  |  |  |  |
| <b>⊖OAR</b>     | ERS        | 653.40               | 4,421.34            | 2,115.00               |  |  |  |  |  |  |
| <b>■ ORP</b>    | FID        | 274,335.75           | 457,482.95          | 0.00                   |  |  |  |  |  |  |
|                 | TIAA       | 688,778.28           | 1,147,618.59        | 0.00                   |  |  |  |  |  |  |
|                 | VALI       | 167,601.90           | 279,575.75          | 0.00                   |  |  |  |  |  |  |
| Grand Tot       | tal        | 3,851,136.41         | 6,131,528.69        | 2,115.00               |  |  |  |  |  |  |

| ]               |    |          |   | Values               |                     |                        |  |  |  |  |  |  |
|-----------------|----|----------|---|----------------------|---------------------|------------------------|--|--|--|--|--|--|
| Plan            | Ţ, | Provider | ٣ | Sum of Sum(CONTR EE) | Sum of Sum(Cont ER) | Sum of Sum(ERSCON Amt) |  |  |  |  |  |  |
| <b>■ 00TRS</b>  |    | TRS      |   | 467,446.79           | 888,927.15          | 0.00                   |  |  |  |  |  |  |
| <b>■ 00TRSL</b> |    | TRS      |   | 1,760,901.32         | 3,348,617.35        | 0.00                   |  |  |  |  |  |  |
| Grand Tot       | al |          |   | 2,228,348.11         | 4,237,544.50        | 0.00                   |  |  |  |  |  |  |

| ADP ERS Summary             |                                                                                 |                               |                |                               |                     |                        |  |  |  |  |
|-----------------------------|---------------------------------------------------------------------------------|-------------------------------|----------------|-------------------------------|---------------------|------------------------|--|--|--|--|
| Recon Tool Type             | Year End                                                                        |                               |                |                               |                     |                        |  |  |  |  |
| Path                        | BOR Menus -> BOR Payroll -> Common Remitter -> Retirement -> Retirement         |                               |                |                               |                     |                        |  |  |  |  |
|                             | Inguiry -> Ret Provider Summary Hist                                            |                               |                |                               |                     |                        |  |  |  |  |
| What this report            | This quary shows Datirament Contribution Data by Dravidar for a spacific month  |                               |                |                               |                     |                        |  |  |  |  |
|                             | This query shows retirement contribution Data by Provider for a specific month. |                               |                |                               |                     |                        |  |  |  |  |
| provides                    |                                                                                 | _                             |                |                               |                     |                        |  |  |  |  |
|                             | This query should                                                               | be run for ea                 | ich month an   | d download                    | ed or copie         | d into an              |  |  |  |  |
|                             | Excel SpreadSheet                                                               | to compile t                  | he entire Fise | cal Year data                 | a. The data         | may then be            |  |  |  |  |
|                             | filtered or pivoted                                                             | for each pro                  | vider.         |                               |                     |                        |  |  |  |  |
|                             |                                                                                 | -                             |                |                               |                     |                        |  |  |  |  |
|                             | Note: This query i                                                              | s created fro                 | m the BOR (    | CR WRK HS                     | T table and         | contains only          |  |  |  |  |
|                             | non-deleted data                                                                | ows with a V                  | /alid data rov | w status Thi                  | is report ma        | av he used in          |  |  |  |  |
|                             | conjunction with t                                                              | he monthly r                  | econciliation  | nrocess In                    | voices/Adiu         | istments               |  |  |  |  |
|                             | issued by a Broyid                                                              | ne monthy r                   | included in t  | this quary ar                 | voices/Aujo         | ire that they          |  |  |  |  |
|                             | Issued by a Pluvius                                                             |                               |                | ile with see                  | lu wiii lequ        | <u>ile tilat tiley</u> |  |  |  |  |
|                             | be added to the ap                                                              | <u>propriate to</u>           | tal to reconc  | <u>lie with gene</u>          | <u>eral ledger.</u> |                        |  |  |  |  |
|                             |                                                                                 |                               |                |                               |                     |                        |  |  |  |  |
|                             | The information in                                                              | this query sl                 | hould corres   | pond to the                   | data in the         | monthly ERS            |  |  |  |  |
|                             | Summary Report. Path to ERS Summary Report: BOR Payroll -> Common               |                               |                |                               |                     |                        |  |  |  |  |
|                             | Remitter -> Retire                                                              | <mark>nent -&gt; Retir</mark> | ement Inqui    | <mark>ry -&gt; ERS Sur</mark> | nmary Rep           | <mark>ort</mark>       |  |  |  |  |
| Auditor Item #              | 62                                                                              |                               |                |                               |                     |                        |  |  |  |  |
| YE Checklist #              | 82 & MD&A note o                                                                | lisclosures                   |                |                               |                     |                        |  |  |  |  |
| Data Source(s)              | BOR_CR_WRK_HS                                                                   | Г                             |                |                               |                     |                        |  |  |  |  |
|                             | BOR CR SUMPV                                                                    | VW                            |                |                               |                     |                        |  |  |  |  |
|                             |                                                                                 | Run Paran                     | neters         |                               |                     |                        |  |  |  |  |
| Business Unit: 98000        | Q                                                                               |                               |                |                               |                     |                        |  |  |  |  |
| Dusiness onit.              |                                                                                 |                               |                |                               |                     |                        |  |  |  |  |
| Calendar Year: 2013         |                                                                                 |                               |                |                               |                     |                        |  |  |  |  |
| 06 li                       | 100                                                                             | _                             |                |                               |                     |                        |  |  |  |  |
| Month: 00-30                | lite                                                                            | •                             |                |                               |                     |                        |  |  |  |  |
| View Results                |                                                                                 |                               |                |                               |                     |                        |  |  |  |  |
|                             |                                                                                 |                               |                |                               |                     |                        |  |  |  |  |
| Outputs                     |                                                                                 |                               |                |                               |                     |                        |  |  |  |  |
| Unit Descr                  | Plan Provider Year Mo                                                           |                               | Sum(GRS MTD)   | Sum(CONTR EE)                 | Sum(Cont ER)        | Sum(ERSCON Amt)        |  |  |  |  |
| 1 98000 Board of Regents N  | AR ERS 2013 06                                                                  | 14                            | 70859.38       | 1062.89                       | 12420.55            | 0.00                   |  |  |  |  |
| 2 98000 Board of Regents O  | AR ERS 2013 06                                                                  | 2                             | 28750.00       | 431.25                        | 2918.12             | 1437.50                |  |  |  |  |
| 3 98000 Board of Regents O  | RP FID 2013 06                                                                  | 23                            | 122181.59      | 7330.89                       | 11289.58            | 0.00                   |  |  |  |  |
| 5 98000 Board of Regents 0  | RP VALI 2013 06                                                                 | 30                            | 200343.01      | 943.25                        | 24010.14            | 0.00                   |  |  |  |  |
| 6 98000 Board of Regents G  | TDC ERS 2013 06                                                                 | 4                             | 5133.47        | 385.03                        | 0.00                | 0.00                   |  |  |  |  |
| 7 98000 Board of Regents 00 | DTRS TRS 2013 06                                                                | 44                            | 321422.39      | 19285.34                      | 36674.27            | 0.00                   |  |  |  |  |
| 8 98000 Board of Regents 0  | DTRSL TRS 2013 06                                                               | 287                           | 1557648.05     | 93458.93                      | 177727.72           | 0.00                   |  |  |  |  |

Once all months for the Fiscal Year have been placed in an Excel Spreadsheet the data may be filtered by either the Plan = NAR, OAR to provide totals by the "Old" plan or the "New" plan.

Note: Filtered data data is shown for each month and the associated calendar year within the Fiscal Year.

#### Filtered by Plan = NAR, OAR

|       |          |     | , • | -    |    |    |            |          |           |          |
|-------|----------|-----|-----|------|----|----|------------|----------|-----------|----------|
| 98000 | Board of | NAR | ERS | 2012 | 7  | 8  | 65,349.70  | 980.23   | 9,737.11  | 0.00     |
| 98000 | Board of | OAR | ERS | 2012 | 7  | 2  | 27,916.67  | 418.75   | 2,833.54  | 1,381.83 |
| 98000 | Board of | NAR | ERS | 2012 | 8  | 8  | 65,349.70  | 980.23   | 9,737.11  | 0.00     |
| 98000 | Board of | OAR | ERS | 2012 | 8  | 2  | 27,916.67  | 418.75   | 2,833.54  | 1,381.83 |
| 98000 | Board of | NAR | ERS | 2012 | 9  | 8  | 65,349.72  | 980.23   | 9,737.11  | 0.00     |
| 98000 | Board of | OAR | ERS | 2012 | 9  | 2  | 27,916.67  | 418.75   | 2,833.54  | 1,395.83 |
| 98000 | Board of | NAR | ERS | 2012 | 11 | 9  | 76,302.71  | 1,144.53 | 11,369.09 | 0.00     |
| 98000 | Board of | OAR | ERS | 2012 | 11 | 2  | 27,916.67  | 418.75   | 2,833.54  | 1,395.83 |
| 98000 | Board of | NAR | ERS | 2012 | 12 | 10 | 74,746.78  | 1,121.19 | 11,137.26 | 0.00     |
| 98000 | Board of | OAR | ERS | 2012 | 12 | 2  | 27,916.67  | 418.75   | 2,833.54  | 1,395.83 |
| 98000 | Board of | NAR | ERS | 2013 | 1  | 13 | 85,694.69  | 1,285.41 | 12,768.51 | 0.00     |
| 98000 | Board of | OAR | ERS | 2013 | 1  | 3  | 30,890.62  | 431.25   | 2,918.12  | 1,651.56 |
| 98000 | Board of | NAR | ERS | 2013 | 2  | 12 | 83,957.43  | 1,259.36 | 12,509.66 | 0.00     |
| 98000 | Board of | OAR | ERS | 2013 | 2  | 3  | 30,890.62  | 431.25   | 2,918.12  | 1,651.56 |
| 98000 | Board of | NAR | ERS | 2013 | 3  | 12 | 82,069.63  | 1,231.04 | 12,228.38 | 0.00     |
| 98000 | Board of | OAR | ERS | 2013 | 3  | 3  | 30,890.62  | 431.25   | 2,918.12  | 1,009.38 |
| 98000 | Board of | NAR | ERS | 2013 | 4  | 14 | 107,544.00 | 1,613.16 | 16,024.05 | 0.00     |
| 98000 | Board of | OAR | ERS | 2013 | 4  | 2  | 28,750.00  | 431.25   | 2,918.12  | 1,437.50 |
| 98000 | Board of | NAR | ERS | 2013 | 5  | 14 | 111,766.78 | 1,676.50 | 16,653.25 | 0.00     |
| 98000 | Board of | OAR | ERS | 2013 | 5  | 2  | 28,750.00  | 431.25   | 2,918.12  | 1,437.50 |
| 98000 | Board of | NAR | ERS | 2013 | 6  | 14 | 70,859.38  | 1,062.89 | 12,420.55 | 0.00     |
| 98000 | Board of | OAR | ERS | 2013 | 6  | 2  | 28,750.00  | 431.25   | 2,918.12  | 1,437.50 |

Data should be totalled by Provider to obtain the total Employer contribution amount for the FY. The below example is filtered for the Plan = NAR, OAR. Reporting by provider will require that the data be filtered and totalled multiple times.

| Unit 👻 | Descr    | Plan | Provider 👻 | Year | Mo | Count<br>EMPLID 🔻 | Sum(GRS MTD) | Sum(CONTR EE) | Sum(Cont ER) | Sum(ERSCON Amt) |
|--------|----------|------|------------|------|----|-------------------|--------------|---------------|--------------|-----------------|
| 98000  | Board of | NAR  | ERS        | 2012 | 7  | 8                 | 65,349.70    | 980.23        | 9,737.11     | 0.00            |
| 98000  | Board of | OAR  | ERS        | 2012 | 7  | 2                 | 27,916.67    | 418.75        | 2,833.54     | 1,381.83        |
| 98000  | Board of | NAR  | ERS        | 2012 | 8  | 8                 | 65,349.70    | 980.23        | 9,737.11     | 0.00            |
| 98000  | Board of | OAR  | ERS        | 2012 | 8  | 2                 | 27,916.67    | 418.75        | 2,833.54     | 1,381.83        |
| 98000  | Board of | NAR  | ERS        | 2012 | 9  | 8                 | 65,349.72    | 980.23        | 9,737.11     | 0.00            |
| 98000  | Board of | OAR  | ERS        | 2012 | 9  | 2                 | 27,916.67    | 418.75        | 2,833.54     | 1,395.83        |
| 98000  | Board of | NAR  | ERS        | 2012 | 11 | 9                 | 76,302.71    | 1,144.53      | 11,369.09    | 0.00            |
| 98000  | Board of | OAR  | ERS        | 2012 | 11 | 2                 | 27,916.67    | 418.75        | 2,833.54     | 1,395.83        |
| 98000  | Board of | NAR  | ERS        | 2012 | 12 | 10                | 74,746.78    | 1,121.19      | 11,137.26    | 0.00            |
| 98000  | Board of | OAR  | ERS        | 2012 | 12 | 2                 | 27,916.67    | 418.75        | 2,833.54     | 1,395.83        |
| 98000  | Board of | NAR  | ERS        | 2013 | 1  | 13                | 85,694.69    | 1,285.41      | 12,768.51    | 0.00            |
| 98000  | Board of | OAR  | ERS        | 2013 | 1  | 3                 | 30,890.62    | 431.25        | 2,918.12     | 1,651.56        |
| 98000  | Board of | NAR  | ERS        | 2013 | 2  | 12                | 83,957.43    | 1,259.36      | 12,509.66    | 0.00            |
| 98000  | Board of | OAR  | ERS        | 2013 | 2  | 3                 | 30,890.62    | 431.25        | 2,918.12     | 1,651.56        |
| 98000  | Board of | NAR  | ERS        | 2013 | 3  | 12                | 82,069.63    | 1,231.04      | 12,228.38    | 0.00            |
| 98000  | Board of | OAR  | ERS        | 2013 | 3  | 3                 | 30,890.62    | 431.25        | 2,918.12     | 1,009.38        |
| 98000  | Board of | NAR  | ERS        | 2013 | 4  | 14                | 107,544.00   | 1,613.16      | 16,024.05    | 0.00            |
| 98000  | Board of | OAR  | ERS        | 2013 | 4  | 2                 | 28,750.00    | 431.25        | 2,918.12     | 1,437.50        |
| 98000  | Board of | NAR  | ERS        | 2013 | 5  | 14                | 111,766.78   | 1,676.50      | 16,653.25    | 0.00            |
| 98000  | Board of | OAR  | ERS        | 2013 | 5  | 2                 | 28,750.00    | 431.25        | 2,918.12     | 1,437.50        |
| 98000  | Board of | NAR  | ERS        | 2013 | 6  | 14                | 70,859.38    | 1,062.89      | 12,420.55    | 0.00            |
| 98000  | Board of | OAR  | ERS        | 2013 | 6  | 2                 | 28,750.00    | 431.25        | 2,918.12     | 1,437.50        |
|        |          |      |            |      |    |                   |              |               | 165,998.50   | 15,576.15       |

**Pivot Table View** Inserting a Pivot table will easily return the annual total for each provider and avoid multiple filtering when using the spreadsheet alone. Values 📲 Provider 💌 Sum of Sum(CONTR EE) Sum of Sum(Cont ER) Sum of Sum(ERSCON Amt) Plan 0.00 OOTRS TRS 226,215.45 430,156.91 OOTRSL TRS 0.00 961,663.19 1,828,730.11 GTDC 0.00 ERS 5,627.52 0.00 0.00 ERS 13,334.77 134,322.08 OAR 15,576.15 ERS 4,681.25 31,676.42 ORP FID 66,360.36 0.00 109,395.76 TIAA 135,263.55 221,642.95 0.00 0.00 VALI 8,761.87 14,450.33 Grand Total 15,576.15 1,421,907.96 2,770,374.56

|              |            |          |   | Values               |                     |                        |  |  |  |  |  |  |
|--------------|------------|----------|---|----------------------|---------------------|------------------------|--|--|--|--|--|--|
| Plan         | <b>"</b> T | Provider | • | Sum of Sum(CONTR EE) | Sum of Sum(Cont ER) | Sum of Sum(ERSCON Amt) |  |  |  |  |  |  |
| <b>■ NAR</b> |            | ERS      |   | 13,334.77            | 134,322.08          | 0.00                   |  |  |  |  |  |  |
| <b>■OAR</b>  |            | ERS      |   | 4,681.25             | 31,676.42           | 15,576.15              |  |  |  |  |  |  |
| Grand Tot    | tal        |          |   | 18,016.02            | 165,998.50          | 15,576.15              |  |  |  |  |  |  |

| ADP ORP Summary                                          |                                                                               |                                                                            |                     |                  |                     |                      |  |  |  |  |  |
|----------------------------------------------------------|-------------------------------------------------------------------------------|----------------------------------------------------------------------------|---------------------|------------------|---------------------|----------------------|--|--|--|--|--|
| Recon Tool Type                                          | Year End                                                                      |                                                                            |                     |                  |                     |                      |  |  |  |  |  |
| Path                                                     | BOR Menus ->                                                                  | BOR Payroll -> 0                                                           | Common Rer          | nitter -> Reti   | rement -> R         | etirement            |  |  |  |  |  |
|                                                          | Inquiry -> Ret Provider Summary Hist                                          |                                                                            |                     |                  |                     |                      |  |  |  |  |  |
| What this report                                         | This query sho                                                                | ws Retirement                                                              | Contribution        | Data by Prov     | vider for a sr      | pecific month.       |  |  |  |  |  |
| nrovides                                                 | this query shows hereinent contribution but by Provider for a specific month. |                                                                            |                     |                  |                     |                      |  |  |  |  |  |
| provides                                                 | This guony sho                                                                | uld ha run far a                                                           | ach manth a         | nd download      | od or conio         | d into an            |  |  |  |  |  |
|                                                          |                                                                               |                                                                            |                     |                  |                     |                      |  |  |  |  |  |
|                                                          | Excel SpreadSi                                                                | leet to complie                                                            | the entire Fi       | scal Year data   | a. The data         | may then be          |  |  |  |  |  |
|                                                          | filtered or pive                                                              | oted for each pro                                                          | ovider.             |                  |                     |                      |  |  |  |  |  |
|                                                          | Note: This au                                                                 | erv is created fro                                                         | om the BOR          | CR WRK HS        | T table and         | contains only        |  |  |  |  |  |
|                                                          | non-deleted d                                                                 | ,<br>ata rows with a                                                       | -<br>Valid data ro  | w status. Th     | is report ma        | y be used in         |  |  |  |  |  |
|                                                          | conjunction w                                                                 | ith the monthly                                                            | reconciliatio       | n process In     | voices/Adiu         | istments             |  |  |  |  |  |
|                                                          | issued by a Pro                                                               | wider will not b                                                           | e included in       | this query a     | ad will requi       | ire that they        |  |  |  |  |  |
|                                                          | be added to th                                                                | o appropriate t                                                            | e included in       | cilo with gon    | aral ladgar         | <u>ile that they</u> |  |  |  |  |  |
| A                                                        |                                                                               | <u>pe added to the appropriate total to reconcile with general ledger.</u> |                     |                  |                     |                      |  |  |  |  |  |
| Auditor Item #                                           | 62                                                                            | 62                                                                         |                     |                  |                     |                      |  |  |  |  |  |
| YE Checklist #                                           | 82 & MD&A n                                                                   | ote disclosures                                                            |                     |                  |                     |                      |  |  |  |  |  |
| Data Source(s)                                           | BOR_CR_WRK                                                                    | _HST                                                                       |                     |                  |                     |                      |  |  |  |  |  |
|                                                          | BOR_CR_SUM                                                                    | PV_VW                                                                      |                     |                  |                     |                      |  |  |  |  |  |
|                                                          |                                                                               | Run Para                                                                   | meters              |                  |                     |                      |  |  |  |  |  |
| Business Unit: 71000                                     | Q                                                                             |                                                                            |                     |                  |                     |                      |  |  |  |  |  |
| Calendar Year: 2013                                      |                                                                               |                                                                            |                     |                  |                     |                      |  |  |  |  |  |
| Month: 06 - J                                            | une                                                                           | -                                                                          |                     |                  |                     |                      |  |  |  |  |  |
| View Deculte                                             |                                                                               |                                                                            |                     |                  |                     |                      |  |  |  |  |  |
| view results                                             |                                                                               |                                                                            |                     |                  |                     |                      |  |  |  |  |  |
| Outputs                                                  |                                                                               |                                                                            |                     |                  |                     |                      |  |  |  |  |  |
| Unit Descr                                               | Plan Provider Yea                                                             | Mo Count EMPLID                                                            | Sum(GRS MTD)        | Sum(CONTR EE)    | Sum(Cont ER)        | Sum(ERSCON Amt)      |  |  |  |  |  |
| 1 98000 Board of Regents N<br>2 98000 Board of Regents C | AR ERS 20<br>AR ERS 20                                                        | 13 06 14<br>13 06 2                                                        | 28750.00            | 431.25           | 12420.55<br>2918.12 | 0.00 1437.50         |  |  |  |  |  |
| 3 98000 Board of Regents C                               | RP FID 20                                                                     | 13 06 23                                                                   | 122181.59           | 7330.89          | 11289.58            | 0.00                 |  |  |  |  |  |
| 4 98000 Board of Regents C                               | RP TIAA 20                                                                    | 13 06 30                                                                   | 266343.61           | 15980.61         | 24610.14            | 0.00                 |  |  |  |  |  |
| 6 98000 Board of Regents C                               | TDC ERS 20                                                                    | 13 06 5<br>13 06 4                                                         | 15720.84<br>5133 47 | 943.25<br>385.03 | 1452.60             | 0.00                 |  |  |  |  |  |
| 7 98000 Board of Regents 0                               | OTRS TRS 20                                                                   | 13 06 44                                                                   | 321422.39           | 19285.34         | 36674.27            | 0.00                 |  |  |  |  |  |
| 8 98000 Board of Regents 0                               | 0TRSL TRS 20                                                                  | 13 06 287                                                                  | 1557648.05          | 93458.93         | 177727.72           | 0.00                 |  |  |  |  |  |

Once all months for the Fiscal Year have been placed in an Excel Spreadsheet the data may be filtered by either the Plan = ORP or by the Provider = FID, TIAA and VALI

Note: Filtered data data is shown for each month and the associated calendar year within the Fiscal Year.

Data should be totalled to obtain the total Employer contribution amount for the FY.

| Unit 👻 | Descr   | Plan | Provider 👻 | Year | Mo | Count<br>EMPLID 💌 | Sum(GRS MTD) 🚽 | Sum(CONTR EE) 👻 | Sum(Cont ER) | Sum(ERSCON Amt) |
|--------|---------|------|------------|------|----|-------------------|----------------|-----------------|--------------|-----------------|
| 71000  | Georgia | ORP  | FID        | 2012 | 7  | 109               | 409,830.17     | 20,491.50       | 37,868.33    | 0.00            |
| 71000  | Georgia | ORP  | TIAA       | 2012 | 7  | 222               | 996,182.37     | 49,809.23       | 92,047.30    | 0.00            |
| 71000  | Georgia | ORP  | VALI       | 2012 | 7  | 58                | 251,029.04     | 12,551.49       | 23,195.07    | 0.00            |
| 71000  | Georgia | ORP  | FID        | 2012 | 8  | 124               | 476,975.39     | 23,848.83       | 44,072.57    | 0.00            |
| 71000  | Georgia | ORP  | TIAA       | 2012 | 8  | 259               | 1,180,854.76   | 59,042.93       | 109,111.09   | 0.00            |
| 71000  | Georgia | ORP  | VALI       | 2012 | 8  | 68                | 286,429.89     | 14,321.59       | 26,466.11    | 0.00            |
| 71000  | Georgia | ORP  | FID        | 2012 | 9  | 117               | 474,972.85     | 23,748.76       | 43,887.54    | 0.00            |
| 71000  | Georgia | ORP  | TIAA       | 2012 | 9  | 248               | 1,155,477.88   | 57,774.07       | 106,766.22   | 0.00            |
| 71000  | Georgia | ORP  | VALI       | 2012 | 9  | 66                | 285,558.89     | 14,278.02       | 26,385.58    | 0.00            |
| 71000  | Georgia | ORP  | FID        | 2012 | 11 | 114               | 456,433.98     | 22,821.82       | 42,174.55    | 0.00            |
| 71000  | Georgia | ORP  | TIAA       | 2012 | 11 | 248               | 1,152,700.91   | 57,635.22       | 106,509.63   | 0.00            |
| 71000  | Georgia | ORP  | VALI       | 2012 | 11 | 66                | 285,558.89     | 14,278.02       | 26,385.58    | 0.00            |
| 71000  | Georgia | ORP  | FID        | 2012 | 12 | 113               | 454,919.92     | 22,746.07       | 42,034.64    | 0.00            |
| 71000  | Georgia | ORP  | TIAA       | 2012 | 12 | 246               | 1,157,718.85   | 57,886.15       | 106,973.32   | 0.00            |
| 71000  | Georgia | ORP  | VALI       | 2012 | 12 | 66                | 285,558.89     | 14,278.04       | 26,385.63    | 0.00            |
| 71000  | Georgia | ORP  | FID        | 2013 | 1  | 111               | 446,063.67     | 26,763.84       | 41,216.32    | 0.00            |
| 71000  | Georgia | ORP  | TIAA       | 2013 | 1  | 245               | 1,143,163.12   | 68,589.86       | 105,628.37   | 0.00            |
| 71000  | Georgia | ORP  | VALI       | 2013 | 1  | 63                | 272,160.69     | 16,329.64       | 25,147.64    | 0.00            |
| 71000  | Georgia | ORP  | FID        | 2013 | 2  | 111               | 446,189.05     | 26,771.36       | 41,227.91    | 0.00            |
| 71000  | Georgia | ORP  | TIAA       | 2013 | 2  | 247               | 1,158,726.26   | 69,523.65       | 107,066.38   | 0.00            |
| 71000  | Georgia | ORP  | VALI       | 2013 | 2  | 63                | 270,238.35     | 16,214.30       | 24,970.01    | 0.00            |
| 71000  | Georgia | ORP  | FID        | 2013 | 3  | 113               | 477,538.07     | 28,652.30       | 44,124.56    | 0.00            |
| 71000  | Georgia | ORP  | TIAA       | 2013 | 3  | 246               | 1,222,804.64   | 73,368.35       | 112,987.24   | 0.00            |
| 71000  | Georgia | ORP  | VALI       | 2013 | 3  | 62                | 290,007.34     | 17,400.44       | 26,796.66    | 0.00            |
| 71000  | Georgia | ORP  | FID        | 2013 | 4  | 115               | 457,312.73     | 27,438.78       | 42,255.74    | 0.00            |
| 71000  | Georgia | ORP  | TIAA       | 2013 | 4  | 247               | 1,144,890.40   | 68,693.50       | 105,787.96   | 0.00            |
| 71000  | Georgia | ORP  | VALI       | 2013 | 4  | 63                | 264,767.93     | 15,886.08       | 24,464.55    | 0.00            |
| 71000  | Georgia | ORP  | FID        | 2013 | 5  | 115               | 456,409.92     | 27,384.65       | 42,172.33    | 0.00            |
| 71000  | Georgia | ORP  | TIAA       | 2013 | 5  | 248               | 1,144,965.91   | 68,698.03       | 105,794.91   | 0.00            |
| 71000  | Georgia | ORP  | VALI       | 2013 | 5  | 64                | 279,922.23     | 16,795.30       | 25,864.75    | 0.00            |
| 71000  | Georgia | ORP  | FID        | 2013 | 6  | 97                | 394,463.61     | 23,667.84       | 36,448.46    | 0.00            |
| 71000  | Georgia | ORP  | TIAA       | 2013 | 6  | 205               | 962,620.19     | 57,757.29       | 88,946.17    | 0.00            |
| 71000  | Georgia | ORP  | VALI       | 2013 | 6  | 58                | 254,482.43     | 15,268.98       | 23,514.17    | 0.00            |
|        |         |      |            |      |    |                   |                |                 | 1884677.29   |                 |

Pivot Table View

Inserting a Pivot table will easily return the annual total for each provider and avoid multiple filtering when using the spreadsheet alone.

|                 |            | Values               |                     |                        |
|-----------------|------------|----------------------|---------------------|------------------------|
| Plan            | T Provider | Sum of Sum(CONTR EE) | Sum of Sum(Cont ER) | Sum of Sum(ERSCON Amt) |
| <b>■ 00TRS</b>  | TRS        | 467,446.79           | 888,927.15          | 0.00                   |
| <b>■ 00TRSL</b> | TRS        | 1,760,901.32         | 3,348,617.35        | 0.00                   |
| GTDC            | ERS        | 490,927.12           | 0.00                | 0.00                   |
| <b>■ NAR</b>    | ERS        | 491.85               | 4,885.56            | 0.00                   |
| <b>⊖OAR</b>     | ERS        | 653.40               | 4,421.34            | 2,115.00               |
| <b>■ ORP</b>    | FID        | 274,335.75           | 457,482.95          | 0.00                   |
|                 | TIAA       | 688,778.28           | 1,147,618.59        | 0.00                   |
|                 | VALI       | 167,601.90           | 279,575.75          | 0.00                   |
| Grand Tot       | tal        | 3,851,136.41         | 6,131,528.69        | 2,115.00               |

|              |              | Values               |                     |                        |  |  |  |  |  |
|--------------|--------------|----------------------|---------------------|------------------------|--|--|--|--|--|
| Plan 🔄       | 🛚 Provider 💌 | Sum of Sum(CONTR EE) | Sum of Sum(Cont ER) | Sum of Sum(ERSCON Amt) |  |  |  |  |  |
| <b>■ ORP</b> | FID          | 274,335.75           | 457,482.95          | 0.00                   |  |  |  |  |  |
|              | TIAA         | 688,778.28           | 1,147,618.59        | 0.00                   |  |  |  |  |  |
|              | VALI         | 167,601.90           | 279,575.75          | 0.00                   |  |  |  |  |  |
| Grand Tota   | l            | 1,130,715.93         | 1,884,677.29        | 0.00                   |  |  |  |  |  |

| ADP GDCP Summary                                                                            |        |                                                                          |                                                                                                    |                    |                      |                      |                           |                            |  |  |  |  |
|---------------------------------------------------------------------------------------------|--------|--------------------------------------------------------------------------|----------------------------------------------------------------------------------------------------|--------------------|----------------------|----------------------|---------------------------|----------------------------|--|--|--|--|
| Recon Tool Type                                                                             |        | Year En                                                                  | Year End                                                                                                    |                    |                      |                      |                           |                            |  |  |  |  |
| Path                                                                                        |        | BOR Me                                                                   | BOR Menus -> BOR Payroll -> Common Remitter -> Retirement -> Retirement                                                                                                    |                    |                      |                      |                           |                            |  |  |  |  |
|                                                                                             |        | Inquiry                                                                  | nquiry -> Ret Provider Summary Hist                                                                                                    |                    |                      |                      |                           |                            |  |  |  |  |
| What this report                                                                            |        | This au                                                                  | This guery shows Retirement Contribution Data by Provider for a specific                                                                                                    |                    |                      |                      |                           |                            |  |  |  |  |
| nrovides                                                                                    |        | month                                                                    | month                                                                                                    |                    |                      |                      |                           |                            |  |  |  |  |
| provides                                                                                    |        | monen.                                                                   |                                                                                                    |                    |                      |                      |                           |                            |  |  |  |  |
|                                                                                             |        | This query should be run for each month and downloaded or conied into an |                                                                                                    |                    |                      |                      |                           |                            |  |  |  |  |
|                                                                                             |        | Evcol Sr                                                                 | aroadShoe                                                                                                    | a be runnol o      | the entire l         | Eiscal Voar o        | lata The da               | ata may then               |  |  |  |  |
|                                                                                             |        | bo filto                                                                 | rod or niv                                                                                                    | et to compile      | h providor           |                      |                           | ata may then               |  |  |  |  |
|                                                                                             |        | be me                                                                    | red of plv                                                                                                    | oleu ior each      | i provider.          |                      |                           |                            |  |  |  |  |
|                                                                                             |        |                                                                          |                                                                                                    |                    |                      |                      |                           |                            |  |  |  |  |
|                                                                                             |        | Note:                                                                    | inis query                                                                                                    | is created fi      | rom the BOP          | K_CK_WRK_            | HST table a               | nd contains                |  |  |  |  |
|                                                                                             |        | only no                                                                  | n-deleted                                                                                                    | data rows v        | with a Valid o       | data row sta         | atus. This re             | eport may be               |  |  |  |  |
|                                                                                             |        | used in                                                                  | conjuncti                                                                                                    | on with the        | monthly rec          | conciliation         | process.                  |                            |  |  |  |  |
|                                                                                             |        | <u>Invoice</u>                                                           | <u>s/Adjustm</u>                                                                                                    | <u>ents issued</u> | <u>by a Provide</u>  | <u>er will not b</u> | <u>e included i</u>       | <mark>n this query</mark>  |  |  |  |  |
|                                                                                             |        | and wil                                                                  | <mark>l require t</mark>                                                                                                    | hat they be        | added to the         | <u>e appropria</u> t | <u>te total to re</u>     | <mark>econcile with</mark> |  |  |  |  |
|                                                                                             |        | <mark>general</mark>                                                     | ledger.                                                                                                    |                    |                      |                      |                           |                            |  |  |  |  |
|                                                                                             |        |                                                                          |                                                                                                    |                    |                      |                      |                           |                            |  |  |  |  |
|                                                                                             |        | The info                                                                 | ormation                                                                                                    | in this query      | should corr          | espond to t          | <mark>he data in t</mark> | <mark>he monthly</mark>    |  |  |  |  |
|                                                                                             |        | ERS Sur                                                                  | nmary Re                                                                                                    | port. Path to      | o ERS Summ           | nary Report:         | <b>BOR Payrol</b>         | II -> Common               |  |  |  |  |
|                                                                                             |        | Remitte                                                                  | er -> Retir                                                                                                    | ement -> Re        | tirement Inc         | quiry -> ERS         | Summary R                 | eport                      |  |  |  |  |
|                                                                                             |        |                                                                          |                                                                                                    |                    |                      | . ,                  | ,                         | •                          |  |  |  |  |
| Auditor Item #                                                                              |        | 62                                                                       |                                                                                                    |                    |                      |                      |                           |                            |  |  |  |  |
| YE Checklist #                                                                              |        | 82                                                                       |                                                                                                    |                    |                      |                      |                           |                            |  |  |  |  |
| Data Source(s)                                                                              |        | BOR CI                                                                   | R WRK H                                                                                                    | ST                 |                      |                      |                           |                            |  |  |  |  |
| Dutu 300100(3)                                                                              |        |                                                                          | R SLIMPV                                                                                                    | \/\\/              |                      |                      |                           |                            |  |  |  |  |
|                                                                                             |        |                                                                          | <u></u>                                                                                                    | <br>Run Parame     | otors                |                      |                           |                            |  |  |  |  |
|                                                                                             |        |                                                                          |                                                                                                    | Null Falante       |                      |                      |                           |                            |  |  |  |  |
| Business Unit: 710                                                                          | 000    |                                                                          |                                                                                                    |                    |                      |                      |                           |                            |  |  |  |  |
| Calondar Voar: 201                                                                          | 13     |                                                                          |                                                                                                    |                    |                      |                      |                           |                            |  |  |  |  |
| Calelluar real. 20                                                                          |        |                                                                          |                                                                                                    |                    |                      |                      |                           |                            |  |  |  |  |
| Month: 06                                                                                   | - June |                                                                          |                                                                                                    | -                  |                      |                      |                           |                            |  |  |  |  |
| View Results                                                                                |        |                                                                          |                                                                                                    |                    |                      |                      |                           |                            |  |  |  |  |
|                                                                                             |        |                                                                          |                                                                                                    |                    |                      |                      |                           |                            |  |  |  |  |
| Outputs                                                                                     |        |                                                                          |                                                                                                    |                    |                      |                      |                           |                            |  |  |  |  |
| Unit Descr                                                                                  | Plan   | Provider                                                                 | Year Mo                                                                                                    | Count EMPLID       | Sum(GRS MTD)         | Sum(CONTR EE)        | Sum(Cont ER)              | Sum(ERSCON Amt)            |  |  |  |  |
| 1         98000         Board of Regents           2         98000         Board of Regents | OAR    | ERS                                                                      | 2013 06                                                                                                    | 14                 | 70859.38<br>28750.00 | 1062.89<br>431.25    | 12420.55<br>2918.12       | 0.00                       |  |  |  |  |
| 3 98000 Board of Regents                                                                    | ORP    | FID                                                                      | 2013 06                                                                                                    | 23                 | 122181.59            | 7330.89              | 11289.58                  | 0.00                       |  |  |  |  |
| 4 98000 Board of Regents                                                                    | ORP    | TIAA                                                                     | TIAA         2013         06         30         266343.61         15980.61         24610.14         0.00           VAL         2013         06         30         266343.61         15980.61         24610.14         0.00 |                    |                      |                      |                           |                            |  |  |  |  |
| 6 98000 Board of Regents                                                                    | GTDC   | ERS                                                                      | 2013 06                                                                                                    | 4                  | 5133.47              | 385.03               | 0.00                      | 0.00                       |  |  |  |  |
| 7 98000 Board of Regents                                                                    | 00TRS  | TRS                                                                      | 2013 06                                                                                                    | 44                 | 321422.39            | 19285.34             | 36674.27                  | 0.00                       |  |  |  |  |
| 8 98000 Board of Regents                                                                    | 00TRSL | TRS                                                                      | 2013 06                                                                                                    | 287                | 1557648.05           | 93458.93             | 177727.72                 | 0.00                       |  |  |  |  |

Once all months for the Fiscal Year have been placed in an Excel Spreadsheet the data may be filtered by Plan = GTDC

Note: Filtered data data is shown for each month and the associated calendar year within the Fiscal Year.

Data should be totalled to obtain the total Employer contribution amount for the FY.

| Unit 👻 | Descr   | Plan | Provider 👻 | Year | Mo | Count<br>EMPLID 💌 | Sum(GRS MTD) 👻 | Sum(CONTR EE) | Sum(Cont ER) | Sum(ERSCON Amt) |
|--------|---------|------|------------|------|----|-------------------|----------------|---------------|--------------|-----------------|
| 71000  | Georgia | GTDC | ERS        | 2012 | 7  | 590               | 630,468.22     | 47,284.87     | 0.00         | 0.00            |
| 71000  | Georgia | GTDC | ERS        | 2012 | 8  | 280               | 132,708.49     | 9,953.40      | 0.00         | 0.00            |
| 71000  | Georgia | GTDC | ERS        | 2012 | 9  | 702               | 579,348.66     | 43,451.65     | 0.00         | 0.00            |
| 71000  | Georgia | GTDC | ERS        | 2012 | 11 | 768               | 891,767.50     | 66,883.10     | 0.00         | 0.00            |
| 71000  | Georgia | GTDC | ERS        | 2012 | 12 | 755               | 717,033.24     | 53,777.85     | 0.00         | 0.00            |
| 71000  | Georgia | GTDC | ERS        | 2013 | 1  | 699               | 465,619.60     | 34,921.14     | 0.00         | 0.00            |
| 71000  | Georgia | GTDC | ERS        | 2013 | 2  | 741               | 594,739.24     | 44,605.39     | 0.00         | 0.00            |
| 71000  | Georgia | GTDC | ERS        | 2013 | 3  | 777               | 629,413.92     | 47,206.08     | 0.00         | 0.00            |
| 71000  | Georgia | GTDC | ERS        | 2013 | 4  | 774               | 669,573.51     | 50,217.94     | 0.00         | 0.00            |
| 71000  | Georgia | GTDC | ERS        | 2013 | 5  | 778               | 664,131.04     | 49,809.65     | 0.00         | 0.00            |
| 71000  | Georgia | GTDC | ERS        | 2013 | 6  | 509               | 570,884.05     | 42,816.05     | 0.00         | 0.00            |
|        |         |      |            |      |    |                   |                | 490927.12     | 0            |                 |

#### **Pivot Table View**

Inserting a Pivot table will easily return the annual total for each provider and avoid multiple filtering when using the spreadsheet alone.

|                 |              | Values               |                     |                        |
|-----------------|--------------|----------------------|---------------------|------------------------|
| Plan            | 🕶 Provider 💌 | Sum of Sum(CONTR EE) | Sum of Sum(Cont ER) | Sum of Sum(ERSCON Amt) |
| <b>■ 00TRS</b>  | TRS          | 467,446.79           | 888,927.15          | 0.00                   |
| <b>■ 00TRSL</b> | TRS          | 1,760,901.32         | 3,348,617.35        | 0.00                   |
| GTDC            | ERS          | 490,927.12           | 0.00                | 0.00                   |
| <b>■ NAR</b>    | ERS          | 491.85               | 4,885.56            | 0.00                   |
| <b>⊖OAR</b>     | ERS          | 653.40               | 4,421.34            | 2,115.00               |
| <b>■ ORP</b>    | FID          | 274,335.75           | 457,482.95          | 0.00                   |
|                 | TIAA         | 688,778.28           | 1,147,618.59        | 0.00                   |
|                 | VALI         | 167,601.90           | 279,575.75          | 0.00                   |
| Grand Tot       | al           | 3,851,136.41         | 6,131,528.69        | 2,115.00               |

|          |           |          |   | Values               |                     |                        |
|----------|-----------|----------|---|----------------------|---------------------|------------------------|
| Plan     | <b>,T</b> | Provider | Ŧ | Sum of Sum(CONTR EE) | Sum of Sum(Cont ER) | Sum of Sum(ERSCON Amt) |
| GTDC     |           | ERS      |   | 490,927.12           | 0.00                | 0.00                   |
| Grand To | tal       |          |   | 490,927.12           | 0.00                | 0.00                   |

|                                  | ADP Benefits Summary |             |                                                                                                    |                 |       |       |                |                       |                           |  |
|----------------------------------|----------------------|-------------|----------------------------------------------------------------------------------------------------|-----------------|-------|-------|----------------|-----------------------|---------------------------|--|
| Recon Tool Typ                   | )e                   |             | Year End                                                                                                    |                 |       |       |                |                       |                           |  |
| Path                             |                      |             | BOR Menus -> B                                                                                                    | OR Payroll -    | -> AC | P Ye  | ar End Rep     | orts -> ADP Be        | enefits                   |  |
|                                  |                      |             | Summary                                                                                                    |                 |       |       |                |                       |                           |  |
| What this repo                   | rt pr                | ovides      | This Benefits summary view shows for a given period of time, for each month, by employee status, by each plan ID, how many employees are in that particular plan, and how much the employee and the employer contributions are respectively.  Note: The Employee Count shown on the query is for EACH MONTH, so                                                                                             |                 |       |       |                |                       |                           |  |
|                                  |                      |             | you may want to                                                                                                    | o get an ave    | rage  | num   | bers of the    | Count for the         | whole 12                  |  |
|                                  |                      |             | months instead.                                                                                                    |                 |       |       |                |                       |                           |  |
| Auditor Items #                  | ŧ                    |             | 63, 65                                                                                                    |                 |       |       |                |                       |                           |  |
| YE Checklist #                   |                      |             | 83                                                                                                    |                 |       |       |                |                       |                           |  |
| Data Source(s)                   |                      |             | BOR_ADP_CES_                                                                                                    | TBL             |       |       |                |                       |                           |  |
|                                  |                      |             | BOR_ADP_CESP_VW                                                                                                    |                 |       |       |                |                       |                           |  |
| Known Issue                      |                      |             | This query currently picks up all CES transaction types: Normal,<br>Corrections, and Retro. Therefore, inflating the amounts and the counts by<br>including the corrections and retro rows. ITS is modifying the query to<br>include the TRANSACTION_CODE field to help users to separate those<br>charges (TRANSACTION_CODE = 'C' or 'R') as part of the Release 2.42<br>(scheduled for release 7/21/2012) |                 |       |       |                |                       |                           |  |
|                                  |                      |             | R                                                                                                    | lun Paramet     | ers   |       |                |                       |                           |  |
| Business Unit:<br>Calendar Year: | 710<br>201           | 00 Q<br>3   |                                                                                                    |                 |       |       |                |                       |                           |  |
| Month:                           | 06                   | - June      |                                                                                                    | •               |       |       |                |                       |                           |  |
| View Results                     | s                    |             |                                                                                                    |                 |       |       |                |                       |                           |  |
|                                  |                      |             |                                                                                                    |                 |       |       |                |                       |                           |  |
|                                  |                      |             |                                                                                                    | Outputs         |       |       |                |                       | First E 1 04 of 04 E Lost |  |
| VIEW All                         | Dian ID              | Tior Statue | Doeor                                                                                                    | Employee Status | Voar  | Month | Employee Count | Employee Contribution | First T-94 01 94 East     |  |
| 1 98000 ADD                      | A003                 | 12          | Chubb AD D \$200,000.00                                                                                                    | A               | 2012  | 05    | 0              | 5.00                  | 0.00                      |  |
| 2 98000 DLF                      | F001                 | 0           | CIGNA DLF                                                                                                    | A               | 2012  | 05    | 84             | 390.10                | 0.00                      |  |
| 3 98000 DLF                      | F001                 | 0           | CIGNA DLF                                                                                                    | Т               | 2012  | 05    | 0              | 4.70                  | 0.00                      |  |
| 4 98000 DLF                      | F002                 | 0           | CIGNA Dep Life with Child Only                                                                                                    | A               | 2012  | 05    | 10             | 47.00                 | 0.00                      |  |
| 5 98000 DLF                      | F003                 | 0           | CIGNA Dep Life (W/SP)                                                                                                    | P               | 2012  | 05    | 19             | 89.30<br>4 70         | 0.00                      |  |
| 7 98000 DLF                      | F004                 | 0           | CIGNA DLF - 50%                                                                                                    | R               | 2012  | 05    | 29             | 68.15                 | 0.00                      |  |
| 8 98000 DLF                      | F004                 | 0           | CIGNA DLF - 50%                                                                                                    | RS              | 2012  | 05    | 1              | 2.35                  | 0.00                      |  |

|                               |                                                                            |                                                                                                    | 7/5 t   | hs Re    | econo   | ciliati  | on Ja   | n-Jul    |         |          |         |                |       |                |         |                        |
|-------------------------------|----------------------------------------------------------------------------|----------------------------------------------------------------------------------------------------|---------|----------|---------|----------|---------|----------|---------|----------|---------|----------------|-------|----------------|---------|------------------------|
| Recon Tool Type               | Audit                                                                      | Auditor Tool                                                                                                    |         |          |         |          |         |          |         |          |         |                |       |                |         |                        |
| Path                          | BOR                                                                        | BOR Menus -> BOR Payroll -> Carrier Enrollment Accounting -> 7/5ths                                                                                                    |         |          |         |          |         |          |         |          |         |                |       |                |         |                        |
|                               | Reco                                                                       | Reconciliation Jan-Jul                                                                                                    |         |          |         |          |         |          |         |          |         |                |       |                |         |                        |
| What this report<br>provides  | This of<br>to the<br>each<br>progr<br>the e<br>accor<br>acado              | This query shows for a given calendar year, employees in paygroups subject<br>to the 7/5ths calculation for their payroll deduction and the CES amount for<br>each deduction code for each month (based on the Journal Date). It is a<br>progression of CES premium charges vs 7/5 deductions from Jan-May with<br>the expectations of having 1 month of benefits accrual in the liability<br>accounts at FY End. This will help locate any 7/5 discrepancies for the whole<br>academic year. |         |          |         |          |         |          |         |          |         |                |       |                |         |                        |
|                               | Note                                                                       | : Crea                                                                                                    | te Cl   | S Re     | porti   | ng la    | ble p   | roces    | is mu   | st be    | run F   | PRIO           | R to  | rur            | nın     | g this                 |
|                               | query. The Create CES Reporting Table process may be run for each month or |                                                                                                    |         |          |         |          |         | nth or   |         |          |         |                |       |                |         |                        |
| Auditor Itom #                | Multi<br>N/A                                                               | multiple months at one time.                                                                                                    |         |          |         |          |         |          |         |          |         |                |       |                |         |                        |
| Auditor item #                |                                                                            |                                                                                                    |         |          |         |          |         |          |         |          |         |                |       |                |         |                        |
| Pete Seuree(a)                |                                                                            |                                                                                                    |         |          |         |          |         |          |         |          |         |                |       |                |         |                        |
| Data Source(s)                | BOR                                                                        | ADP_                                                                                                    | CES_    | <u></u>  |         |          |         |          |         |          |         |                |       |                |         |                        |
|                               |                                                                            |                                                                                                    |         | Rui      | n Par   | amet     | ers     |          |         |          |         |                |       |                |         |                        |
| Business Unit: 71000<br>Year: | 2                                                                          |                                                                                                    |         |          |         |          |         |          |         |          |         |                |       |                |         |                        |
|                               |                                                                            |                                                                                                    |         |          | Out     | nutc     |         |          |         |          |         |                |       |                |         |                        |
| View All                      |                                                                            |                                                                                                    |         |          | Out     | puts     |         |          |         |          |         |                |       | First 🔳        | 1-100 o | f 2882 🕟 <u>Last</u>   |
| Unit ID Name De               | duction Account                                                            | Jan<br>Pavroll                                                                                                    | Jan CES | Feb      | Feb CES | Mar      | Mar CES | Apr      | Apr CES | May      | May CES | Jun<br>Pavroll | Jun   | Jul<br>Payroll | Jul     | Outstanding<br>Balance |
| 1 71000 000                   | ENT 226961                                                                 | -43.180                                                                                                    | 30.840  | -43.180  | 30.840  | -43.180  | 30.840  | -43.180  | 30.840  | -43.180  | 30.840  | 0.000          | 0.000 | 0.000          | 0.000   | -61.700                |
| 2 71000 000                   | LIF 226952                                                                 | -6.580                                                                                                    | 4.700   | -6.580   | 4.700   | -6.580   | 4.700   | -6.580   | 4.700   | -6.580   | 4.700   | 0.000          | 0.000 | 0.000          | 0.000   | -9.400                 |
| 3 71000 00F                   | GLA 235951                                                                 | -21.000                                                                                                    | 15.000  | -21.000  | 15.000  | -21.000  | 15.000  | -21.000  | 15.000  | -21.000  | 15.000  | 0.000          | 0.000 | 0.000          | 0.000   | -30.000                |
| 4 71000 005                   | LBR 226953                                                                 | -57.250                                                                                                    | 40.890  | -57.250  | 40.890  | -57.250  | 40.890  | -57.250  | 40.890  | -57.250  | 40.890  | 0.000          | 0.000 | 0.000          | 0.000   | -81.800                |
| 5 71000 71L                   | THF 226974                                                                 | -23.200                                                                                                    | 16.570  | -23.200  | 16.570  | -23.200  | 16.570  | -23.200  | 16.570  | -23.200  | 16.570  | 0.000          | 0.000 | 0.000          | 0.000   | -33.150                |
| 6 71000 715                   | THF 226977                                                                 | -32.120                                                                                                    | 22.950  | -32.120  | 22.950  | -32.120  | 22.950  | -32.120  | 22.950  | -32.120  | 22.950  | 0.000          | 0.000 | 0.000          | 0.000   | -45.850                |
| 7 71000 00F                   | IGLA 235951                                                                | -21.000                                                                                                    | 15.000  | -21.000  | 15.000  | -21.000  | 15.000  | -21.000  | 15.000  | -21.000  | 15.000  | 0.000          | 0.000 | 0.000          | 0.000   | -30.000                |
| 8 71000 000                   | ENT 226961                                                                 | -138.120                                                                                                    | 98.660  | -138.120 | 98.660  | -138.120 | 98.660  | -138.120 | 98.660  | -138.120 | 98.660  | 0.000          | 0.000 | 0.000          | 0.000   | -197.300               |

## Periodic Reporting Tools

### For Month End

|                       | Build Retiree Recv. Aging Data                                                           |  |  |  |  |  |  |
|-----------------------|------------------------------------------------------------------------------------------|--|--|--|--|--|--|
| Recon Tool Type       | Month End                                                                                |  |  |  |  |  |  |
| Path                  | BOR Menus -> BOR Payroll -> Retiree Accounting -> Retiree Benefits -> Build              |  |  |  |  |  |  |
|                       | Retiree Recv. Aging Data                                                                 |  |  |  |  |  |  |
| What this report      | This application engine program populates the reporting table                            |  |  |  |  |  |  |
| provides              | (BOR_ADP_RET_AGE) that is used by the ADP Retiree Receivables Aging Query.               |  |  |  |  |  |  |
|                       | This was easy with 120VVV from                                                           |  |  |  |  |  |  |
|                       | This process only picks up transactions with Account beginning with 123AAA from          |  |  |  |  |  |  |
|                       |                                                                                          |  |  |  |  |  |  |
|                       | <b>Note:</b> This report does not provide data for Leave of Absence participation if the |  |  |  |  |  |  |
|                       | institution uses a Banner clearing account instead of the 129220 LOA receivable.         |  |  |  |  |  |  |
|                       | Then only retiree and Cobra data will show.                                              |  |  |  |  |  |  |
| Auditor Item #        | N/A                                                                                      |  |  |  |  |  |  |
| YE Checklist #        | N/A                                                                                      |  |  |  |  |  |  |
| Data Source(s)        | PERS_SERV_BOR                                                                            |  |  |  |  |  |  |
|                       | Run Page                                                                                 |  |  |  |  |  |  |
| Load the Retiree      | e Receivables Aging Table                                                                |  |  |  |  |  |  |
| Control ID: CURRORT   | Run Report Manager Bracess Meniter                                                       |  |  |  |  |  |  |
|                       | Report Manager Process Mornor                                                            |  |  |  |  |  |  |
| Processing Parameters |                                                                                          |  |  |  |  |  |  |
| Business Unit 7100    | 0 Ceorgia Berimeter College                                                              |  |  |  |  |  |  |
| Dusiness one          |                                                                                          |  |  |  |  |  |  |
| As Of Date 0          |                                                                                          |  |  |  |  |  |  |
|                       |                                                                                          |  |  |  |  |  |  |
|                       |                                                                                          |  |  |  |  |  |  |
|                       |                                                                                          |  |  |  |  |  |  |
|                       |                                                                                          |  |  |  |  |  |  |
|                       |                                                                                          |  |  |  |  |  |  |
|                       |                                                                                          |  |  |  |  |  |  |
|                       |                                                                                          |  |  |  |  |  |  |
|                       |                                                                                          |  |  |  |  |  |  |

|                       | ADP Retiree F                                                                 | Receiva                                                                | bles Agi   | ng Query  | y          |            |                   |                  |  |  |
|-----------------------|-------------------------------------------------------------------------------|------------------------------------------------------------------------|------------|-----------|------------|------------|-------------------|------------------|--|--|
| Recon Tool Type       | Month End                                                                     |                                                                        |            |           |            |            |                   |                  |  |  |
| Path                  | BOR Menus -> BOR                                                              | Payroll                                                                | -> Retire  | e Accou   | nting ->   | Retiree E  | Benefits ->       | ADP              |  |  |
|                       | Retiree Receivables Aging                                                     |                                                                        |            |           |            |            |                   |                  |  |  |
| What this report      | This query shows retiree aging data as of a given date, by deduction code, in |                                                                        |            |           |            |            |                   |                  |  |  |
| provides              | five continuous date range buckets                                            |                                                                        |            |           |            |            |                   | ,                |  |  |
| provided              |                                                                               |                                                                        |            |           |            |            |                   |                  |  |  |
|                       | This report along w                                                           | ith tho                                                                | Onen Co    | unon Re   | nort and   | l Sunnlai  | montal DD         | B (for           |  |  |
|                       | nro nave) can be us                                                           | is report, along with the Open Coupon Report and Supplemental PDR (for |            |           |            |            |                   |                  |  |  |
|                       | pre-pays), can be us                                                          |                                                                        |            |           | stitution  | IS GL AN   | accounts          | •                |  |  |
|                       | Mater Dutiel Detine a                                                         |                                                                        |            |           |            |            |                   |                  |  |  |
|                       | Note: Build Refiree                                                           | Recv. A                                                                | ging Dat   | a proces  | s must b   | e run PR   | <i>IOR</i> to rur | ning             |  |  |
|                       | this query as this qu                                                         | ery use                                                                | es the dat | ta from t | the repo   | rting tab  | le populat        | ted by           |  |  |
|                       | the Build Retiree Re                                                          | cv. Agir                                                               | ng Data p  | orocess.  |            |            |                   |                  |  |  |
| Auditor Item #        | N/A                                                                           |                                                                        |            |           |            |            |                   |                  |  |  |
| YE Checklist #        | N/A                                                                           |                                                                        |            |           |            |            |                   |                  |  |  |
| Data Source(s)        | BOR_ADP_RET_AGE                                                               |                                                                        |            |           |            |            |                   |                  |  |  |
|                       | Ru                                                                            | n Parar                                                                | neters     |           |            |            |                   |                  |  |  |
| Pusinoss Unit: 74000  | 0                                                                             |                                                                        |            |           |            |            |                   |                  |  |  |
| Busiless offic. 71000 |                                                                               |                                                                        |            |           |            |            |                   |                  |  |  |
| EmpIID: %             |                                                                               |                                                                        |            |           |            |            |                   |                  |  |  |
|                       | 7                                                                             |                                                                        |            |           |            |            |                   |                  |  |  |
| Deduction Code: %     |                                                                               |                                                                        |            |           |            |            |                   |                  |  |  |
| Account: %            |                                                                               |                                                                        |            |           |            |            |                   |                  |  |  |
|                       |                                                                               |                                                                        |            |           |            |            |                   |                  |  |  |
| View Results          |                                                                               |                                                                        |            |           |            |            |                   |                  |  |  |
|                       |                                                                               | Outpu                                                                  | uts        |           |            |            |                   |                  |  |  |
| View All              |                                                                               |                                                                        |            |           |            |            | First 🗻 1-10      | 00 of 451 🕟 Last |  |  |
| Unit ID N             | ame Deduction Code                                                            | Account                                                                | As Of      | 1-30 Days | 31-60 Days | 61-90 Days | 91-120 Days       | > 120 Days       |  |  |
| 2 71000               | 00DENA<br>00DENT                                                              | 129230                                                                 | 06/21/2012 | 0.000     | -30.840    | 0.000      | -92,520           | 0.000            |  |  |
| 3 71000               | OOHALA                                                                        | 129230                                                                 | 06/21/2012 | 0.000     | -291.380   | 0.000      | 0.000             | 0.000            |  |  |
| 4 71000               | 00HALB                                                                        | 129230                                                                 | 06/21/2012 | 0.000     | 0.000      | 0.000      | -874.140          | 0.000            |  |  |
| 5 71000               | 00PPOB                                                                        | 129230                                                                 | 06/21/2012 | 0.000     | 0.000      | 0.000      | 0.000             | -555.600         |  |  |
| 6 71000               | 00KSPB                                                                        | 129230                                                                 | 06/21/2012 | 0.000     | 0.000      | 0.000      | 0.000             | -407.860         |  |  |
| 8 71000               | 00PPOA<br>00PPOB                                                              | 129210                                                                 | 06/21/2012 | 0.000     | 0.000      | 0.000      | 0.000             | 1882.000         |  |  |

|                                                                                                    |                                                                                                    | Open Co                                                                    | upon           | Query                                                  |            |            |                    |                    |         |
|----------------------------------------------------------------------------------------------------|----------------------------------------------------------------------------------------------------|----------------------------------------------------------------------------|----------------|--------------------------------------------------------|------------|------------|--------------------|--------------------|---------|
| Recon Tool Type                                                                                                    | Month End                                                                                                    |                                                                            |                |                                                        |            |            |                    |                    |         |
| Path                                                                                                    | BOR Menus ->                                                                                                    | BOR Menus -> BOR Payroll -> Retiree Accounting -> Supplemental PDR -> Open |                |                                                        |            |            |                    |                    |         |
|                                                                                                    | Coupon Query                                                                                                    |                                                                            |                |                                                        |            |            |                    |                    |         |
| What this report provides                                                                                                    | This query shows the monthly Open Coupon report loaded to the BOR Reconciliation Portal.                                                                                                    |                                                                            |                |                                                        |            |            |                    |                    |         |
|                                                                                                    | BeneDirect runs this the first of the month for the previous month. It contains<br>a listing of Retirees/Cobras that still have 'Open Coupons' (remember that ADP<br>doesn't send invoices, doesn't have accounts receivable - ADP refers to them<br>as 'coupons'). These are people that BeneDirect hasn't received payments<br>from for the Coupons they have sent. The people/amounts listed should<br>balance back to institution's AR Aging Report with the exceptions of errors<br>(caused by BenefitsBilling/BeneDirect prorating) or pre-payments (can be<br>identified on the Supplemental PDR report). |                                                                            |                |                                                        |            |            |                    | ains<br>ADP<br>m   |         |
| Auditor Item #                                                                                                    | N/A                                                                                                    |                                                                            |                |                                                        |            |            |                    |                    |         |
| YE Checklist #                                                                                                    | N/A                                                                                                    |                                                                            |                |                                                        |            |            |                    |                    |         |
| Data Source(s)                                                                                                    | BOR_ADP_COBRECV                                                                                                    |                                                                            |                |                                                        |            |            |                    |                    |         |
|                                                                                                    | •                                                                                                    | Run Pa                                                                     | arame          | eters                                                  |            |            |                    |                    |         |
| Business Unit: 71000                                                                                                    |                                                                                                    |                                                                            |                |                                                        |            |            |                    |                    |         |
| As of Date: 00/30/20                                                                                                    | 13 3                                                                                                    |                                                                            |                |                                                        |            |            |                    |                    |         |
| View Results                                                                                                    |                                                                                                    |                                                                            |                |                                                        |            |            |                    |                    |         |
|                                                                                                    |                                                                                                    | 0                                                                          | utput          | s                                                      |            |            |                    |                    |         |
| View All                                                                                                    |                                                                                                    |                                                                            |                |                                                        |            |            | Fi                 | irst 🕢 1-38 of 38  | ▶ Last  |
| Beneficiary SSN LastName FirstNam                                                                                                    | e BEGC Unit Bene Type                                                                                                    | Benefic Status                                                             | ARRA<br>Status | Plan Descr                                             | From Date  | To Date    | Monthly<br>Premium | Tot Unpaid<br>Prem | ID      |
| 1                                                                                                    | 710GP 71000 COBRA                                                                                                    | COBRA Current                                                              |                | Blue Choice HMO - M006<br>Board of Regents Dental Plan | 05/01/2012 | 06/01/2012 | 434.680            | 470.730            | 0228055 |
| 2 710GP 71000 COBRA COBRA CUrrent Denial Coll Cobra Cobra Co |                                                                                                    |                                                                            |                |                                                        |            | 470.730 0  | 1228055            |                    |         |
| 3         710GP         710GU         COBKA         COBKA         Eyemed GPC - V018         05/01/2012         05/01/2012         5/210         4/0           4         710GP         71000         Normal         Direct Billing         Board of Regents Dental         05/01/2012         06/01/2012         30.840         259           9         Detices         Detices         Detices         Detices         05/01/2012         30.840         259                                                                                                    |                                                                                                    |                                                                            |                |                                                        |            | 259.680    | 0132949            |                    |         |
| 5                                                                                                    | 710GP 71000 Normal<br>Retiree                                                                                                    | Direct Billing<br>Participant                                              |                | Board of Regents Dental<br>Plan/DTL01                  | 04/01/2012 | 05/01/2012 | 30.840             | 259.680            | 0132949 |
| 6                                                                                                    | 710GP 71000 Normal<br>Retiree                                                                                                    | Direct Billing<br>Participant                                              |                | Med B BCBS Open Access POS -<br>MED33                  | 04/01/2012 | 05/01/2012 | 99.000             | 259.680            | 0132949 |
| 7                                                                                                    | 710GP 71000 Normal<br>Retiree                                                                                                    | Direct Billing<br>Participant                                              |                | Med B BCBS Open Access POS -<br>MED33                  | 05/01/2012 | 06/01/2012 | 99.000             | 259.680            | 0132949 |
| 8                                                                                                    | 710GP 71000 Normal Retiree                                                                                                    | Direct Billing<br>Participant                                              |                | BOR Cigna Life - SEL 04                                | 05/01/2012 | 06/01/2012 | 23.250             | 423.580            | )132592 |

| Payroll Deduction Register                       |                                                                                                    |  |  |  |  |  |  |  |
|--------------------------------------------------|----------------------------------------------------------------------------------------------------|--|--|--|--|--|--|--|
| Recon Tool Type                                  | Month End                                                                                                    |  |  |  |  |  |  |  |
| Path                                             | BOR Menus -> BOR Payroll -> ADP Year End Reports -> Payroll Deduction                                                                                                    |  |  |  |  |  |  |  |
|                                                  | Register                                                                                                    |  |  |  |  |  |  |  |
| What this report                                 | This query is a replica of PS HRMS Payroll Deduction Register report                                                                                                    |  |  |  |  |  |  |  |
| provides                                         | BORR022. This query will return results for a given period of time, all                                                                                                  |  |  |  |  |  |  |  |
|                                                  | employees, all deduction codes, the deduction amount, MTD, QTD, and YTD                                                                                                  |  |  |  |  |  |  |  |
|                                                  | amounts. The results will be sorted by Deduction Code. Deduction Class.                                                                                                  |  |  |  |  |  |  |  |
|                                                  | Employee Name (alphabetical order), and Pay End Date.                                                                                                    |  |  |  |  |  |  |  |
| Auditor Item #                                   | N/A                                                                                                    |  |  |  |  |  |  |  |
| YE Checklist #                                   | N/A                                                                                                    |  |  |  |  |  |  |  |
| Data Source(s)                                   | ADP_DEDUCT_BAL                                                                                                    |  |  |  |  |  |  |  |
|                                                  | ADP PAY CALENDR                                                                                                    |  |  |  |  |  |  |  |
|                                                  | ADP PAY CHECK                                                                                                    |  |  |  |  |  |  |  |
|                                                  | ADP PAY DEDUCTN                                                                                                    |  |  |  |  |  |  |  |
|                                                  | Run Parameters                                                                                                    |  |  |  |  |  |  |  |
| Dusinges Unit 74000                              |                                                                                                    |  |  |  |  |  |  |  |
| Business Unit: 71000                             |                                                                                                    |  |  |  |  |  |  |  |
| Company: 710                                     |                                                                                                    |  |  |  |  |  |  |  |
| Begin Date:                                      | F                                                                                                    |  |  |  |  |  |  |  |
| End Date:                                        | <b>B</b>                                                                                                    |  |  |  |  |  |  |  |
| View Results                                     |                                                                                                    |  |  |  |  |  |  |  |
|                                                  | Outputs                                                                                                    |  |  |  |  |  |  |  |
| View All                                         | First 11100 of 18470 D Last                                                                                                    |  |  |  |  |  |  |  |
| Co Group End Date Off Employee ID                | Name Year Benefit Plan Deduction Deduction Deduction Month to Date Quarter to Date Year to Date<br>Plan Type Code Class Amount (Running Tti) (Running Tti) (Running Tti) |  |  |  |  |  |  |  |
| 1 710 71F 05/31/2012 N                           | 2012 00 00BCHC B 182.56 182.56 365.12 912.80                                                                                                    |  |  |  |  |  |  |  |
| 2 710 71H 04/27/2012 N                           | 2012 00 00BCHC B 65.20 130.40 260.80 652.00                                                                                                    |  |  |  |  |  |  |  |
| 4 710 71H 04/27/2012 N                           | 2012 00 00BCHC B 65.20 130.40 200.80 652.00                                                                                                    |  |  |  |  |  |  |  |
| 5 710 71H 05/11/2012 N                           | 2012 00 00BCHC B 65.20 130.40 260.80 652.00                                                                                                    |  |  |  |  |  |  |  |
| 6 710 71H 04/27/2012 N                           | 2012 00 00BCHC B 189.09 378.18 756.36 1890.90                                                                                                    |  |  |  |  |  |  |  |
| 7 710 71H 05/11/2012 N<br>8 710 71A 05/31/2012 N | 2012 00 00BCHC B 189.09 378.18 756.36 1890.90<br>2012 00 00BCHC B 180.40 180.40 360.80 002.00                                                                            |  |  |  |  |  |  |  |

|                                                  | Payroll Register by Ded. Code |                                                                                |              |                   |                    |                     |                                |                                  |                               |  |  |
|--------------------------------------------------|-------------------------------|--------------------------------------------------------------------------------|--------------|-------------------|--------------------|---------------------|--------------------------------|----------------------------------|-------------------------------|--|--|
| Recon Tool Type                                  | Month E                       | nd                                                                             |              |                   |                    |                     |                                |                                  |                               |  |  |
| Path                                             | BOR Mer                       | nus -> BOI                                                                     | R Pay        | roll ->           | ADP Yea            | ar End Re           | eports -> Pa                   | yroll Regist                     | er by                         |  |  |
|                                                  | Ded. Cod                      | Ded. Code                                                                      |              |                   |                    |                     |                                |                                  |                               |  |  |
| What this report                                 | This quer                     | This query is a replica of PS HRMS Payroll Deduction Register report           |              |                   |                    |                     |                                |                                  |                               |  |  |
| provides                                         | BORR022                       | BORR022. Just like the Payroll Deduction Register query, this query will       |              |                   |                    |                     |                                |                                  |                               |  |  |
|                                                  | return re                     | return results for a given period of time, all employees, all deduction codes, |              |                   |                    |                     |                                |                                  |                               |  |  |
|                                                  | the dedu                      | the deduction amount, MTD, QTD, and YTD amounts. The results will be           |              |                   |                    |                     |                                |                                  |                               |  |  |
|                                                  | sorted by                     | sorted by Deduction Code, Deduction Class, Employee Name (alphabetical         |              |                   |                    |                     |                                |                                  |                               |  |  |
|                                                  | order), a                     | order), and Pay End Date. However, this query allows user to query the data    |              |                   |                    |                     |                                |                                  |                               |  |  |
|                                                  | by specif                     | ic Deduct                                                                      | ion C        | Code.             |                    |                     |                                |                                  |                               |  |  |
| Auditor Item #                                   | N/A                           |                                                                                |              |                   |                    |                     |                                |                                  |                               |  |  |
| YE Checklist #                                   | N/A                           |                                                                                |              |                   |                    |                     |                                |                                  |                               |  |  |
| Data Source(s)                                   | ADP_DED                       | DUCT_BAI                                                                       | L            |                   |                    |                     |                                |                                  |                               |  |  |
|                                                  | ADP_PAY                       | _CALEND                                                                        | DR           |                   |                    |                     |                                |                                  |                               |  |  |
|                                                  | ADP_PAY                       | CHECK                                                                          |              |                   |                    |                     |                                |                                  |                               |  |  |
|                                                  | ADP_PAY                       | _DEDUC                                                                         | TN           |                   |                    |                     |                                |                                  |                               |  |  |
|                                                  |                               | К                                                                              | un P         | arame             | ters               |                     |                                |                                  |                               |  |  |
| Business Unit: 710                               | 00 🔍                          |                                                                                |              |                   |                    |                     |                                |                                  |                               |  |  |
| Company: 710                                     |                               |                                                                                |              |                   |                    |                     |                                |                                  |                               |  |  |
| Month Begin Date:                                | 31                            |                                                                                |              |                   |                    |                     |                                |                                  |                               |  |  |
| Month End Date:                                  | 31                            |                                                                                |              |                   |                    |                     |                                |                                  |                               |  |  |
| DEDCD: 00E                                       | HBC                           |                                                                                |              |                   |                    |                     |                                |                                  |                               |  |  |
| View Results                                     |                               |                                                                                |              |                   |                    |                     |                                |                                  |                               |  |  |
|                                                  |                               |                                                                                | 0            | utputs            |                    |                     |                                |                                  |                               |  |  |
| View All                                         |                               |                                                                                |              |                   |                    |                     |                                | First 🔌 1-                       | 100 of 1382 🕟 Last            |  |  |
| Co Group End Date Off Emplo                      | vee Name                      | Year Benefit<br>Plan                                                           | Plan<br>Type | Deduction<br>Code | Deduction<br>Class | Deduction<br>Amount | Month to Date<br>(Running Ttl) | Quarter to Date<br>(Running Ttl) | Year to Date<br>(Running Ttl) |  |  |
| 1 710 71F 05/31/2012 N<br>2 710 71H 04/27/2012 N |                               | 2012                                                                           | 00           | 00BCHC            | B                  | 182.56<br>65.20     | 182.56<br>130.40               | 365.12<br>260.80                 | 912.80<br>652.00              |  |  |
| 3 710 71H 05/11/2012 N                           |                               | 2012                                                                           | 00           | 00BCHC            | B                  | 65.20               | 130.40                         | 260.80                           | 652.00                        |  |  |
| 5 710 71H 05/11/2012 N                           |                               | 2012                                                                           | 00           | 00BCHC            | B                  | 65.20               | 130.40                         | 260.80                           | 652.00                        |  |  |
| 6 710 71H 04/27/2012 N                           |                               | 2012                                                                           | 00           | 00BCHC            | B                  | 189.09              | 378.18                         | 756.36                           | 1890.90                       |  |  |
| 8 710 71A 05/31/2012 N                           |                               | 2012                                                                           | 00           | 00BCHC            | B                  | 189.09              | 378.18                         | 756.36<br>360.80                 | 902.00                        |  |  |

## Periodic Reporting Tools

## For Auditor Tool

|                           | ADP Co                                                                                                    | ntrol Table                 |                           |  |  |  |  |  |  |
|---------------------------|----------------------------------------------------------------------------------------------------|-----------------------------|---------------------------|--|--|--|--|--|--|
| Recon Tool Type           | Auditor Tool                                                                                                    | Auditor Tool                |                           |  |  |  |  |  |  |
| Path                      | BOR Menus -> BOR Payr                                                                                                    | roll -> ADP Year End Report | s -> ADP Control Table    |  |  |  |  |  |  |
| What this report provides | This shows a list of EV5 tables being pulled into PS Financials daily, showing<br>the last refresh date, how many rows of data EV5 has, and how many rows<br>ITS has extracted into PSFIN.<br>This query is more of a reference or auditor's tool. Institution users do not<br>typically run this query. |                             |                           |  |  |  |  |  |  |
| Auditor Itom #            | typically run this query.                                                                                                    |                             |                           |  |  |  |  |  |  |
| Auditor item #            | N/A                                                                                                    |                             |                           |  |  |  |  |  |  |
| YE Checklist #            | N/A                                                                                                    |                             |                           |  |  |  |  |  |  |
| Data Source(s)            | ADP_CONTROL_TBL                                                                                                    |                             |                           |  |  |  |  |  |  |
|                           | Οι                                                                                                    | utputs                      |                           |  |  |  |  |  |  |
| View All                  |                                                                                                    |                             | First 🗃 1-51 of 51 🕞 Last |  |  |  |  |  |  |
| Table Name                | Last Refresh Date                                                                                                    | # of Data Row ITS Pulled    | # of Data Row ADP Pulled  |  |  |  |  |  |  |
| 1 ps_company_tbl          | 06/21/2012                                                                                                    | 35                          | 35                        |  |  |  |  |  |  |
| 2 ps_deduction_bal        | 06/21/2012                                                                                                    | 7895659                     | 7895659                   |  |  |  |  |  |  |
| 3 ps_deduction_class      | 06/21/2012 872 872                                                                                                    |                             |                           |  |  |  |  |  |  |
| 4 ps_deduction_tbl        | 06/21/2012 777 777                                                                                                    |                             |                           |  |  |  |  |  |  |
| 5 ps_earnings_tbi         | 06/21/2012                                                                                                    | 345                         | 27651755                  |  |  |  |  |  |  |
| 7 ps ep je glx001         | 06/21/2012                                                                                                    | 171227                      | 171679                    |  |  |  |  |  |  |
| 8 ps_ep_je_glx002         | 06/21/2012                                                                                                    | 27856848                    | 27856848                  |  |  |  |  |  |  |

| ADP File Load Audit                                                                                                    |                                                                                                    |                                                                                                    |                                                                                    |  |  |  |  |  |
|----------------------------------------------------------------------------------------------------|----------------------------------------------------------------------------------------------------|----------------------------------------------------------------------------------------------------|------------------------------------------------------------------------------------|--|--|--|--|--|
| Recon Tool Type                                                                                                    | Auditor Tool                                                                                                    | Auditor Tool                                                                                                    |                                                                                    |  |  |  |  |  |
| Path                                                                                                    | BOR Menus -> BOR Payroll -> ADP Year End Reports -> ADP File Load Audit                                                                                                    |                                                                                                    |                                                                                    |  |  |  |  |  |
| What this report<br>provides                                                                                                    | <ul> <li>This query shows a list of Flat File Tables used by the Batch Upload processes (such as CES Data Dump, Supp PDR Load, Open Coupon Report, and Compensated Absences Report) in the BOR Reconciliation Portal and the last time they were loaded with data.</li> <li>This query is more of a reference or auditor's tool. Institution users do not typically run this query.</li> </ul> <b>Note:</b> Users should ignore the EPOH019 Winflex Load process from this query is not be abalate. |                                                                                                    |                                                                                    |  |  |  |  |  |
| Auditor Itom #                                                                                                    | N/A                                                                                                    | obsolete.                                                                                                    |                                                                                    |  |  |  |  |  |
| Additor item #                                                                                                    | N/A                                                                                                    |                                                                                                    |                                                                                    |  |  |  |  |  |
| YE Checklist #                                                                                                    | N/A                                                                                                    |                                                                                                    |                                                                                    |  |  |  |  |  |
| Data Source(s)                                                                                                    | BOR_FFLD_CNTVW                                                                                                    |                                                                                                    |                                                                                    |  |  |  |  |  |
|                                                                                                    | Ou                                                                                                    | Itputs                                                                                                    |                                                                                    |  |  |  |  |  |
| View All                                                                                                    |                                                                                                    |                                                                                                    | First 🗨 1-5 of 5 🕞 Last                                                            |  |  |  |  |  |
| Proc ADP CES Table Load COBRA & Retiree Receivables COBRA & Retiree Receivables Compensated Absence Load EPOH019 Winflex Load EPOH019 Retiree | 255 Type CV<br>AS,<br>TX1<br>CH                                                                                                    | Descr           (RG_RUN_DT_BOR           \$_OF_DATE           N_LOAD_DATE           HECK_DATE           Soft Date | Last DT Proc<br>05/01/2012<br>05/31/2012<br>06/18/2012<br>07/30/2010<br>05/31/2012 |  |  |  |  |  |

|                                                   | ADP Audit Job Table                                                                                                    |  |  |  |  |  |  |  |
|---------------------------------------------------|----------------------------------------------------------------------------------------------------|--|--|--|--|--|--|--|
| Recon Tool Type                                   | Auditor Tool                                                                                                    |  |  |  |  |  |  |  |
| Path                                              | OR Menus -> BOR Payroll -> ADP Year End Reports -> ADP Audit Job Table                                                                                                    |  |  |  |  |  |  |  |
| What this report                                  | It shows a list of changes made to Job Data for a given period of time.                                                                                                    |  |  |  |  |  |  |  |
| provides                                          |                                                                                                    |  |  |  |  |  |  |  |
|                                                   | Users can use this to query the audit records on the job table to see who made                                                                                                    |  |  |  |  |  |  |  |
|                                                   | changes (add, update, or delete) to job data for a given period of time.                                                                                                    |  |  |  |  |  |  |  |
| Auditor Item #                                    | N/A                                                                                                    |  |  |  |  |  |  |  |
| YE Checklist #                                    | N/A                                                                                                    |  |  |  |  |  |  |  |
| Data Source(s)                                    | ADP_AUDJOB_BOR                                                                                                    |  |  |  |  |  |  |  |
|                                                   | BOR_ADP_OPR_VW                                                                                                    |  |  |  |  |  |  |  |
|                                                   | Run Parameters                                                                                                    |  |  |  |  |  |  |  |
| Business Unit:                                    | 71000 🔍                                                                                                    |  |  |  |  |  |  |  |
| From Date:                                        | BI                                                                                                    |  |  |  |  |  |  |  |
| To Date:                                          | 31                                                                                                    |  |  |  |  |  |  |  |
| Audit Action (Add,                                | Delete etc.: A                                                                                                    |  |  |  |  |  |  |  |
| Action (Hire etc):                                | %                                                                                                    |  |  |  |  |  |  |  |
| Change Amount <                                   | > 0                                                                                                    |  |  |  |  |  |  |  |
| View Results                                      |                                                                                                    |  |  |  |  |  |  |  |
|                                                   | Outputs                                                                                                    |  |  |  |  |  |  |  |
| View All                                          | First () 120 of 20 () Last                                                                                                    |  |  |  |  |  |  |  |
| 1 71000 USGECURT 0132950 Curtis,Eunice 0          | Action (value) or any came or any came or |  |  |  |  |  |  |  |
| Curtis Eunice                                     | 102.24M 00 000000000000000000000000000000000                                                                                                    |  |  |  |  |  |  |  |
| A 1                                               | 1:10 224M A AB U HR . U UO1102012 U 1/10999999 009991 /102012 HR HE U U011/2012 HE /1/B A U 00000 12228 000 10.000 0.00 0.00 02228 000 122991 (Mitake Julia E ADP                                                                                                    |  |  |  |  |  |  |  |
| 3 71000 USGEMITC 0133584 Mitchell, Eyvon 0<br>L 9 | Structure         A         Add         D         Charge a figure a figure a fi                                                           |  |  |  |  |  |  |  |
| 4 71000 USGECURT 0132950 Curtis,Eunice 0<br>A 7   | 502/01/2 A Add D Contraction 0 00/01/2013 0 7101033100 719502 71054076 A DTA 05/03/2012 EFA 71F M 0.000000 4383.200 100.000 0.00 4383.200 1033886 Spikes.Latilit A                                                                                                    |  |  |  |  |  |  |  |